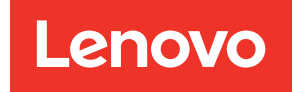

# ThinkSystem ST50 Maintenance Manual

Machine Types: 7Y48 and 7Y49

#### Note

Before using this information and the product it supports, be sure to read and understand the safety information and the safety instructions, which are available at:https://pubs.lenovo.com/safety\_documentation/

In addition, ensure that you are familiar with the terms and conditions of the Lenovo warranty for your server, which can be found at:http://datacentersupport.lenovo.com/warrantylookup

**Twenty-Fourth Edition (December 2024)** 

© Copyright Lenovo 2018, 2024.

LIMITED AND RESTRICTED RIGHTS NOTICE: If data or software is delivered pursuant to a General Services Administration (GSA) contract, use, reproduction, or disclosure is subject to restrictions set forth in Contract No. GS-35F-05925.

## Contents

| Contents                                      | i        |
|-----------------------------------------------|----------|
| Safety                                        | ii       |
| Safety inspection checklist                   | v        |
| Chapter 1 Introduction                        | 1        |
| Server form factor                            | 3        |
| Specifications                                | 3        |
| Particulate contamination                     | 7        |
| Indate the firmware                           | ,<br>8   |
|                                               | q        |
| Security advisories                           | g        |
| Power on the server                           | g        |
| Power off the server                          | 9        |
| Chapter 9 Server components 1                 | 4        |
| Chapter 2. Server components I                | 1        |
|                                               | 1        |
|                                               | ו<br>0   |
|                                               | 2        |
|                                               | э<br>г   |
|                                               | 5        |
| Dual SD card adapter module                   | 6        |
|                                               | 1        |
|                                               | 8        |
| Cable routing for drive bay 4                 | 0        |
| Cable routing for the RAID adapter and drives | 2        |
| Cable routing for the power supply unit 24    | 4        |
| Cable routing for the fans                    | 6        |
| Cable routing for the front panel.            | 6        |
| Cable routing for the thermal sensor          | 7        |
| Parts list                                    | 7        |
| Power cords                                   | 1        |
| Chanter 3 Hardware replacement                |          |
| nrocedures 3                                  | 3        |
| Installation quidelines                       | 3        |
| System reliability quidelines                 | ∆<br>⊿   |
| Handling static-sensitive devices             | -<br>5   |
| DIMM installation rules                       | 5        |
| CMOS battery (CR2032) replacement             | 7        |
| Pomovo the CMOS betton                        | 7<br>7   |
| Install the CMOS battery                      | '<br>0   |
|                                               | J<br>1   |
| Remove a DIMM                                 | י<br>1   |
|                                               | י<br>2   |
|                                               | <u> </u> |

| Simple-swap drive replacement (bay 1-3)      | 45  |
|----------------------------------------------|-----|
| Optical/tape drive or drive adapter          | 50  |
|                                              | 53  |
| Dual SD card adapter replacement             | 68  |
| Remove the dual SD card adapter.             | 08  |
| Install the dual SD card adapter             | 70  |
|                                              | 73  |
|                                              | 73  |
|                                              | 74  |
|                                              | 76  |
|                                              | 78  |
| Flash power module replacement               | 79  |
| Remove the flash power module                | 79  |
| Install the flash power module               | 82  |
| Front bezel replacement                      | 85  |
| Remove the front bezel                       | 85  |
| Install the front bezel                      | 87  |
| Front panel replacement                      | 89  |
| Remove the front panel                       | 89  |
| Install the front panel                      | 90  |
| Heat sink and fan module replacement         | 92  |
| Remove the heat sink and fan module          | 92  |
| Install the heat sink and the fan module     | 94  |
| Intrusion switch replacement                 | 98  |
| Remove the intrusion switch                  | 98  |
| Install the intrusion switch                 | 99  |
| PCIe adapter replacement.                    | 101 |
| Remove a PCIe adapter                        | 101 |
| Install a PCIe adapter                       | 104 |
| Power supply unit replacement                | 107 |
| Remove the power supply unit                 | 107 |
| Install the power supply unit                | 110 |
| Processor replacement                        | 11/ |
|                                              | 114 |
|                                              | 114 |
|                                              | 110 |
|                                              | 118 |
|                                              | 811 |
|                                              | 120 |
|                                              | 122 |
| Remove the system board (trained technician  | 123 |
| Install the system board (trained technician | 120 |
|                                              | 124 |
| Thermal sensor replacement                   | 127 |
| Remove the thermal sensor                    | 127 |
| Install the thermal sensor                   | 128 |
|                                              | 120 |

| Complete the parts replacement |  |  |  | • |  | • | • |  | 129 |
|--------------------------------|--|--|--|---|--|---|---|--|-----|
|--------------------------------|--|--|--|---|--|---|---|--|-----|

### Chapter 4. Problem

| determination                               | 1  |
|---------------------------------------------|----|
| Event logs                                  | 31 |
| General problem determination procedures 13 | 31 |
| List of POST error messages                 | 32 |
| Resolving suspected power problems 13       | 35 |
| Resolving suspected Ethernet controller     |    |
| problems                                    | 35 |
| Troubleshooting by symptom                  | 36 |
| Power on and power off problems 13          | 36 |
| Memory problems                             | 37 |
| Hard disk drive problems                    | 38 |
| Monitor and video problems                  | 39 |
| Keyboard, mouse, or USB-device              |    |
| problems                                    | 11 |
| Optional-device problems                    | 11 |
| Intermittent problems                       | 13 |

| Network problems     |  |  |  |  |  | 143 |
|----------------------|--|--|--|--|--|-----|
| Observable problems. |  |  |  |  |  | 144 |
| Software problems    |  |  |  |  |  | 146 |

| Appendix A. Getting help and            |       |
|-----------------------------------------|-------|
| technical assistance                    | .147  |
| Before you call                         | . 147 |
| Contacting Support                      | . 148 |
| Appendix B. Notices                     | .149  |
| Trademarks                              | . 150 |
| Important notes                         | . 150 |
| Telecommunication regulatory statement  | . 150 |
| Electronic emission notices             | . 151 |
| Taiwan Region BSMI RoHS declaration     | . 151 |
| Taiwan Region import and export contact |       |
| information                             | . 151 |
| Index                                   | .153  |

### Safety

Before installing this product, read the Safety Information.

قبل تركيب هذا المنتج، يجب قراءة الملاحظات الأمنية

Antes de instalar este produto, leia as Informações de Segurança.

在安装本产品之前,请仔细阅读 Safety Information (安全信息)。

安裝本產品之前,請先閱讀「安全資訊」。

Prije instalacije ovog produkta obavezno pročitajte Sigurnosne Upute.

Před instalací tohoto produktu si přečtěte příručku bezpečnostních instrukcí.

Læs sikkerhedsforskrifterne, før du installerer dette produkt.

Lees voordat u dit product installeert eerst de veiligheidsvoorschriften.

Ennen kuin asennat tämän tuotteen, lue turvaohjeet kohdasta Safety Information.

Avant d'installer ce produit, lisez les consignes de sécurité.

Vor der Installation dieses Produkts die Sicherheitshinweise lesen.

Πριν εγκαταστήσετε το προϊόν αυτό, διαβάστε τις πληροφορίες ασφάλειας (safety information).

לפני שתתקינו מוצר זה, קראו את הוראות הבטיחות.

A termék telepítése előtt olvassa el a Biztonsági előírásokat!

Prima di installare questo prodotto, leggere le Informazioni sulla Sicurezza.

製品の設置の前に、安全情報をお読みください。

본 제품을 설치하기 전에 안전 정보를 읽으십시오.

Пред да се инсталира овој продукт, прочитајте информацијата за безбедност.

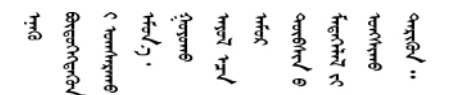

Les sikkerhetsinformasjonen (Safety Information) før du installerer dette produktet.

Przed zainstalowaniem tego produktu, należy zapoznać się z książką "Informacje dotyczące bezpieczeństwa" (Safety Information).

Antes de instalar este produto, leia as Informações sobre Segurança.

Перед установкой продукта прочтите инструкции по технике безопасности.

Pred inštaláciou tohto zariadenia si pečítaje Bezpečnostné predpisy.

Pred namestitvijo tega proizvoda preberite Varnostne informacije.

Antes de instalar este producto, lea la información de seguridad.

Läs säkerhetsinformationen innan du installerar den här produkten.

ਖ਼ॕੑੑੑੑੑੑੑੑੑੑੑੑੑੑੑੑੑੑੑੑੑੑੑੑ ਗ਼ਫ਼ਫ਼ੑ੶ਖ਼ਫ਼੶ਘੑਫ਼ੑ੶ਸ਼ਫ਼੶ਫ਼ੑਗ਼ੑਸ਼ਗ਼ੑੑੑਖ਼ੑੑੑਸ਼ੑਖ਼ੑਖ਼ੑੑਖ਼ੑਖ਼ੑੑੑ ਗ਼ਫ਼ਫ਼ੑ੶ਖ਼ਫ਼੶ਗ਼ਫ਼ੑ੶ਖ਼ਫ਼੶ਫ਼ੑਫ਼੶ਫ਼ੑੑਫ਼੶ਫ਼ੑੑੑਗ਼ਫ਼ੑੑੑ

Bu ürünü kurmadan önce güvenlik bilgilerini okuyun.

مەزكۇر مەھسۇلاتنى ئورنىتىشتىن بۇرۇن بىخەتەرلىك ئۇچۇرلىرىنى ئوقۇپ چىقىڭ.

Youq mwngz yungh canjbinj neix gaxgonq, itdingh aeu doeg aen canjbinj soengq cungj vahgangj ancien siusik.

### Safety inspection checklist

Use the information in this section to identify potentially unsafe conditions with your server. As each machine was designed and built, required safety items were installed to protect users and service technicians from injury.

#### Notes:

- 1. The product is not suitable for use at visual display workplaces according to §2 of the Workplace Regulations.
- 2. The set-up of the server is made in the server room only.

#### CAUTION:

This equipment must be installed or serviced by trained personnel, as defined by the NEC, IEC 62368-1 & IEC 60950-1, the standard for Safety of Electronic Equipment within the Field of Audio/Video, Information Technology and Communication Technology. Lenovo assumes you are qualified in the servicing of equipment and trained in recognizing hazards energy levels in products. Access to the equipment is by the use of a tool, lock and key, or other means of security, and is controlled by the authority responsible for the location.

**Important:** Electrical grounding of the server is required for operator safety and correct system function. Proper grounding of the electrical outlet can be verified by a certified electrician.

Use the following checklist to verify that there are no potentially unsafe conditions:

- 1. Make sure that the power is off and the power cord is disconnected.
- 2. Check the power cord.
  - Make sure that the third-wire ground connector is in good condition. Use a meter to measure thirdwire ground continuity for 0.1 ohm or less between the external ground pin and the frame ground.
  - Make sure that the power cord is the correct type.

To view the power cords that are available for the server:

a. Go to:

http://dcsc.lenovo.com/#/

b. Click Preconfigured Model or Configure to order.

- c. Enter the machine type and model for your server to display the configurator page.
- d. Click **Power**  $\rightarrow$  **Power Cables** to see all line cords.
- Make sure that the insulation is not frayed or worn.
- 3. Check for any obvious non-Lenovo alterations. Use good judgment as to the safety of any non-Lenovo alterations.
- 4. Check inside the server for any obvious unsafe conditions, such as metal filings, contamination, water or other liquid, or signs of fire or smoke damage.
- 5. Check for worn, frayed, or pinched cables.
- 6. Make sure that the power-supply cover fasteners (screws or rivets) have not been removed or tampered with.

### Chapter 1. Introduction

The ThinkSystem ST50 server (Type 7Y48 and 7Y49) is a 4U tower server designed for performance and expansion for various IT workloads. With the modular design, the server is flexible to be customized for maximum storage capacity or high storage density with selectable input/output options and tiered system management.

Performance, ease of use, reliability, and expansion capabilities were key considerations in the design of the server. These design features make it possible for you to customize the system hardware to meet your needs today and provide flexible expansion capabilities for the future.

The server comes with a limited warranty. For details about the warranty, see:https://support.lenovo.com/us/en/solutions/ht503310

For details about your specific warranty, see:http://datacentersupport.lenovo.com/warrantylookup

#### Identifying your server

When you contact Lenovo for help, the machine type and serial number information help support technicians to identify your server and provide faster service.

The machine type and serial number are on the ID label on the front of the server.

The following illustration shows the location of the ID label.

Note: The illustrations in this document might differ slightly from your server.

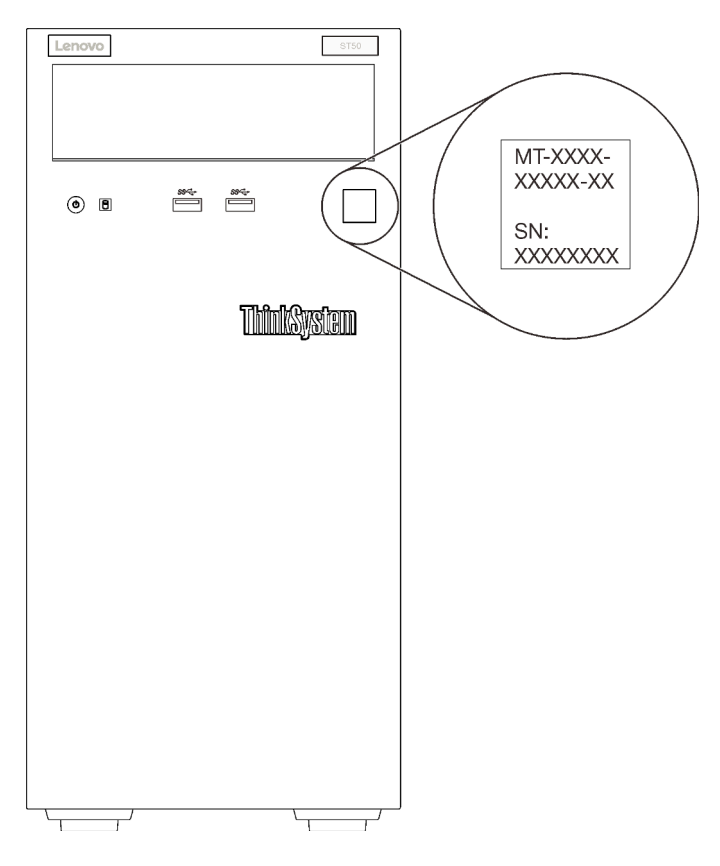

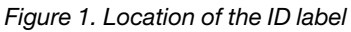

#### Quick response code

The system service label, which is on the inside of the server cover, provides a quick response (QR) code for mobile access to service information. Scan the QR code with a mobile device and a QR code reader application to get quick access to the Lenovo Service web site for this server. The Lenovo Service web site provides additional information for parts installation and replacement videos, and error codes for server support.

The following illustration shows the QR code.

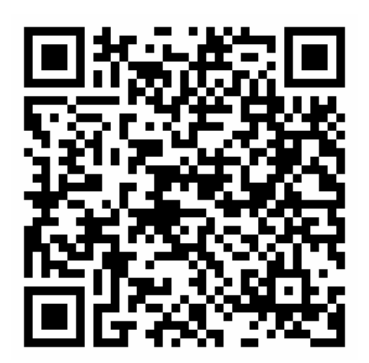

Figure 2. QR code

### **Server form factor**

The ThinkSystem ST50 server is designed to support both tower and rack form factors.

You can change the server from tower form factor to rack form factor by installing the tower-to-rack conversion kit. For instructions on how to install the tower-to-rack conversion kit, refer to the documentation that comes with the conversion kit.

### **Specifications**

The following information is a summary of the features and specifications of the server. Depending on the model, some features might not be available, or some specifications might not apply.

| Specification                           | Description                                                                                                    |
|-----------------------------------------|----------------------------------------------------------------------------------------------------|
| Dimension                               | 4U server<br>• Height: 375.5 mm (14.78 inches)<br>• Width: 174.9 mm (6.89 inches)<br>• Depth: 423.4 mm (16.67 inches)                                                                                                    |
| Weight (depending on the configuration) | • Maximum: 11.2 kg (24.69 lbs)                                                                                                    |
| Processor                               | This server supports one of the following Intel <sup>®</sup> processors:<br>• Xeon <sup>®</sup> E3–21XX<br>• Xeon <sup>®</sup> E3–22XX<br>• Core i3<br>• Pentium Gold<br>• Celeron G<br>For a list of supported processors, see: http://datacentersupport.lenovo.com                                                                                                    |
| Memory                                  | <ul> <li>See "Memory module installation rules and order" in Setup Guide for detailed information about memory configuration and setup.</li> <li>Minimum: 8 GB</li> <li>Maximum: 128 GB</li> <li>DIMM types: <ul> <li>ECC UDIMM</li> <li>8 GB 1RX8 PC-4-2666E 8 Gbit ECC UDIMM</li> <li>16 GB 2RX8 PC-4-2666E 8 Gbit ECC UDIMM</li> <li>Non-ECC UDIMM</li> <li>4 GB 1RX16 PC-4-2666U 8 Gbit Non-ECC UDIMM</li> <li>8 GB 1RX8 PC-4-2666U 8 Gbit Non-ECC UDIMM</li> <li>16 GB 2RX8 PC-4-2666U 8 Gbit Non-ECC UDIMM</li> <li>T6 GB 2RX8 PC-4-2666U 8 Gbit Non-ECC UDIMM</li> <li>ECC uDIMM is only supported in Chinese Mainland.</li> <li>ECC and non-ECC cannot be mixed.</li> </ul> </li> <li>Slots: four DIMM slots (two channels, two DIMMs per channel)</li> </ul> |
|                                         | <b>Note:</b> List of supported memory module is different for 1st generation (Skylake) and 2nd generation (Cascade Lake) Intel Xeon processors. Make sure to install compatible memory modules to avoid system error. For a list of supported DIMMs, see: https://serverproven.lenovo.com/.                                                                                                    |

Table 1. Specifications, Type 7Y48 and 7Y49

Table 1. Specifications, Type 7Y48 and 7Y49 (continued)

| Specification        | Description                                                                                                    |
|----------------------|----------------------------------------------------------------------------------------------------|
| Storage expansion    | <ul> <li>Four drive bays and one optional USB dual SD card adapter are available for storage expansion and support the following types of drives:</li> <li>Bay 1 to 3 support the following: <ul> <li>3.5-inch hard-disk or solid-state drives</li> <li>2.5-inch hard-disk or solid-state drives (in 3.5 to 2.5-inch drive bay adapter)</li> </ul> </li> <li>Bay 4 supports the following: <ul> <li>One half-height optical disk drive</li> <li>One LTO/RDX tape drive</li> </ul> </li> </ul>                                                                                                    |
|                      | <ul> <li>Notes: <ul> <li>Before installing the LTO tape drive, make sure to purchase the corresponding optional tape drive cable kit.</li> <li>Different storage configurations require different cooling settings. See "Acoustic/Thermal optimal performance" in the <i>ThinkSystem ST50 Setup Guide</i>.</li> <li>One drive bay adapter for hard-disk/solid-state drive</li> <li>One drive bay adapter for hard-disk/solid-state drive and slim optical drive</li> </ul> </li> <li>USB dual SD card adapter supports two SD card with the following capacities: <ul> <li>32 GB</li> <li>64 GB</li> </ul> </li> </ul> |
|                      | <b>Note:</b> The dual SD card adapter does not support not-swap. Make sure to power off<br>the server before installing or removing this adapter.                                                                                                    |
| Expansion slots      | <ul> <li>Three PCIe expansion slots are available:</li> <li>Slot 1: PCI Express 3.0 x16</li> <li>Slot 2: PCI Express 3.0 x1</li> <li>Slot 3: PCI Express 3.0 x4</li> </ul>                                                                                                    |
| Integrated functions | <ul> <li>Six universal serial bus (USB) connectors <ul> <li>Two USB 3.1 Gen1 connectors on the front</li> <li>Four USB connectors on the rear: <ul> <li>Two USB 3.1 Gen1 connectors</li> <li>Two USB 2.0 connectors</li> </ul> </li> <li>One serial connector</li> <li>One Line Out connector</li> <li>Two DisplayPort connectors</li> </ul> </li> <li>Notes: Dual DisplayPort output will only work in the following conditions: <ul> <li>Windows based OS: Intel VGA driver is installed.</li> <li>Linux (Red Hat 7.5 OS): kernel/boot parameters "i915.alpha_support=1" is added.</li> </ul> </li> </ul>            |
| Network              | One 1 Gbps RJ-45 Ethernet connector with Intel I219-LM<br><b>Note:</b> Different network card configurations require different cooling settings. See<br>"Acoustic/Thermal optimal performance" in the <i>ThinkSystem ST50 Setup Guide</i> .                                                                                                    |
| Systems management   | Intel® Active Management Technology (AMT) 12                                                                                                    |
|                      | XClarity Provisioning Manager Lite (optional)                                                                                                    |
|                      | Notes:                                                                                                    |
|                      | • Make sure the power is on when executing remote access and power policy setup.                                                                                                    |
|                      | <ul> <li>Ignore the warning message "Unrecoverable PS/2 or USB keyboard failure," because<br/>the system does not support PS/2 devices.</li> </ul>                                                                                                    |
|                      | <ul> <li>Some Lenovo systems management applications, including XClarity Administrator,<br/>XClarity Controller, XClarity Energy Manager, and XClarity Essentials, are not<br/>supported by ST50.</li> </ul>                                                                                                    |

Table 1. Specifications, Type 7Y48 and 7Y49 (continued)

| Specification             | Description                                                                                                    |
|---------------------------|----------------------------------------------------------------------------------------------------|
| RAID (depending on model) | The following options with RAID levels 0, 1, and 5 are available for this server. In<br>addition, RAID level 10 is available when four drives are installed in the server.<br>• ThinkSystem 430-8i SAS/SATA 12Gb HBA<br>• ThinkSystem RAID 530-8i PCle 12Gb adapter<br>• ThinkSystem RAID 730-8i 1GB cache PCle 12Gb adapter<br>• ThinkSystem RAID 930-8i 2GB flash PCle 12Gb adapter<br>• ThinkSystem 430-8e SAS/SATA 12Gb HBA<br>• ThinkSystem RAID 930-8e 4GB flash PCle 12Gb adapter<br>For a list of supported adapters, see: http://datacentersupport.lenovo.com<br>Notes: |
|                           | <ul> <li>Managing these optional RAID/HBA adapters in Setup Utility requires CSM to be<br/>disabled. Go to Startup, and click on CSM to disable it. After CSM is disabled, RAID/<br/>HBA ROM will be present in Devices tab in Setup Utility.</li> </ul>                                                                                                    |
|                           | • Refer to "Suspected RAID volume failure" on page 139 to resolve RAID volume failure in the case of ThinkSystem RAID adapter virtual driver failure.                                                                                                    |
|                           | <ul> <li>Different RAID adapter configurations require different cooling settings. See<br/>"Acoustic/Thermal optimal performance" in the <i>ThinkSystem ST50 Setup Guide</i>.</li> </ul>                                                                                                    |
| GPGPU adapter             | <ul> <li>The following option GPGPU adapter is available for this server:</li> <li>ThinkSystem NVIDIA Quadro P620 2GB PCIe Active GPU</li> <li>Notes:</li> </ul>                                                                                                    |
|                           | This GPGPU adapter supports 4K resolution.                                                                                                    |
|                           | <ul> <li>It is recommend to use certified display adapter cables.</li> </ul>                                                                                                    |
| Fans                      | <ul><li>This server supports three fans:</li><li>One on the front</li><li>One on the rear</li><li>One on the heat sink</li></ul>                                                                                                    |
| Electrical input          | <ul> <li>This server supports one of the following non-hot-swap, non-redundant power supplies:</li> <li>250-watt Platinum <ul> <li>input power 115V or 230V ac</li> </ul> </li> <li>400-watt Bronze <ul> <li>input power 115V or 230V ac</li> </ul> </li> </ul>                                                                                                    |
| Minimal configuration     | <ul> <li>One processor</li> <li>One 8 GB ECC UDIMM in slot 1</li> <li>One power supply</li> <li>One HDD/SSD</li> <li>Power cord</li> <li>Two system fans (front and rear)</li> </ul>                                                                                                    |

| Specification              | Description                                                                                                    |
|----------------------------|----------------------------------------------------------------------------------------------------|
| Acoustical noise emissions | <ul> <li>Sound power level <ul> <li>Idle</li> <li>minimum: 2.9 bels</li> <li>typical: 3.4 bels</li> <li>maximum: 4.6 bels</li> </ul> </li> <li>Operating <ul> <li>minimum: 2.9 bels</li> <li>typical: 3.4 bels</li> <li>maximum: 4.6 bels</li> </ul> </li> <li>Sound pressure level (tabletop) <ul> <li>Idle</li> <li>minimum: 17.3 dBA</li> <li>typical: 25.3 dBA</li> <li>maximum: 36.7 dBA</li> </ul> </li> <li>Operating <ul> <li>minimum: 17.1 dBA</li> <li>typical: 25.6 dBA</li> <li>maximum: 37.2 dBA</li> </ul> </li> <li>Sound pressure level (floor) <ul> <li>Idle</li> <li>minimum: 15.2 dBA</li> <li>typical: 18.4 dBA</li> <li>maximum: 29.3 dBA</li> <li>Operating <ul> <li>minimum: 15.1 dBA</li> <li>typical: 19.5 dBA</li> <li>maximum: 29.5 dBA</li> </ul> </li> <li>Notes: <ul> <li>These sound levels were measured in controlled acoustical environments according to procedures specified by ISO 7779 and are reported in accordance with ISO 9296.</li> </ul> </li> <li>The declared acoustic noise levels are based on specified configurations, which may change slightly depending on configuration/conditions.</li> </ul></li></ul> |
| Heat output                | <ul> <li>Approximate heat output:</li> <li>Minimum configuration: 454 BTU , 133 W (in BTU per hour and watts)</li> <li>Maximum configuration: 5118 BTU, 1500 W (in BTU per hour and watts)</li> </ul>                                                                                                    |

Table 1. Specifications, Type 7Y48 and 7Y49 (continued)

Table 1. Specifications, Type 7Y48 and 7Y49 (continued)

| Specification     | Description                                                                                                    |
|-------------------|----------------------------------------------------------------------------------------------------|
| Environment       | <ul> <li>ThinkSystem ST50 complies with ASHRAE Class A2 specifications.</li> <li>Air temperature: <ul> <li>Operating</li> <li>ASHRAE Class A2: 10°C to 35°C (50°F to 95°F); the maximum ambient temperature decreases by 1°C for every 300 m (984 ft) increase in altitude above 900 m (2,953 ft).</li> <li>Server off: -10°C to 60°C (14°F to 140°F)</li> <li>Shipment/storage: -40°C to 60°C (-40°F to 140°F)</li> </ul> </li> <li>Maximum altitude: 3,050 m (10,000 ft)</li> <li>Relative Humidity (non-condensing): <ul> <li>Operating</li> <li>ASHRAE Class A2: 8% to 80%; maximum dew point: 21°C (70°F)</li> <li>Shipment/storage: 8% to 90%</li> </ul> </li> <li>Particulate contamination</li> </ul> <li>Attention: Airborne particulates and reactive gases acting alone or in combination with other environmental factors such as humidity or temperature might pose a risk to the server. For information about the limits for particulates and gases, see "Particulate contamination" on page 7.</li> |
| Operating systems | Supported and certified operating systems:         Microsoft Windows Server         VMware ESXi         Red Hat Enterprise Linux         SUSE Linux Enterprise Server         References:         Complete list of available operating systems: https://lenovopress.lenovo.com/osig.         OS deployment instructions: See "Deploy the operating system" in Setup Guide.                                                                                                    |

### **Particulate contamination**

**Attention:** Airborne particulates (including metal flakes or particles) and reactive gases acting alone or in combination with other environmental factors such as humidity or temperature might pose a risk to the device that is described in this document.

Risks that are posed by the presence of excessive particulate levels or concentrations of harmful gases include damage that might cause the device to malfunction or cease functioning altogether. This specification sets forth limits for particulates and gases that are intended to avoid such damage. The limits must not be viewed or used as definitive limits, because numerous other factors, such as temperature or moisture content of the air, can influence the impact of particulates or environmental corrosives and gaseous contaminant transfer. In the absence of specific limits that are set forth in this document, you must implement practices that maintain particulate and gas levels that are consistent with the protection of human health and safety. If Lenovo determines that the levels of particulates or gases in your environment have caused damage to the device, Lenovo may condition provision of repair or replacement of devices or parts on implementation of appropriate remedial measures to mitigate such environmental contamination. Implementation of such remedial measures is a customer responsibility.

| Table 2. | Limits | for | particulates | and | gases |
|----------|--------|-----|--------------|-----|-------|
|          |        |     | •            |     | -     |

| Contaminant                                                         | Limits                                                                                                    |
|---------------------------------------------------------------------|----------------------------------------------------------------------------------------------------|
| Reactive gases                                                      | Severity level G1 as per ANSI/ISA 71.04-1985 <sup>1</sup> :                                                                                                    |
|                                                                     | • The copper reactivity level shall be less than 200 Angstroms per month (Å/month $\approx$ 0.0035 $\mu g/cm^2$ -hour weight gain). <sup>2</sup>                                                                                                    |
|                                                                     | <ul> <li>The silver reactivity level shall be less than 200 Angstroms per month (Å/month ≈ 0.0035 µg/<br/>cm<sup>2</sup>-hour weight gain).<sup>3</sup></li> </ul>                                                                                          |
|                                                                     | • The reactive monitoring of gaseous corrosivity must be conducted approximately 5 cm (2 in.) in front of the rack on the air inlet side at one-quarter and three-quarter frame height off the floor or where the air velocity is much higher.              |
| Airborne<br>particulates                                            | Data centers must meet the cleanliness level of ISO 14644-1 class 8.                                                                                                    |
|                                                                     | For data centers without airside economizer, the ISO 14644-1 class 8 cleanliness might be met by choosing one of the following filtration methods:                                                                                                    |
|                                                                     | The room air might be continuously filtered with MERV 8 filters.                                                                                                    |
|                                                                     | • Air entering a data center might be filtered with MERV 11 or preferably MERV 13 filters.                                                                                                    |
|                                                                     | For data centers with airside economizers, the choice of filters to achieve ISO class 8 cleanliness depends on the specific conditions present at that data center.                                                                                         |
|                                                                     | <ul> <li>The deliquescent relative humidity of the particulate contamination should be more than 60%<br/>RH.<sup>4</sup></li> </ul>                                                                                                    |
|                                                                     | Data centers must be free of zinc whiskers. <sup>5</sup>                                                                                                    |
| <sup>1</sup> ANSI/ISA-71.0<br>contaminants. In                      | 04-1985. Environmental conditions for process measurement and control systems: Airborne nstrument Society of America, Research Triangle Park, North Carolina, U.S.A.                                                                                        |
| <sup>2</sup> The derivation<br>product in Å/mo                      | of the equivalence between the rate of copper corrosion growth in the thickness of the corrosion onth and the rate of weight gain assumes that Cu <sub>2</sub> S and Cu <sub>2</sub> O grow in equal proportions.                                           |
| <sup>3</sup> The derivation<br>product in Å/mo                      | of the equivalence between the rate of silver corrosion growth in the thickness of the corrosion on the and the rate of weight gain assumes that $Ag_2S$ is the only corrosion product.                                                                     |
| <sup>4</sup> The deliquesc<br>enough water to                       | ent relative humidity of particulate contamination is the relative humidity at which the dust absorbs<br>b become wet and promote ionic conduction.                                                                                                    |
| <sup>5</sup> Surface debris<br>electrically cond<br>reveals no zinc | is randomly collected from 10 areas of the data center on a 1.5 cm diameter disk of sticky ductive tape on a metal stub. If examination of the sticky tape in a scanning electron microscope whiskers, the data center is considered free of zinc whiskers. |

### Update the firmware

Go to Lenovo Datacenter Support site for the latest firmware update package.

To update the firmware from a flash device, complete the following steps:

- 1. Go to https://datacentersupport.lenovo.com/products/servers/thinksystem/st50/7y48/downloads. All the downloadable firmware packages for ST50 are available on this site.
- 2. Download the latest version of firmware update packages.
- 3. Follow the instructions enclosed in the package to update the firmware.

Note: Perform the firmware update in operating system accordingly to the instructions.

### **Tech Tips**

Lenovo continually updates the support website with the latest tips and techniques that you can use to solve issues that your server might encounter. These Tech Tips (also called retain tips or service bulletins) provide procedures to work around issues or solve problems related to the operation of your server.

To find the Tech Tips available for your server:

- 1. Go to http://datacentersupport.lenovo.com and navigate to the support page for your server.
- 2. Click on How To's from the navigation pane.
- 3. Click Article Type → Solution from the drop-down menu.

Follow the on-screen instructions to choose the category for the problem that you are having.

### **Security advisories**

Lenovo is committed to developing products and services that adhere to the highest security standards in order to protect our customers and their data. When potential vulnerabilities are reported, it is the responsibility of the Lenovo Product Security Incident Response Team (PSIRT) to investigate and provide information to our customers so they may put mitigation plans in place as we work toward providing solutions.

The list of current advisories is available at the following location:https://datacentersupport.lenovo.com/ product\_security/home

### Power on the server

The server can be turned on (power LED on) in any of the following ways:

- Press the power button. Before the operating system starts running, you can press **Enter** to enter **Startup Interrupt Menu**. In this menu, a few options are available for various purposes:
  - Press Esc to resume to normal startup.
  - Press F1 to enter the Setup Utility.
  - Press F10 to diagnose hardware.
  - Press F12 to choose a temporary startup device.
  - Press Ctrl + P to enter the Management Engine setup screen or initiate a remote connection.
  - Press Enter to pause.
- The server can restart automatically after a power interruption.

**Note:** If the boot screen lingers with the message of "System Security - The system has been tempered with," it means the server cover is not properly installed. Remove and reinstall it (see "Server cover replacement" on page 118); then, restart the server.

For information about powering off the server, see "Power off the server" on page 9.

#### Power off the server

The server remains in a standby state when it is connected to a power source. To remove all power from the server (power-on LED off), you must disconnect all power cables.

To place the server in a standby state (power-on LED flashes once per second):

• Start an orderly shutdown using the operating system (if supported by your operating system).

- Press the power-on button to start an orderly shutdown (if supported by your operating system).
- Press and hold the power button for more than 4 seconds to force a shutdown.

### Chapter 2. Server components

This section provides information that helps locate the server components.

### **Front view**

Read this section to identify important components on the front of this server.

The following configurations are available for this sever:

| 2100 S100 | Lenovo Stor |
|-----------|-------------|
|           |             |
| 1         | 2           |
| Lenovo    | Lenovo STO  |
|           | • • •       |
| • •       |             |

Figure 3. Front views of various configurations

Table 3. Front views of different configurations

| One drive bay filler                                                         |
|------------------------------------------------------------------------------|
| 2 One drive bay adapter for hard-disk/solid-state drive                      |
| 3 One half height optical or LTO/RDX tape drive                              |
| One drive bay adapter for slim optical drive and hard-disk/solid-state drive |

### **Front panel**

Some crucial key controls, connectors, and LEDs are located on the front panel of the server.

The following illustration shows the controls, connectors, and LEDs on the front panel of the server.

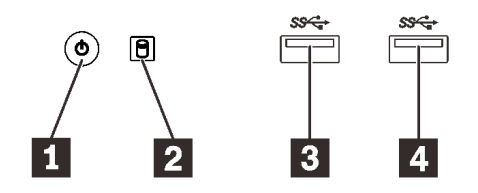

Figure 4. Components on the front panel

Table 4. Components on the front panel

| Power button with power status LED (green) | B USB 3.1 Gen1 connector |
|--------------------------------------------|--------------------------|
| 2 Drive activity LED (green)               | 4 USB 3.1 Gen1 connector |

Power button with power status LED (green)

Press the power button to turn on the server, or hold it for several seconds to turn the server off when the server cannot be turned off in the operating system. The power status LED helps determine the current power status.

| Status   | Color | Description                                   |
|----------|-------|-----------------------------------------------|
| Solid on | Green | DC power is present and the server is on.     |
| Off      | None  | No DC power is present and the server is off. |

#### Drive activity LED (green)

This LED indicates the activity of the drives.

Table 5. Drive activity LED behavior

| Status   | Color | Description                |
|----------|-------|----------------------------|
| Solid on | Green | The drives are active.     |
| Off      | None  | The drives are not active. |

**Note:** The drive activity LED only indicates the activities of drives that are connected to the SATA ports on the system board.

#### 3 4 USB 3.1 Gen1 connectors

Available for a device that require USB 2.0 or 3.0 connection, such as a keyboard, a mouse, or a USB flash drive.

### **Rear view**

Refer this section to identify important components on the rear of the server.

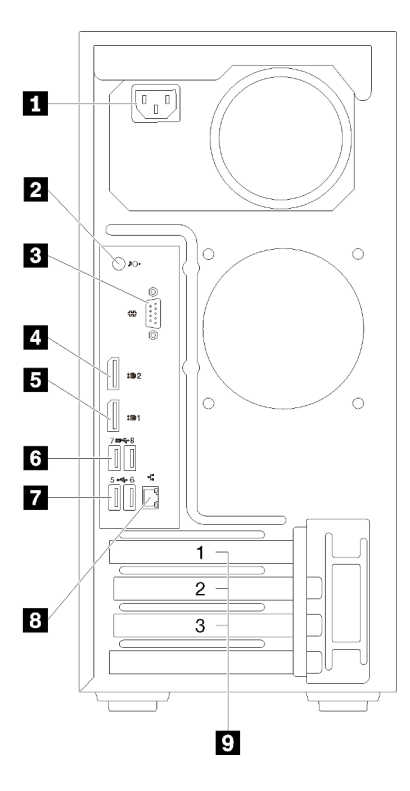

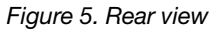

Table 6. Rear view

| 1 Power supply            | USB 3.1 Gen1 connectors (2)     |
|---------------------------|---------------------------------|
| 2 Line Out connector      | <b>1</b> USB 2.0 connectors (2) |
| 3 Serial connector        | 8 Ethernet connector            |
| 4 DisplayPort connector 2 | 9 PCIe slots (3)                |
| DisplayPort connector 1   |                                 |

#### Power supply unit

Connect the power cord to this component.

#### Line Out connector

Connect a audio device, such as speakers or earphones, to this connector.

#### Notes:

- 1. This connector only supports Windows client.
- 2. User may be aware of the low frequency noise via audio port in particular environments.
- 3. Excessive sound pressure from ear-/headphone can cause hearing damage.

#### **B** Serial connector

Connect a 9-pin serial device to this connector.

#### DisplayPort connectors

Connect a DisplayPort-compatible video device, such as a monitor, to this connector.

#### I USB connectors

Available for a device that require USB 2.0 or 3.0 connection, such as a keyboard, a mouse, or a USB flash drive.

#### Ethernet connector

Connect an Ethernet cable to this connector for a LAN. This connector comes with LED for status indication.

#### 9 PCIe slots

This server comes with three PCIe slots on the system board. For detailed information about the PCIe slots, see "Specifications" on page 3.

### System board components

The illustration in this section shows the component locations on the system board.

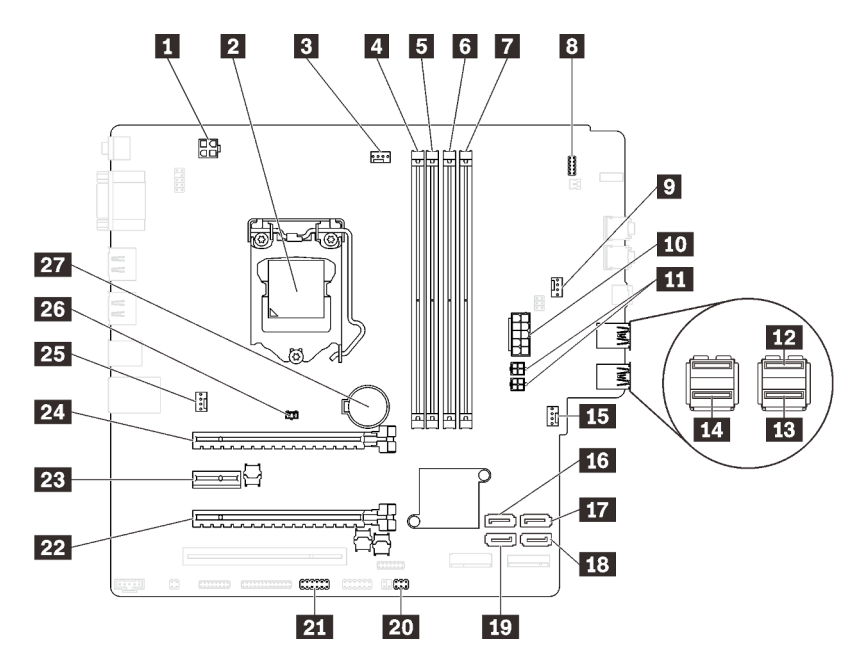

Figure 6. System board components

Table 7. Components on the system board

| Processor power connector             | 15 Front fan power connector              |
|---------------------------------------|-------------------------------------------|
| 2 Processor socket                    | 15 SATA connector 3                       |
| Processor fan power connector         | 17 SATA connector 4                       |
| 4 DIMM slot 1                         | 18 SATA connector 2                       |
| DIMM slot 2                           | 12 SATA connector 1                       |
| G DIMM slot 3                         | 20 Thermal sensor connector               |
| DIMM slot 4                           | 21 USB connector for dual SD card adapter |
| S Front panel connector               | 22 PCIe slot 3                            |
| Drive bay adapter fan power connector | 23 PCIe slot 2                            |
| 10 System power connector             | 24 PCIe slot 1                            |
| SATA power connector                  | <b>25</b> Rear fan power connector        |
| 12 Front panel USB connector          | 25 Intrusion switch connector             |
| B Front panel USB connector           | 27 3V CMOS battery (CR2032)               |
| 14 Slim optical drive USB connector   |                                           |

### System board jumpers

The following illustration shows the location of the jumpers on the server.

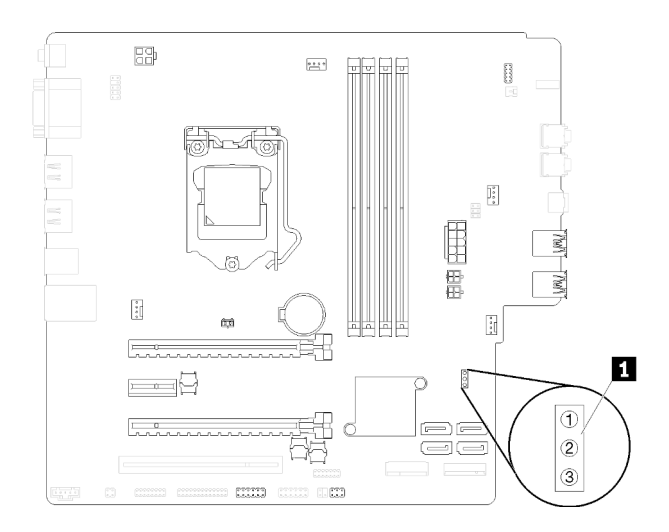

#### Figure 7. System board jumpers

Table 8. Jumper description

| Jumper name | Jumper setting                                                         |
|-------------|------------------------------------------------------------------------|
| CLR_CMOS    | <ul><li>Pin 1 and 2: default</li><li>Pin 1 and 3: clear CMOS</li></ul> |

#### Important:

- Before you move the jumpers, turn off the server. Then, disconnect all power cords and external cables. Do not open your server or attempt any repair before reading and understanding the following information:
  - https://pubs.lenovo.com/safety\_documentation/
  - "Handling static-sensitive devices" on page 35
- Any system-board switch or jumper block that is not shown in the illustrations in this document are reserved.

### **Dual SD card adapter module**

Read this section to learn about the dual SD card adapter module.

Figure 8. Dual SD card adapter module

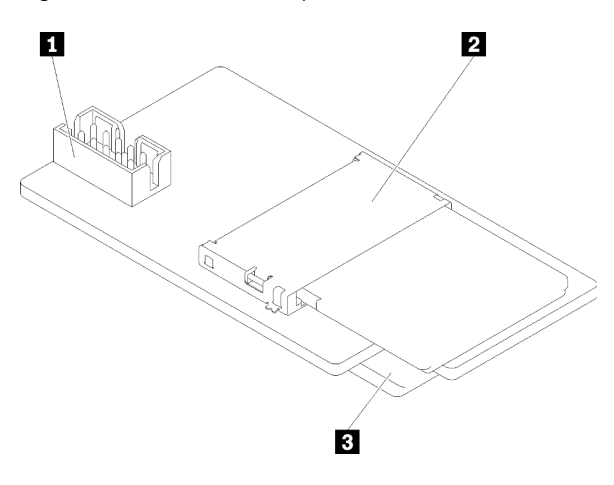

| Connector for the system board | SD card slot (bottom) |
|--------------------------------|-----------------------|
| 2 SD card slot (top)           |                       |

### Internal cable routing

Some of the components in the server come with internal cables meant for specific connectors.

Before connecting the cables, read the following guidelines carefully:

- Turn off the server before you connect or disconnect any internal cables.
- Refer to the documentation that comes with any external devices for additional cabling instructions.
- Make use of the identifiers printed on the cables to locate the proper connectors.
- Ensure that the cable is not pinched and does not cover any connectors or obstruct any components on the system board.

**Attention:** Strictly observe the following instructions to avoid damaging cable sockets on the system board. Any damage to the cable sockets might require replacing the system board.

- Connect cable connectors vertically or horizontally in alignment with the orientations of the corresponding cable sockets, avoiding any tilt.
- To disconnect cables from the system board, do as follows:
  - 1. Press and hold all latches, release tabs, or locks on cable connectors to release the cable connectors.
  - 2. Remove the cable connectors vertically or horizontally in alignment with the orientations of the corresponding cable sockets, avoiding any tilt.

**Note:** The cable connectors might look different from those in the illustration, but the removal procedure is the same.

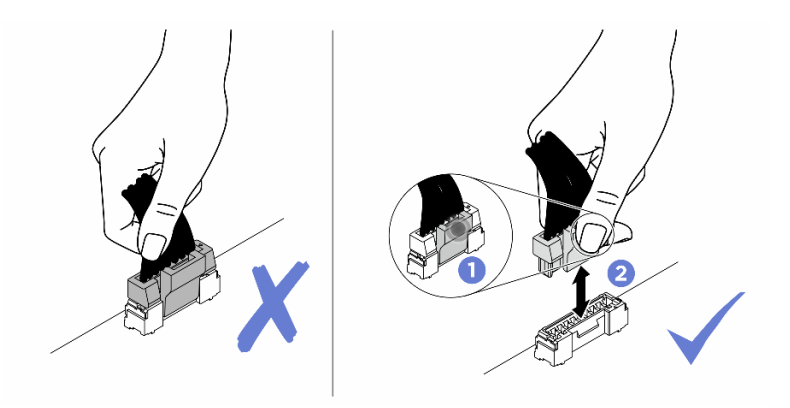

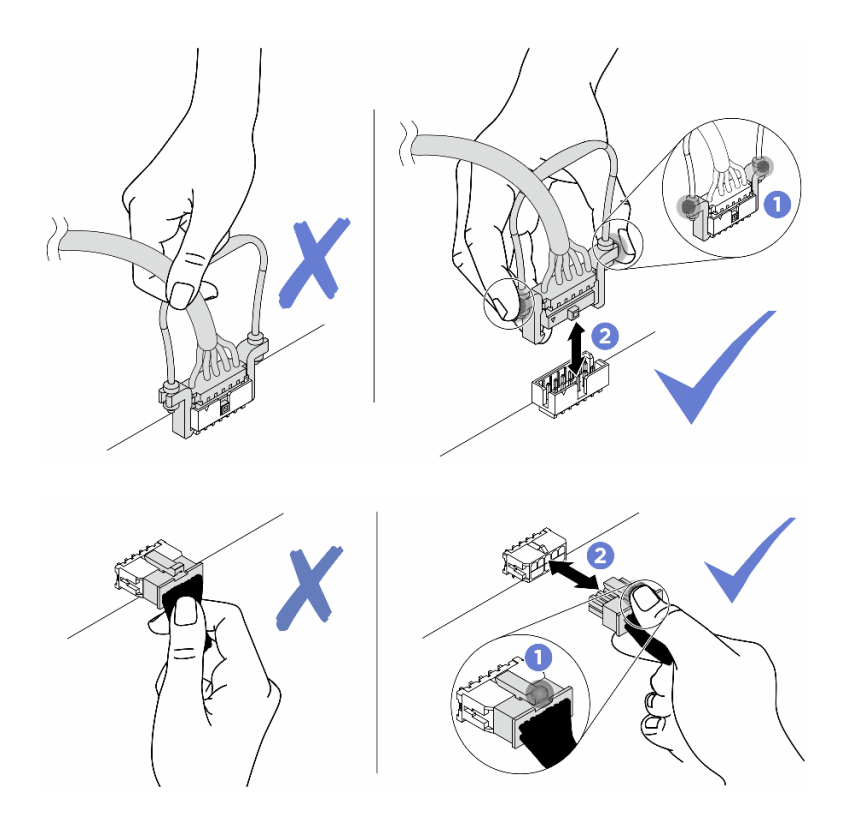

### Cable routing for drive bay 1-3

Read this section to learn about cable routing for the drive in bay 1 to 3.

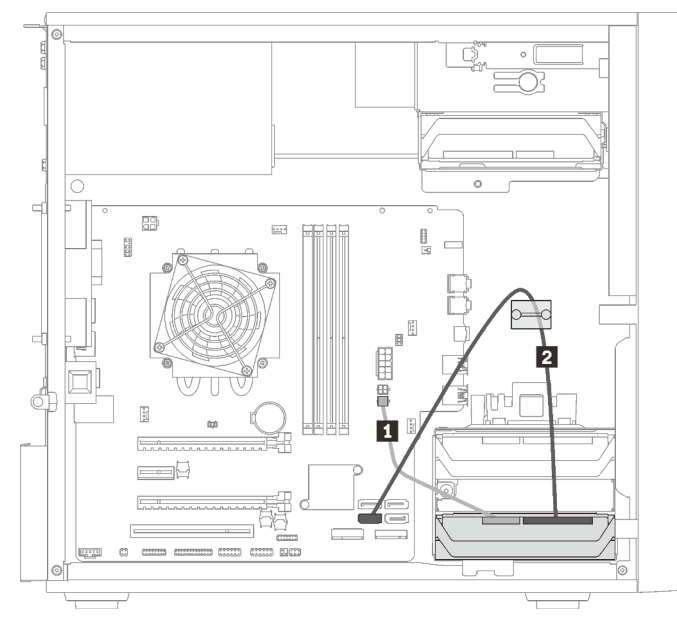

#### Drive bay 1

Figure 9. Cable routing for drive bay 1

Table 9. Cable routing for drive bay 1

Micro-fit to two 1X15P Y-splitter power cable, 450 mm
 SATA 7-pir

2 SATA 7-pin signal cable with latch, 420mm

#### Drive bay 2

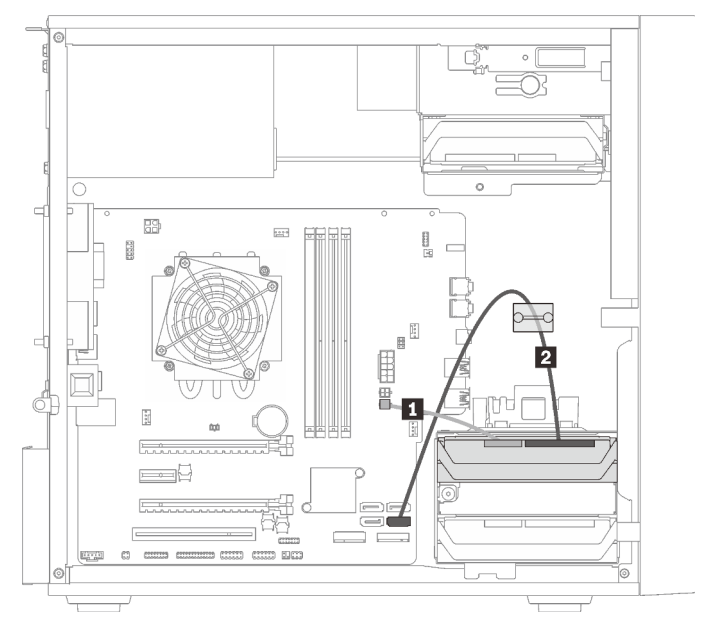

Figure 10. Cable routing for drive bay 2

Table 10. Cable routing for drive bay 2

Micro-fit to two 1X15P Y-splitter power cable, 450 mm SATA 7-pin signal cable with latch, 420mm

#### Drive bay 3

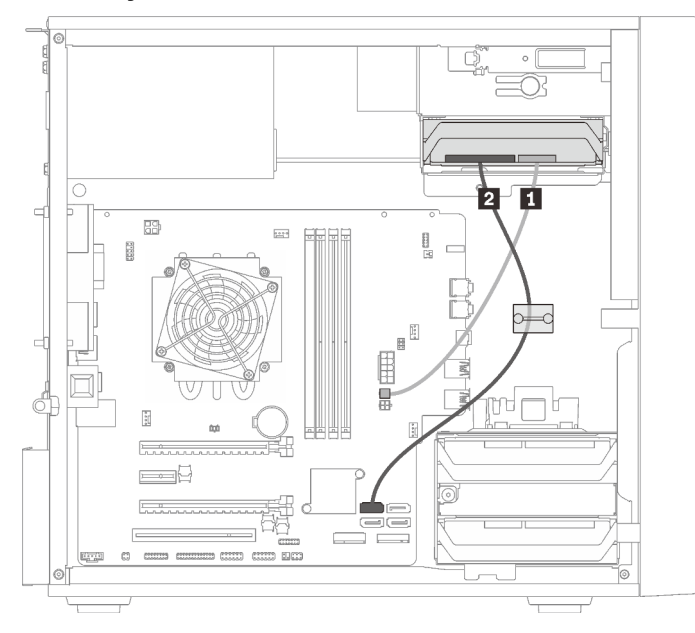

Figure 11. Cable routing for drive bay 3

Table 11. Cable routing for drive bay 3

| Micro-fit to two 1X15P Y-splitter power cable, 450 mm | SATA 7-pin signal cable with latch, 420mm |
|-------------------------------------------------------|-------------------------------------------|
|-------------------------------------------------------|-------------------------------------------|

### Cable routing for drive bay 4

Read this section to learn about cable routing for the drive in bay 4.

### **Optical/tape drive**

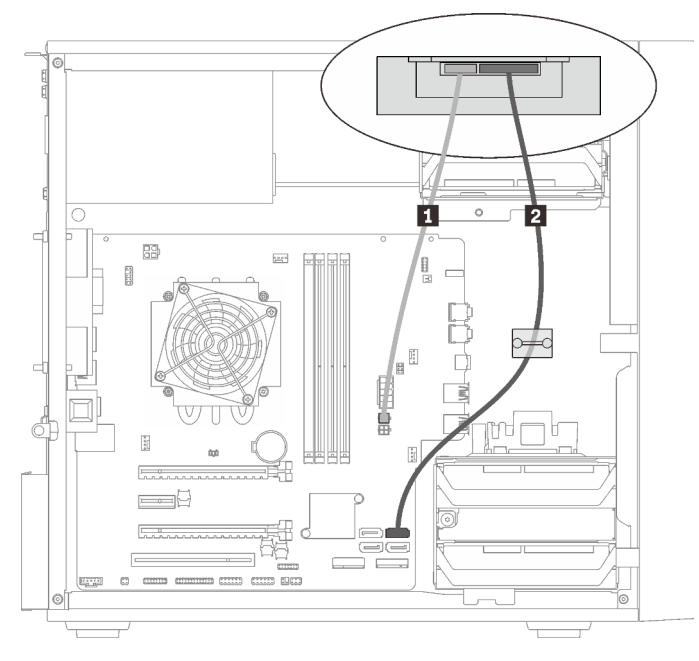

Figure 12. Cable routing for the optical/tape drive

| Table 12. | Cable routing for the optical/tape drive |
|-----------|------------------------------------------|
|-----------|------------------------------------------|

| Micro-fit to two 1X15P Y-splitter power cable, 450 | 2 | Optical drive: SATA signal cable for optical drive              |
|----------------------------------------------------|---|-----------------------------------------------------------------|
| mm                                                 |   | <ul> <li>Tape drive: SAS signal cable for tape drive</li> </ul> |

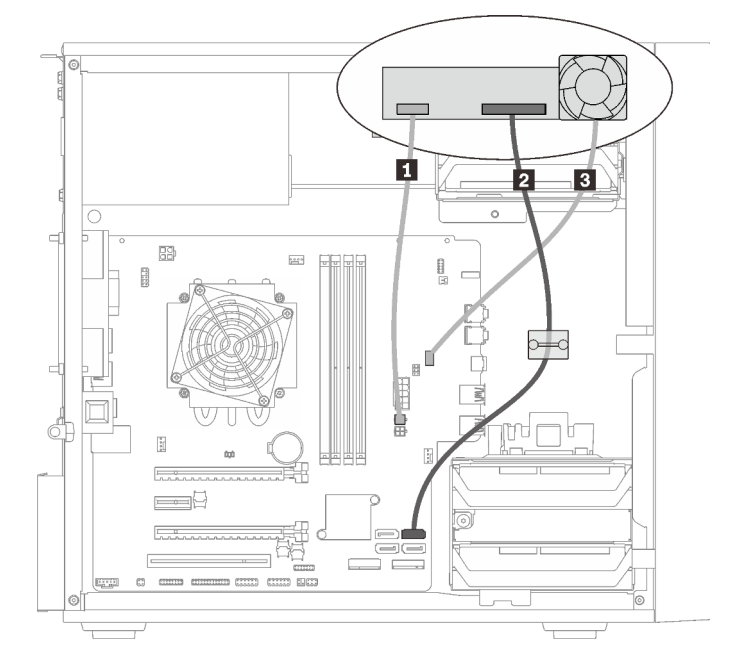

Drive bay adapter with hard-disk or solid-state drive

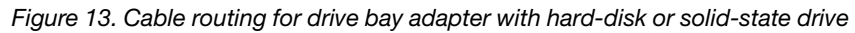

Table 13. Cable routing for drive bay adapter with hard-disk or solid-state drive

| Micro-fit to two 1X15P Y-splitter power cable, 450 mm | Drive bay adapter fan cable |
|-------------------------------------------------------|-----------------------------|
| 2 SATA 7-pin signal cable with latch, 420mm           |                             |

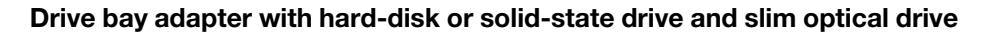

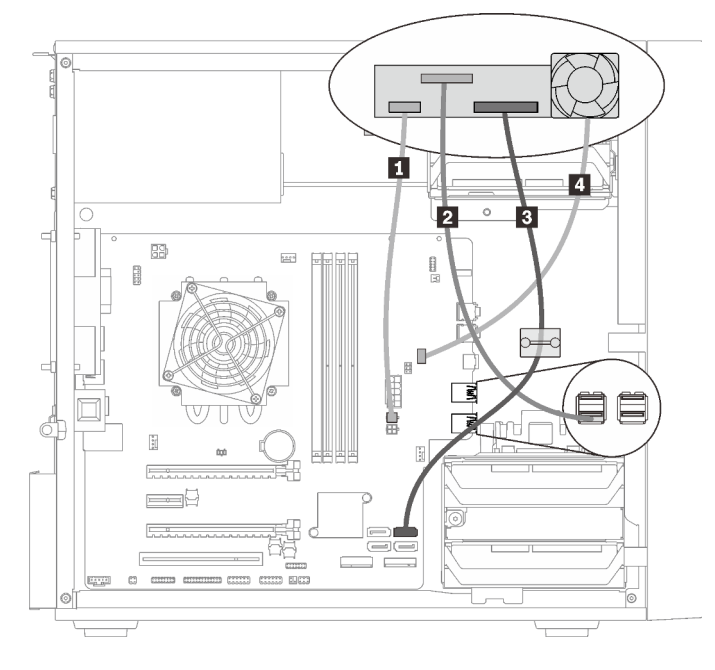

Figure 14. Cable routing for drive bay adapter with hard-disk or solid-state drive and slim optical drive

Table 14. Cable routing for drive bay adapter with hard-disk or solid-state drive and slim optical drive

| Micro-fit to two 1X15P Y-splitter power cable, 450 mm | SATA 7-pin signal cable with latch, 420mm |
|-------------------------------------------------------|-------------------------------------------|
| Slim optical drive USB 2.0 Mini B cable               | Drive bay adapter fan cable               |

### Cable routing for the RAID adapter and drives

Read this section to learn about cable routing for the RAID adapter and drives.

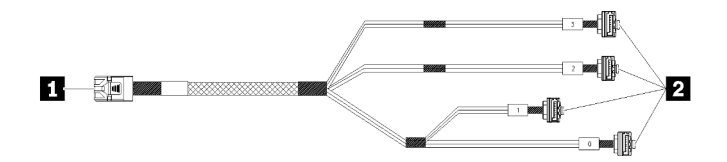

Figure 15. Mini SAS HD to 4 SATA 7-pin cable

#### Table 15. Mini SAS HD to 4 SATA 7-pin cable

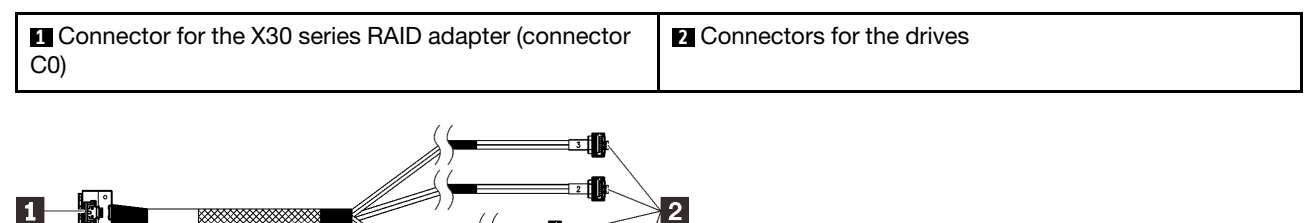

The break lines indicate that part of the cable is hidden in the illustration.

Figure 16. Slimline HD to 4 SATA 7-pin cable

#### Table 16. Slimline HD to 4 SATA 7-pin cable

| Connector for the X40 series RAID adapter | Connectors for the drives |
|-------------------------------------------|---------------------------|
|-------------------------------------------|---------------------------|

#### Notes:

- 1. The RAID adapter can be installed in PCIe slot 1 or 3.
- 2. Make sure the signal cable go through the cable clip.

#### Cable routing for two drives with the RAID adapter

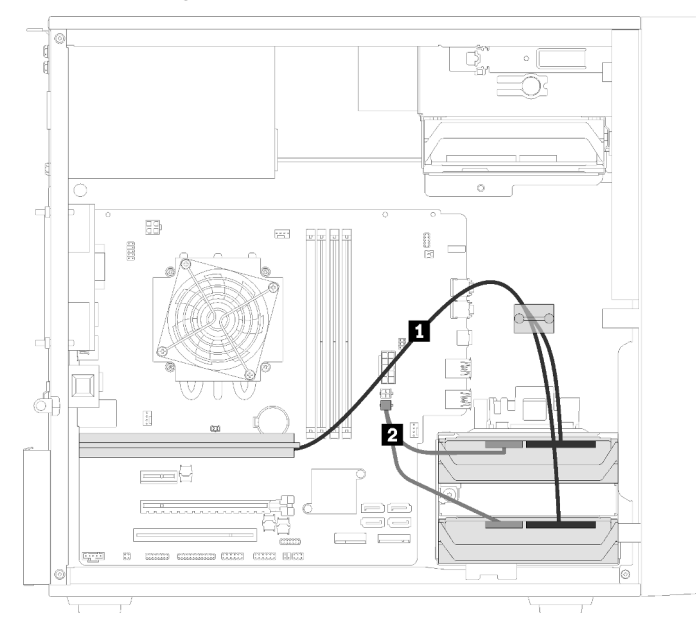

Figure 17. Cable routing for two drives with the RAID adapter

Table 17. Cable routing for two drives with the RAID adapter

| 1 | One of the following cable                                      | 2 Micro-fit to two 1X15P Y-splitter power cable, 450 mm |
|---|-----------------------------------------------------------------|---------------------------------------------------------|
| • | Mini SAS HD to 4 SATA 7-pin cable (for X30 series RAID adapter) |                                                         |
| • | Slimline HD to 4 SATA 7-pin cable (for X40 series RAID adapter) |                                                         |

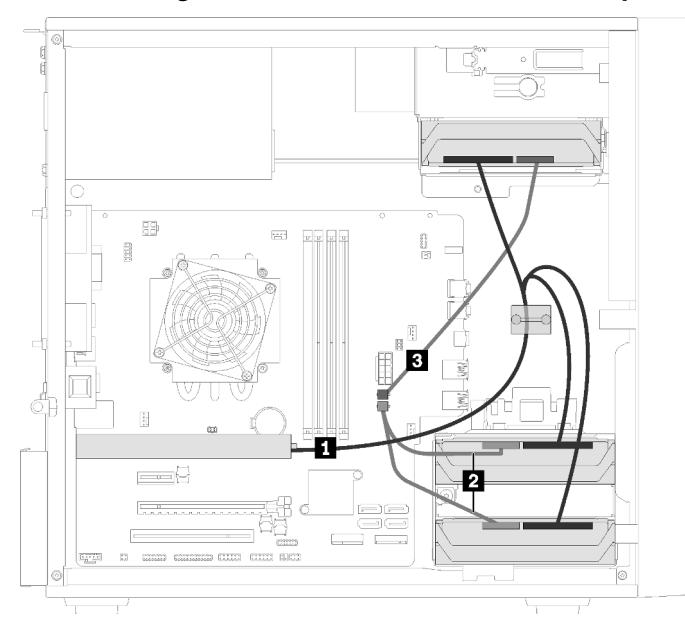

#### Cable routing for three drives with the RAID adapter

Figure 18. Cable routing for three drives with the RAID adapter

Table 18. Cable routing for three drives with the RAID adapter

| 1 | One of the following cable                                      | 2 B Micro-fit to two 1X15P Y-splitter power cable, 450 mm |
|---|-----------------------------------------------------------------|-----------------------------------------------------------|
| • | Mini SAS HD to 4 SATA 7-pin cable (for X30 series RAID adapter) |                                                           |
| • | Slimline HD to 4 SATA 7-pin cable (for X40 series RAID adapter) |                                                           |

#### Cable routing for four drives with the RAID adapter

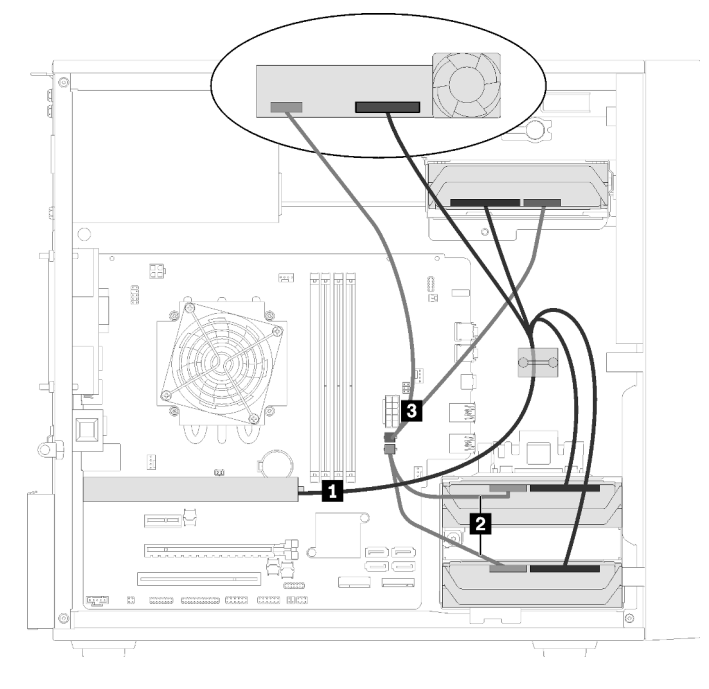

Figure 19. Cable routing for four drives with the RAID adapter

Table 19. Cable routing for four drives with the RAID adapter

| 1 | One of the following cable                                      | Micro-fit to two 1X15P Y-splitter power cable, 450 mm |
|---|-----------------------------------------------------------------|-------------------------------------------------------|
| • | Mini SAS HD to 4 SATA 7-pin cable (for X30 series RAID adapter) |                                                       |
| • | Slimline HD to 4 SATA 7-pin cable (for X40 series RAID adapter) |                                                       |

### Cable routing for the power supply unit

Read this section to learn about cable routing for the power supply unit.

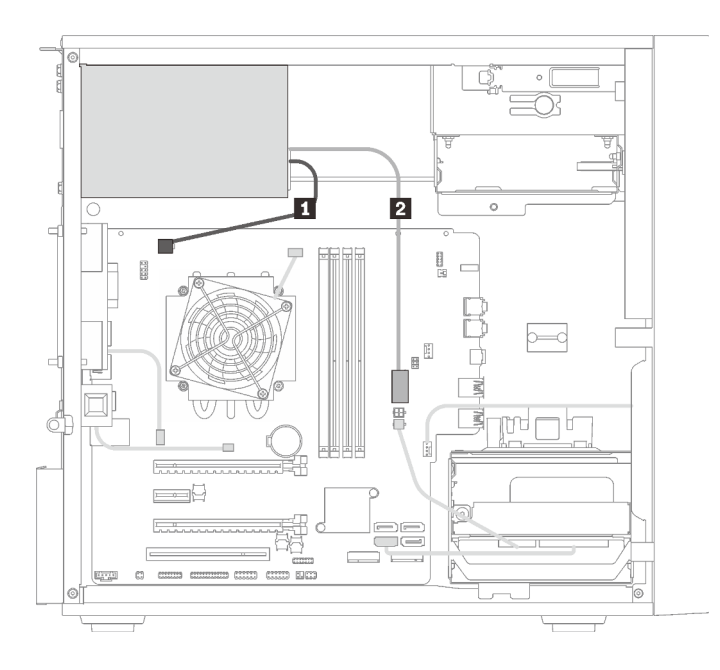

Figure 20. Cable routing for the power supply unit

Table 20. Cable routing for the power supply unit

| Micro-fit to 1X15P and 1X4P Y-splitter power cable (4- | Micro-fit to 1X15P and 1X4P Y-splitter power cable |
|--------------------------------------------------------|----------------------------------------------------|
| pin SATA connector for processor power)                | (15-pin connector for system power)                |

**Note: 1** and **2** are parts of the same Y-splitter cable.

### Cable routing for the fans

Read this section to learn about cable routing for the fans.

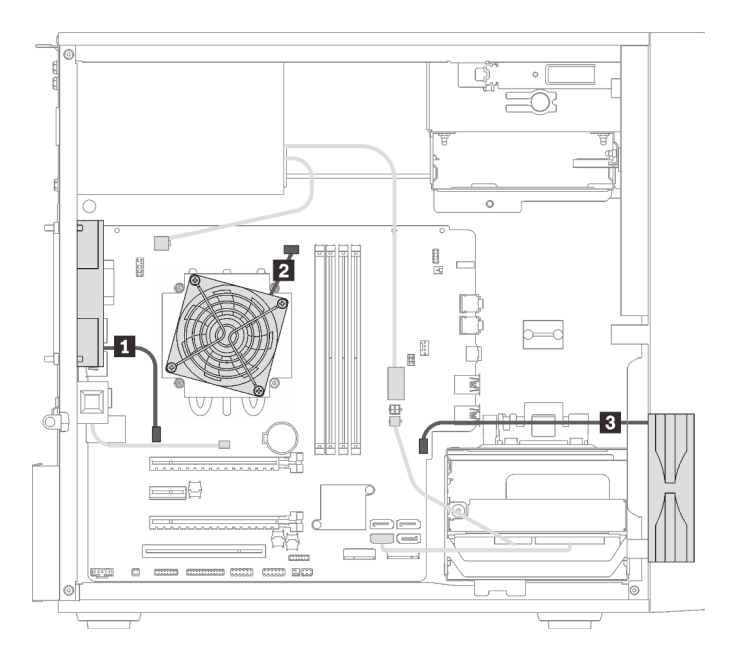

Figure 21. Cable routing for the fans

| Table 21. | Cable | routing | for | the | fans |
|-----------|-------|---------|-----|-----|------|
|           |       |         |     |     |      |

| 1 Rear fan cable      | Front fan cable |
|-----------------------|-----------------|
| 2 Heat sink fan cable |                 |

### Cable routing for the front panel

Read this section to learn about cable routing for the front panel.

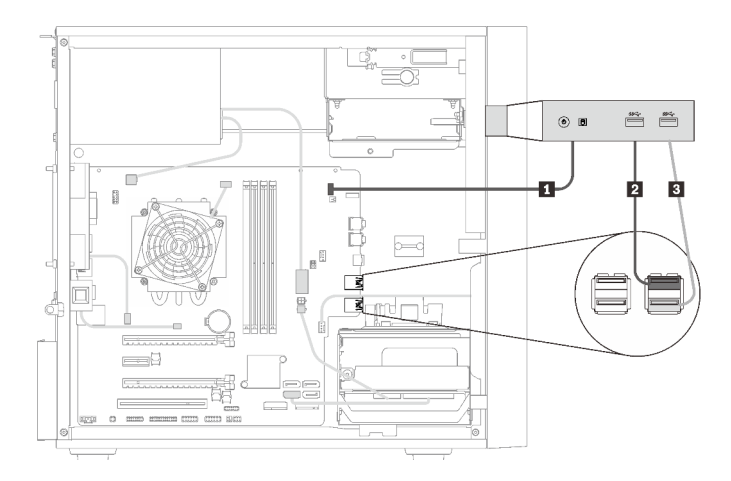

Figure 22. Cable routing for the front panel

Table 22. Cable routing for the front panel

| Front panel cable       | Front panel USB cable |
|-------------------------|-----------------------|
| 2 Front panel USB cable |                       |

### Cable routing for the thermal sensor

Read this section to learn about cable routing for the thermal sensor.

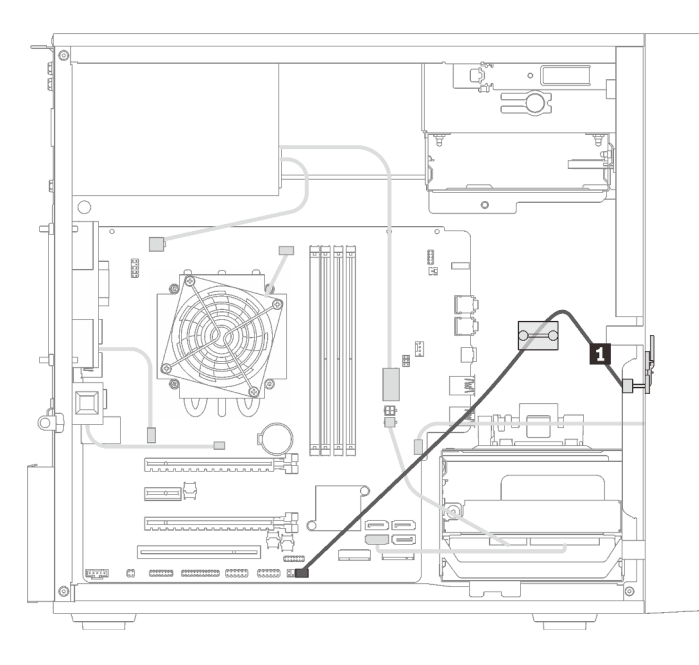

Figure 23. Cable routing for the thermal sensor

Table 23. Cable routing for the thermal sensor

1 Thermal sensor cable, 6-pin 460 mm

Note: Make sure the thermal sensor cable is routed through the cable clip.

### **Parts list**

Use the parts list to identify each of the components that are available for your server.

Note: Depending on the model, your server might look slightly different from the illustration.

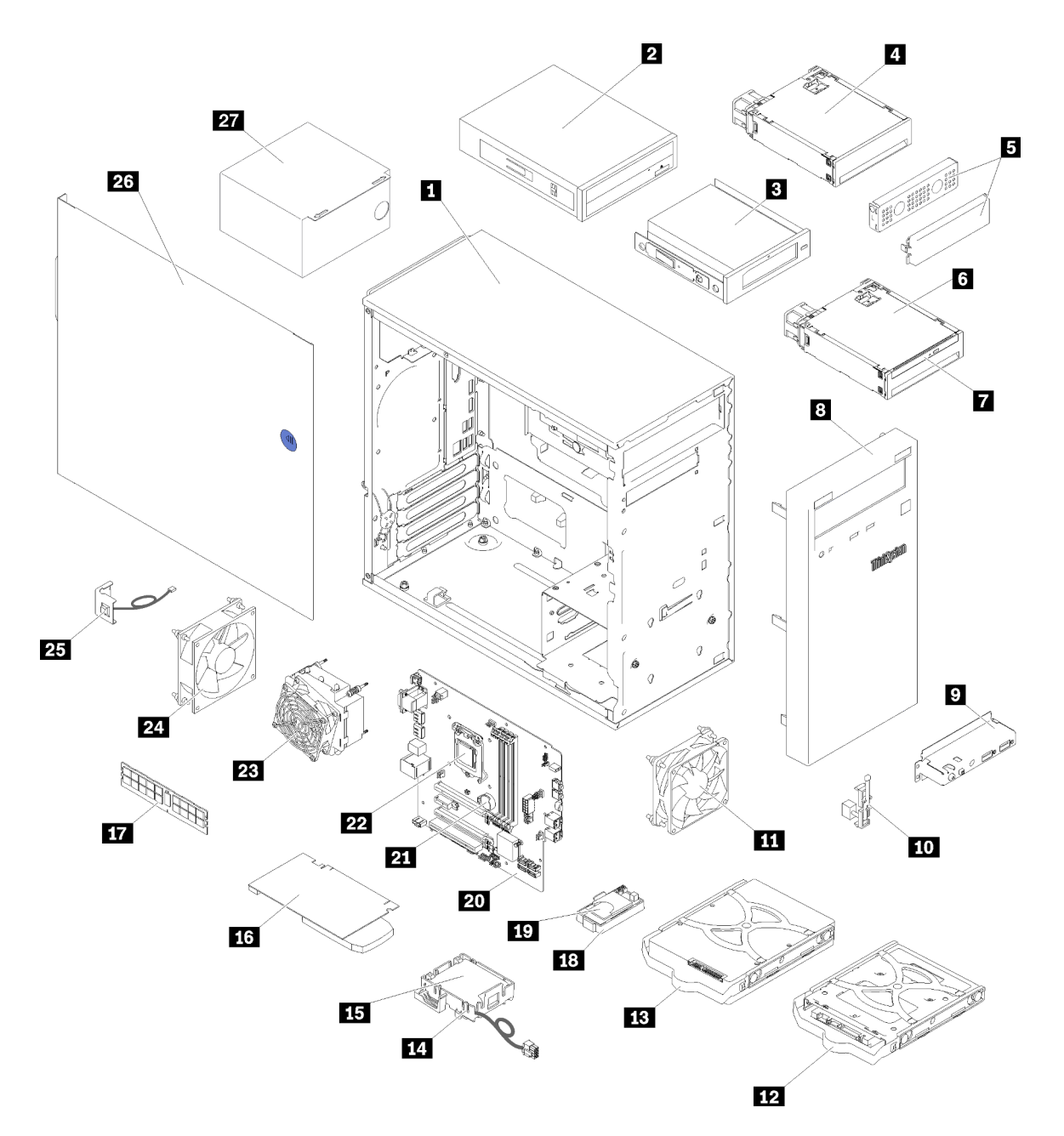

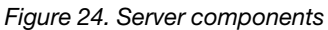

The parts listed in the following table are identified as one of the following:

- Tier 1 customer replaceable unit (CRU): Replacement of Tier 1 CRUs is your responsibility. If Lenovo installs a Tier 1 CRU at your request with no service agreement, you will be charged for the installation.
- **Tier 2 customer replaceable unit (CRU):** You may install a Tier 2 CRU yourself or request Lenovo to install it, at no additional charge, under the type of warranty service that is designated for your server.
- Field replaceable unit (FRU): FRUs must be installed only by trained service technicians.
- **Consumable and Structural parts:** Purchase and replacement of consumable and structural parts is your responsibility. If Lenovo acquires or installs a structural component at your request, you will be charged for the service.
### Table 24. Parts listing

| Index     | Description                                                              | Tier 1 CRU        | Tier 2 CRU      | FRU             | Consumable<br>and<br>Structural<br>parts |
|-----------|--------------------------------------------------------------------------|-------------------|-----------------|-----------------|------------------------------------------|
| For mor   | re information about ordering the parts sho                              | wn in Figure 24 " | Server componen | ts" on page 28: |                                          |
| http://da | atacentersupport.lenovo.com/products/serve                               | rs/thinksystem/st | 50/7y48/parts   |                 |                                          |
| 1         | Chassis                                                                  |                   |                 |                 | $\checkmark$                             |
| 2         | Optical drive                                                            |                   | $\checkmark$    |                 |                                          |
| 3         | LTO/RDX tape drive                                                       | $\checkmark$      |                 |                 |                                          |
| 4         | Drive bay adapter for hard-disk/solid-<br>state drive                    |                   | $\checkmark$    |                 |                                          |
| 5         | Drive bay filler and metal shield                                        |                   | $\checkmark$    |                 |                                          |
| 6         | Drive bay adapter for slim optical drive and hard-disk/solid-state drive |                   | $\checkmark$    |                 |                                          |
| 7         | Slim optical drive                                                       |                   | $\checkmark$    |                 |                                          |
| 8         | Front bezel                                                              |                   | $\checkmark$    |                 |                                          |
| 9         | 9 Front panel                                                            |                   | $\checkmark$    |                 |                                          |
| 10        | 10 Thermal sensor                                                        |                   | $\checkmark$    |                 |                                          |
| 11        | Front fan                                                                |                   | $\checkmark$    |                 |                                          |
| 12        | 2.5-inch simple-swap drive in the retainer                               |                   | $\checkmark$    |                 |                                          |
| 13        | 3.5-inch simple-swap drive in the retainer                               |                   | $\checkmark$    |                 |                                          |
| 14        | Flash power module retainer                                              |                   | $\checkmark$    |                 |                                          |
| 15        | Flash power module                                                       |                   | $\checkmark$    |                 |                                          |
| 16        | PCIe adapter                                                             |                   | $\checkmark$    |                 |                                          |
| 17        | DIMM                                                                     | $\checkmark$      |                 |                 |                                          |
| 18        | 18   Dual SD card adapter                                                |                   | $\checkmark$    |                 |                                          |
| 19        | 19 SD card                                                               |                   | $\checkmark$    |                 |                                          |
| 20        | 20 System board                                                          |                   |                 | $\checkmark$    |                                          |
| 21        | 21 CMOS battery (CR2032)                                                 |                   |                 |                 | $\checkmark$                             |
| 22        | Processor                                                                |                   |                 | $\checkmark$    |                                          |
| 23        | Heat sink and fan module                                                 |                   |                 | $\checkmark$    |                                          |
| 24        | Rear fan                                                                 |                   | $\checkmark$    |                 |                                          |
| 25        | Intrusion switch                                                         |                   | $\checkmark$    |                 |                                          |
| 26        | Server cover                                                             |                   |                 |                 |                                          |
| 27        | Power supply unit                                                        |                   |                 |                 |                                          |

# **Power cords**

Several power cords are available, depending on the country and region where the server is installed.

To view the power cords that are available for the server:

1. Go to:

### http://dcsc.lenovo.com/#/

- 2. Click Preconfigured Model or Configure to order.
- 3. Enter the machine type and model for your server to display the configurator page.
- 4. Click **Power**  $\rightarrow$  **Power Cables** to see all line cords.

### Notes:

- For your safety, a power cord with a grounded attachment plug is provided to use with this product. To avoid electrical shock, always use the power cord and plug with a properly grounded outlet.
- Power cords for this product that are used in the United States and Canada are listed by Underwriter's Laboratories (UL) and certified by the Canadian Standards Association (CSA).
- For units intended to be operated at 115 volts: Use a UL-listed and CSA-certified cord set consisting of a minimum 18 AWG, Type SVT or SJT, three-conductor cord, a maximum of 15 feet in length and a parallel blade, grounding-type attachment plug rated 15 amperes, 125 volts.
- For units intended to be operated at 230 volts (U.S. use): Use a UL-listed and CSA-certified cord set consisting of a minimum 18 AWG, Type SVT or SJT, three-conductor cord, a maximum of 15 feet in length and a tandem blade, grounding-type attachment plug rated 15 amperes, 250 volts.
- For units intended to be operated at 230 volts (outside the U.S.): Use a cord set with a grounding-type attachment plug. The cord set should have the appropriate safety approvals for the country in which the equipment will be installed.
- Power cords for a specific country or region are usually available only in that country or region.

# Chapter 3. Hardware replacement procedures

This section provides installation and removal procedures for all serviceable system components. Each component replacement procedure references any tasks that need to be performed to gain access to the component being replaced.

For more information about ordering parts:

- 1. Go to http://datacentersupport.lenovo.com and navigate to the support page for your server.
- 2. Click Service Parts.
- 3. Enter the serial number to view a listing of parts for your server.

**Note:** If you replace a part, such as an adapter, that contains firmware, you might also need to update the firmware for that part.

# Installation guidelines

Before installing components in your server, read the installation guidelines.

Before installing optional devices, read the following notices carefully:

**Attention:** Prevent exposure to static electricity, which might lead to system halt and loss of data, by keeping static-sensitive components in their static-protective packages until installation, and handling these devices with an electrostatic-discharge wrist strap or other grounding system.

- Read the safety information and guidelines to ensure that you work safely.
  - A complete list of safety information for all products is available at: <a href="https://pubs.lenovo.com/safety\_documentation/">https://pubs.lenovo.com/safety\_documentation/</a>
  - "Handling static-sensitive devices" on page 35
- Make sure the components you are installing are supported by the server. For a list of supported optional
  components for the server, see <a href="https://serverproven.lenovo.com/">https://serverproven.lenovo.com/</a>.
- When you install a new server, download and apply the latest firmware. This will help ensure that any known issues are addressed, and that your server is ready to work with optimal performance. Go to ThinkSystem ST50 Drivers and Software to download firmware updates for your server.

**Important:** Some cluster solutions require specific code levels or coordinated code updates. If the component is part of a cluster solution, verify the latest Best Recipe code level menu for cluster supported firmware and driver before you update the code.

- It is good practice to make sure that the server is working correctly before you install an optional component.
- Keep the working area clean, and place removed components on a flat and smooth surface that does not shake or tilt.
- Do not attempt to lift an object that might be too heavy for you. If you have to lift a heavy object, read the
  following precautions carefully:
  - Make sure that you can stand steadily without slipping.
  - Distribute the weight of the object equally between your feet.
  - Use a slow lifting force. Never move suddenly or twist when you lift a heavy object.
  - To avoid straining the muscles in your back, lift by standing or by pushing up with your leg muscles.

- Make sure that you have an adequate number of properly grounded electrical outlets for the server, monitor, and other devices.
- Back up all important data before you make changes related to the disk drives.
- Have a small flat-blade screwdriver, a small Phillips screwdriver, and a T8 torx screwdriver available.
- You do not have to turn off the server to remove or install hot-swap power supplies or hot-plug USB devices. However, you must turn off the server before you perform any steps that involve removing or installing adapter cables, and you must disconnect the power source from the server before you perform any steps that involve removing or installing a DIMM.
- Blue on a component indicates touch points, where you can grip to remove a component from or install it in the server, open or close a latch, and so on.
- Orange on a component or an orange label on or near a component indicates that the component can be hot-swapped if the server and operating system support hot-swap capability, which means that you can remove or install the component while the server is still running. (Orange can also indicate touch points on hot-swap components.) See the instructions for removing or installing a specific hot-swap component for any additional procedures that you might have to perform before you remove or install the component.
- The Red strip on the drives, adjacent to the release latch, indicates that the drive can be hot-swapped if the server and operating system support hot-swap capability. This means that you can remove or install the drive while the server is still running.

**Note:** See the system specific instructions for removing or installing a hot-swap drive for any additional procedures that you might need to perform before you remove or install the drive.

• After finishing working on the server, make sure you reinstall all safety shields, guards, labels, and ground wires.

# System reliability guidelines

Review the system reliability guidelines to ensure proper system cooling and reliability.

Make sure the following requirements are met:

- When the server comes with redundant power, a power supply must be installed in each power-supply bay.
- Adequate space around the server must be spared to allow server cooling system to work properly. Leave approximately 50 mm (2.0 in.) of open space around the front and rear of the server. Do not place any object in front of the fans.
- For proper cooling and airflow, refit the server cover before you turn the power on. Do not operate the server for more than 30 minutes with the server cover removed, for it might damage server components.
- Cabling instructions that come with optional components must be followed.
- A failed fan must be replaced within 48 hours since malfunction.
- A removed hot-swap drive must be replaced within two minutes after removal.
- A removed hot-swap power supply must be replaced within two minutes after removal.
- Every air baffle that comes with the server must be installed when the server starts (some servers might come with more than one air baffle). Operating the server with a missing air baffle might damage the processor.
- All processor sockets must contain either a socket cover or a processor with heat sink.
- When more than one processor is installed, fan population rules for each server must be strictly followed.

# Handling static-sensitive devices

Review these guidelines before you handle static-sensitive devices to reduce the possibility of damage from electrostatic discharge.

**Attention:** Prevent exposure to static electricity, which might lead to system halt and loss of data, by keeping static-sensitive components in their static-protective packages until installation, and handling these devices with an electrostatic-discharge wrist strap or other grounding system.

- Limit your movement to prevent building up static electricity around you.
- Take additional care when handling devices during cold weather, for heating would reduce indoor humidity and increase static electricity.
- Always use an electrostatic-discharge wrist strap or other grounding system.
- While the device is still in its static-protective package, touch it to an unpainted metal surface on the outside of the server for at least two seconds. This drains static electricity from the package and from your body.
- Remove the device from the package and install it directly into the server without putting it down. If it is necessary to put the device down, put it back into the static-protective package. Never place the device on the server or on any metal surface.
- When handling a device, carefully hold it by the edges or the frame.
- Do not touch solder joints, pins, or exposed circuitry.
- Keep the device from others' reach to prevent possible damages.

# **DIMM** installation rules

DIMMs must be installed in a specific order based on the memory configuration of the server.

**Note:** List of supported memory module is different for 1st generation (Skylake) and 2nd generation (Cascade Lake) Intel Xeon processors. Make sure to install compatible memory modules to avoid system error. For a list of supported DIMMs, see: https://serverproven.lenovo.com/.

The following illustration shows the location of the DIMM connectors on the system board.

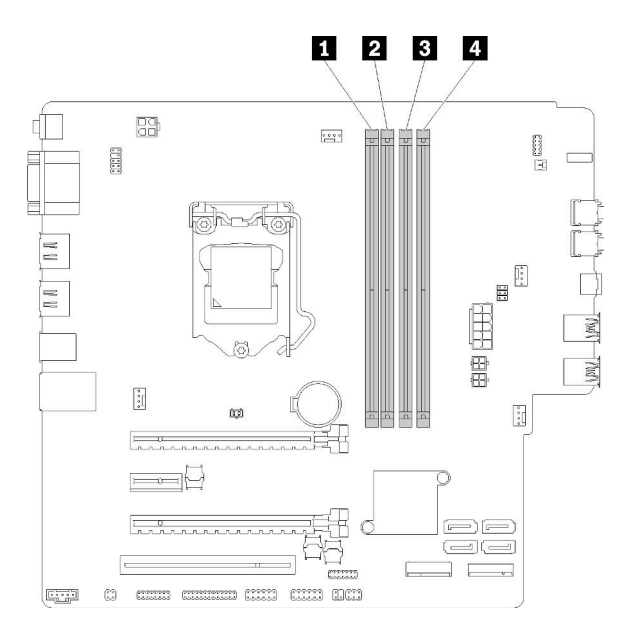

Table 25. DIMM slots on the system board

| DIMM slot 1   | B DIMM slot 3 |
|---------------|---------------|
| 2 DIMM slot 2 | DIMM slot 4   |

Figure 25. DIMM slots on the system board

For a list of supported DIMM options, see: https://serverproven.lenovo.com/

Notes: Make sure to adhere to the following rules:

- Do not mix ECC and non-ECC DIMMs.
- Do not mix DIMMs with different voltages.
- Do not mix low-voltage and regular UDIMMs.

This server supports independent mode only.

#### Independent mode

Independent mode provides high performance memory capability. You can populate all channels with no matching requirements. Individual channels can run at different DIMM timings, but all channels must run at the same interface frequency.

#### Notes:

• All the DIMMs to be installed should be of the same type and capacity.

The following table shows the DIMM population sequence for independent mode.

| Table 26. | Independent | mode DIMM | installation | sequence |
|-----------|-------------|-----------|--------------|----------|
|-----------|-------------|-----------|--------------|----------|

| Total DIMMs | Slot 1 | Slot 2 | Slot 3 | Slot 4 |
|-------------|--------|--------|--------|--------|
| 1           | V      |        |        |        |
| 2           | V      |        | V      |        |

Table 26. Independent mode DIMM installation sequence (continued)

| Total DIMMs | Slot 1 | Slot 2 | Slot 3 | Slot 4 |
|-------------|--------|--------|--------|--------|
| 3           | V      | V      | V      |        |
| 4           | V      | V      | V      | V      |

# CMOS battery (CR2032) replacement

Follow this procedure to remove and install the CMOS battery (CR2032).

# **Remove the CMOS battery**

Follow this procedure to remove the CMOS battery.

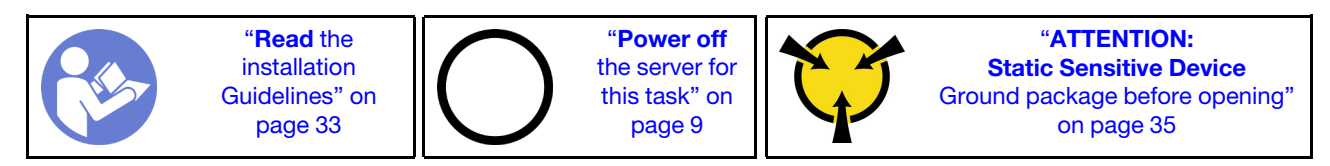

<u>S002</u>

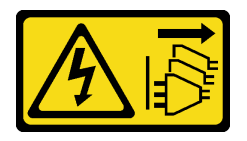

# CAUTION:

The power-control button on the device and the power switch on the power supply do not turn off the electrical current supplied to the device. The device also might have more than one power cord. To remove all electrical current from the device, ensure that all power cords are disconnected from the power source.

<u>S004</u>

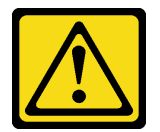

# CAUTION:

When replacing the lithium battery, use only Lenovo specified part number or an equivalent type battery recommended by the manufacturer. If your system has a module containing a lithium battery, replace it only with the same module type made by the same manufacturer. The battery contains lithium and can explode if not properly used, handled, or disposed of.

Do not:

- Throw or immerse into water
- Heat to more than 100°C (212°F)
- Repair or disassemble

Dispose of the battery as required by local ordinances or regulations.

#### <u>S005</u>

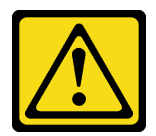

#### CAUTION:

# The battery is a lithium ion battery. To avoid possible explosion, do not burn the battery. Exchange it only with the approved part. Recycle or discard the battery as instructed by local regulations.

Before removing the CMOS battery:

- 1. Read the safety information and installation guidelines (see "Safety" on page iii and "Installation guidelines" on page 33).
- 2. Turn off the server and peripheral devices, and disconnect the power cords and all external cables (see "Power off the server" on page 9).
- 3. If the server is in a rack, remove it from the rack.
- 4. Remove any locking device that secures the server cover, such as a Kensington lock or a pad lock.
- 5. Remove the server cover (see "Remove the server cover" on page 118).

### CAUTION:

The heat sinks and processor could be very hot. To avoid from burning yourself, wait for a few minutes after turning off the server before you remove the server cover.

6. Remove the PCIe adapter installed in slot 1 if necessary (see "Remove a PCIe adapter" on page 101).

To remove the CMOS battery, complete the following steps:

- Step 1. Locate the CMOS battery on the system board (see "System board components" on page 15).
- Step 2. Gently press on the nub on the side of the CMOS battery as illustrated; then, pivot the battery away from the seat to remove it.

Attention: Avoid excessive force on the CMOS battery, as it might damage the socket on the system board and result in system board replacement.

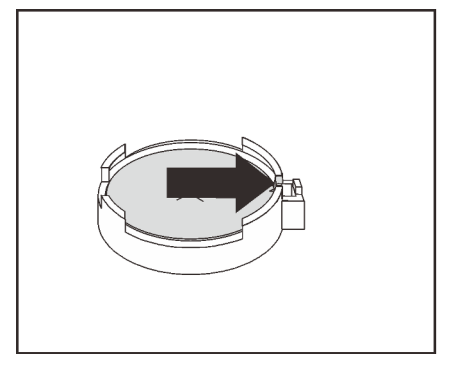

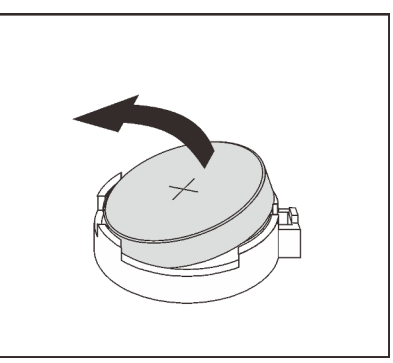

Figure 26. Removing the CMOS battery

After removing the CMOS battery:

- 1. Install a new CMOS battery. See "Install the CMOS battery" on page 39.
- 2. Dispose the CMOS battery as required by local ordinances or regulations.

**Note:** Make sure to install the CMOS battery before powering on the server. Otherwise, it might cause system abnormality.

### Demo video

Watch the procedure on YouTube

# Install the CMOS battery

Follow this procedure to install the CMOS battery.

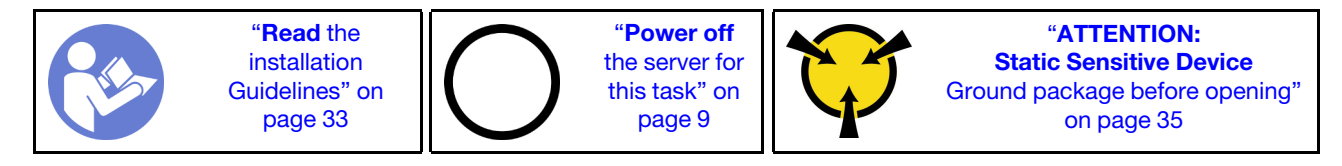

Consider the following when replacing the CMOS battery in the server:

- When replacing the CMOS battery, you must replace it with another CMOS battery of the same type from the same manufacturer.
- After replacing the CMOS battery, make sure to reconfigure the server and reset system date and time.
- To avoid possible danger, make sure to read and follow the safety statements.
- Lenovo has designed this product with your safety in mind. The CMOS battery must be handled correctly to avoid possible danger. If you install the CMOS battery, do adhere to the following instructions.

Note: In the U.S., call 1-800-IBM-4333 for information about battery disposal.

• If you replace the original CMOS battery with a heavy-metal battery or a battery with heavy-metal components, be aware of the following environmental consideration. Batteries and accumulators that contain heavy metals must not be disposed of along with normal domestic waste. They should be taken back free of charge by for recycle or proper disposal by the manufacturer, distributor, or representatives.

#### <u>S002</u>

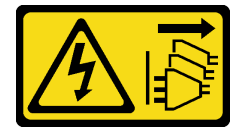

#### CAUTION:

The power-control button on the device and the power switch on the power supply do not turn off the electrical current supplied to the device. The device also might have more than one power cord. To remove all electrical current from the device, ensure that all power cords are disconnected from the power source.

#### <u>S004</u>

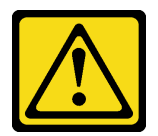

### CAUTION:

When replacing the lithium battery, use only Lenovo specified part number or an equivalent type battery recommended by the manufacturer. If your system has a module containing a lithium battery, replace it only with the same module type made by the same manufacturer. The battery contains lithium and can explode if not properly used, handled, or disposed of.

Do not:

- Throw or immerse into water
- Heat to more than 100°C (212°F)
- Repair or disassemble

Dispose of the battery as required by local ordinances or regulations.

### <u>S005</u>

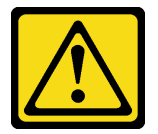

#### CAUTION:

The battery is a lithium ion battery. To avoid possible explosion, do not burn the battery. Exchange it only with the approved part. Recycle or discard the battery as instructed by local regulations.

Before installing the CMOS battery:

1. Touch the static-protective package that contains the component to any unpainted metal surface on the server; then, remove it from the package and place it on a static-protective surface.

To install the CMOS battery, complete the following steps:

Step 1. Place the CMOS battery on top of the socket with the positive (+) symbol facing up, and press the battery into the seat until it clicks in place.

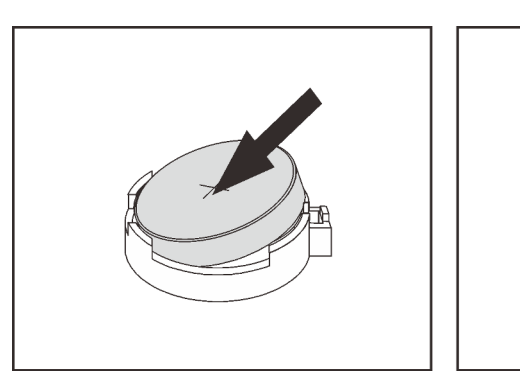

Figure 27. Installing the CMOS battery

After installing the CMOS battery:

- 1. If the PCIe adapter in slot 1 was removed, install it (see "Install a PCIe adapter" on page 104).
- 2. Proceed to complete the parts replacement (see "Complete the parts replacement" on page 129).
- 3. Reset date, time, and all the passwords.

# Demo video

Watch the procedure on YouTube

# **DIMM** replacement

Follow this procedure to remove and install a DIMM.

# **Remove a DIMM**

Follow this procedure to remove a DIMM.

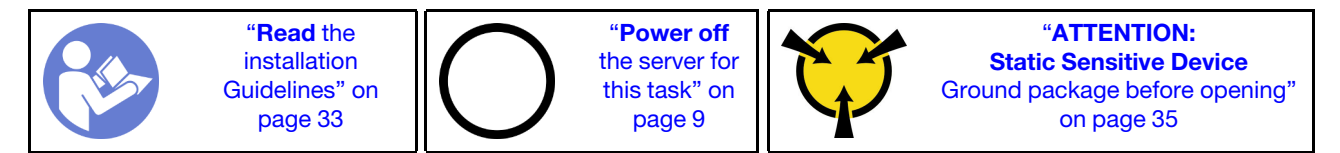

<u>S002</u>

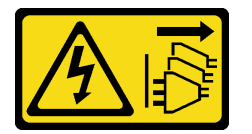

#### CAUTION:

The power-control button on the device and the power switch on the power supply do not turn off the electrical current supplied to the device. The device also might have more than one power cord. To remove all electrical current from the device, ensure that all power cords are disconnected from the power source.

Before removing a DIMM:

- 1. Read the safety information and installation guidelines (see "Safety" on page iii and "Installation guidelines" on page 33).
- 2. Turn off the server and peripheral devices, and disconnect the power cords and all external cables (see "Power off the server" on page 9).
- 3. If the server is in a rack, remove it from the rack.
- 4. Remove any locking device that secures the server cover, such as a Kensington lock or a pad lock.
- 5. Remove the server cover (see "Remove the server cover" on page 118).

# CAUTION:

The heat sinks and processor could be very hot. To avoid from burning yourself, wait for a few minutes after turning off the server before you remove the server cover.

6. Remove the PCIe adapter installed in slot 1 if necessary (see "Remove a PCIe adapter" on page 101).

**Attention:** DIMMs are sensitive to static discharge and require special handling. In addition to the standard guidelines of "handling static-sensitive devices" on page 35:

- Always wear an electrostatic-discharge strap when removing or installing DIMMs. Electrostatic-discharge gloves can also be used.
- Keep each DIMM separated from one another. Do not stack DIMMs directly on top of each other during storage.
- Keep the gold DIMM connector contacts from touching anything.
- Handle DIMMs with care: never bend, twist, or drop a DIMM.

To remove a DIMM, complete the following steps:

Step 1. Carefully open the retaining clips on both ends of the DIMM slot; then, gently lift the DIMM to remove it.

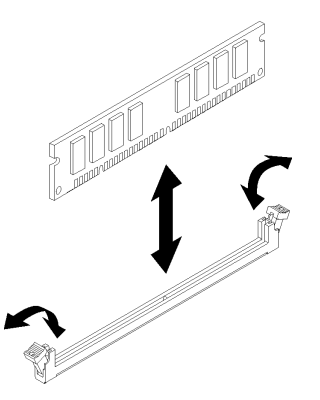

Figure 28. Removing the DIMM

After removing the DIMM:

- 1. Install a new DIMM if necessary (see "Install a DIMM" on page 42).
- 2. If you are instructed to return the component or optional device, follow all packaging instructions, and use any packaging materials for shipping that are supplied to you.

# Demo video

Watch the procedure on YouTube

# Install a DIMM

Follow this procedure to install a DIMM.

See "Memory module installation rules and order" in *Setup Guide* for detailed information about memory configuration and setup.

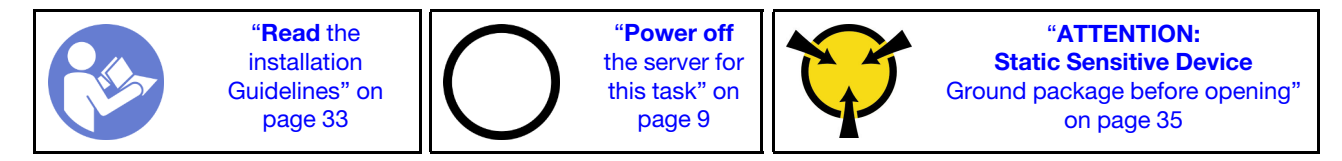

#### <u>S002</u>

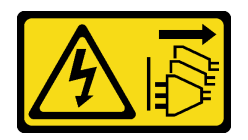

#### CAUTION:

The power-control button on the device and the power switch on the power supply do not turn off the electrical current supplied to the device. The device also might have more than one power cord. To remove all electrical current from the device, ensure that all power cords are disconnected from the power source.

Before installing a DIMM:

- 1. Locate the DIMM slots and determine DIMM installation order based on "DIMM installation rules" on page 35.
- 2. Remove the PCIe adapter installed in slot 1 if necessary (see "Remove a PCIe adapter" on page 101).
- 3. Make sure that both retaining clips on the DIMM connector are in the open position. If not, press and open the retaining clip on both ends of the DIMM slot.

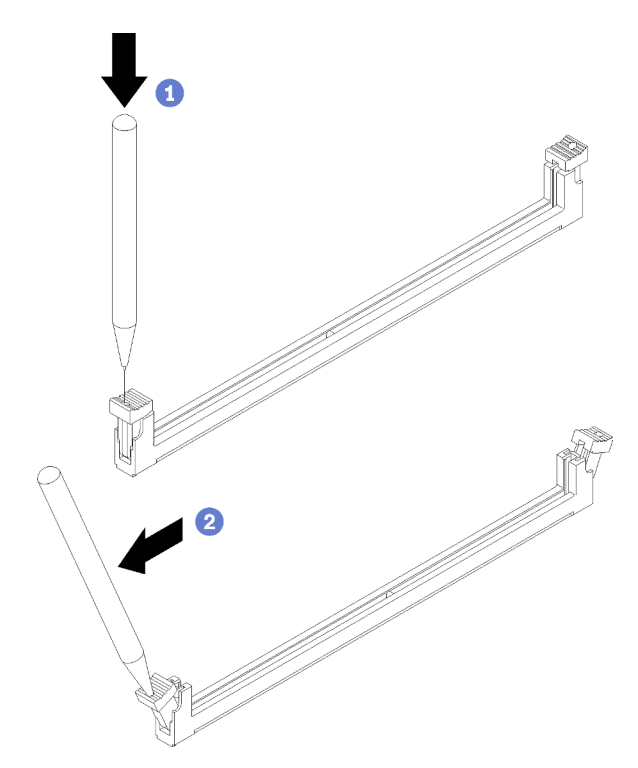

Figure 29. Opening the DIMM retaining clips

**Note:** In the case of space constraints, use a pointed tool to open the retaining clips. Place the tip of the tool in the recess on the top of the retaining clip; then, carefully pivot the retaining clip away from the center of the DIMM connector.

4. Touch the static-protective package that contains the component to any unpainted metal surface on the server; then, remove it from the package and place it on a static-protective surface.

**Attention:** DIMMs are sensitive to static discharge and require special handling. In addition to the standard guidelines of "handling static-sensitive devices" on page 35:

- Always wear an electrostatic-discharge strap when removing or installing DIMMs. Electrostatic-discharge gloves can also be used.
- Keep each DIMM separated from one another. Do not stack DIMMs directly on top of each other during storage.
- Keep the gold DIMM connector contacts from touching anything.
- Handle DIMMs with care: never bend, twist, or drop a DIMM.

To install a DIMM, complete the following steps:

Step 1. Align the DIMM to the connector on the DIMM slot; then, press the DIMM straight into the slot with even pressure on both ends of the DIMM until the retaining clips snap into the locked position.

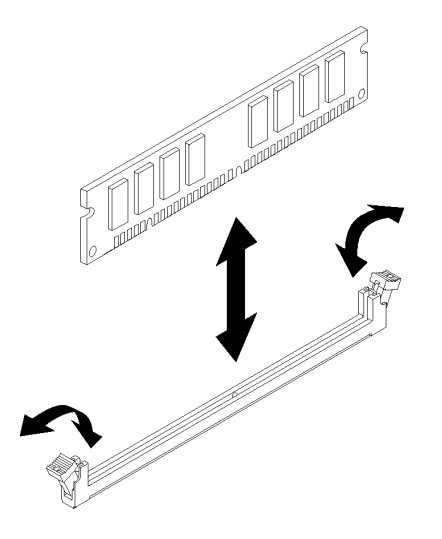

Figure 30. Installing a DIMM

**Note:** Make sure that the small tabs on the retaining clips engage the notches on the DIMM. If there is a gap between the DIMM and the retaining clips, it indicates that the DIMM has not been properly installed. Remove the DIMM and reinstall it.

After installing a DIMM:

- 1. Install other DIMMs if necessary.
- 2. If the PCIe adapter in slot 1 was removed, install it (see "Install a PCIe adapter" on page 104).
- 3. Proceed to complete the parts replacement (see "Complete the parts replacement" on page 129).
- 4. Reconfigure the DIMMs if necessary.

#### Demo video

Watch the procedure on YouTube

# **Drive replacement**

Follow this procedure to remove and install a drive.

See the following section for location of the drive bays and types of drives supported.

Figure 31. Drive bays

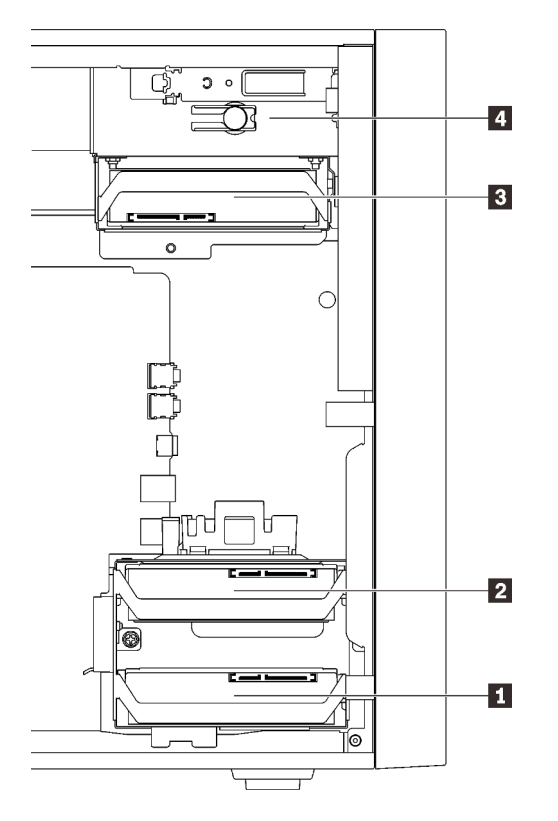

Table 27. Drive bays and types of drive supported

| Drive bay | Types of drive supported                                                                                                    |  |
|-----------|----------------------------------------------------------------------------------------------------|--|
| 1 Bay 1   |                                                                                                    |  |
| 2 Bay 2   | <ul> <li>3.5-inch simple-swap drive</li> <li>2.5-inch simple-swap drive</li> </ul>                                                                                                    |  |
| B Bay 3   |                                                                                                    |  |
| 4 Bay 4   | <ul> <li>5.25-inch drive bay filler</li> <li>5.25-inch optical drive</li> <li>5.25-inch RDX/LTO tape drive</li> <li>5.25-inch bay adapter for hard-disk/solid-state drive</li> <li>5.25-inch bay adapter for slim optical drive and hard-disk/solid-state drive</li> </ul> |  |

# Simple-swap drive replacement (bay 1-3)

Follow this procedure to remove and install a simple-swap drive from and into bay 1 to 3.

This section only applies to drives to be removed and installed from and into bay 1 to 3. To remove or install a drive from or into bay 4, see "Remove a 5.25-inch drive bay adapter assembly" on page 60 and "Install a 5.25-inch drive bay adapter assembly" on page 64.

# Remove a simple-swap drive (bay 1-3)

Follow this procedure to remove a simple-swap drive.

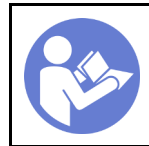

"**Read** the installation Guidelines" on page 33 **"Power off** the server for this task" on page 9

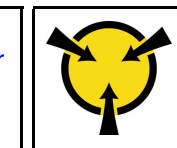

"ATTENTION: Static Sensitive Device Ground package before opening" on page 35

<u>S002</u>

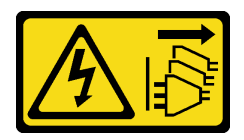

# CAUTION:

The power-control button on the device and the power switch on the power supply do not turn off the electrical current supplied to the device. The device also might have more than one power cord. To remove all electrical current from the device, ensure that all power cords are disconnected from the power source.

Before removing a simple-swap drive:

- 1. Read the safety information and installation guidelines (see "Safety" on page iii and "Installation guidelines" on page 33).
- 2. Turn off the server and peripheral devices, and disconnect the power cords and all external cables (see "Power off the server" on page 9).
- 3. If the server is in a rack, remove it from the rack.
- 4. Remove any locking device that secures the server cover, such as a Kensington lock or a pad lock.
- 5. Remove the server cover (see "Remove the server cover" on page 118).

# CAUTION:

The heat sinks and processor could be very hot. To avoid from burning yourself, wait for a few minutes after turning off the server before you remove the server cover.

To remove a simple-swap drive, complete the following steps:

Step 1. Disconnect every cable from the drive assembly.

**Note:** Follow the instructions in "Internal cable routing" on page 17 and handle the release tab on the connector carefully.

Step 2. Grasp the retainer handle, and slide the drive assembly out from the drive bay.

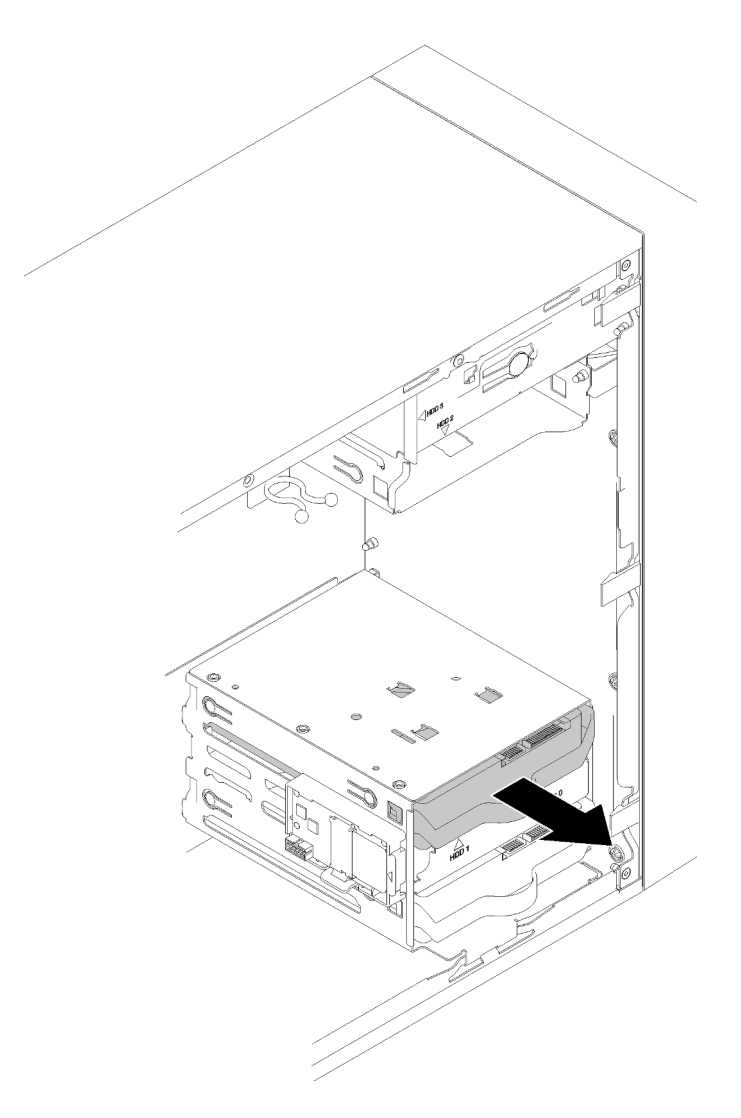

Figure 32. Removing a drive assembly from bay 2

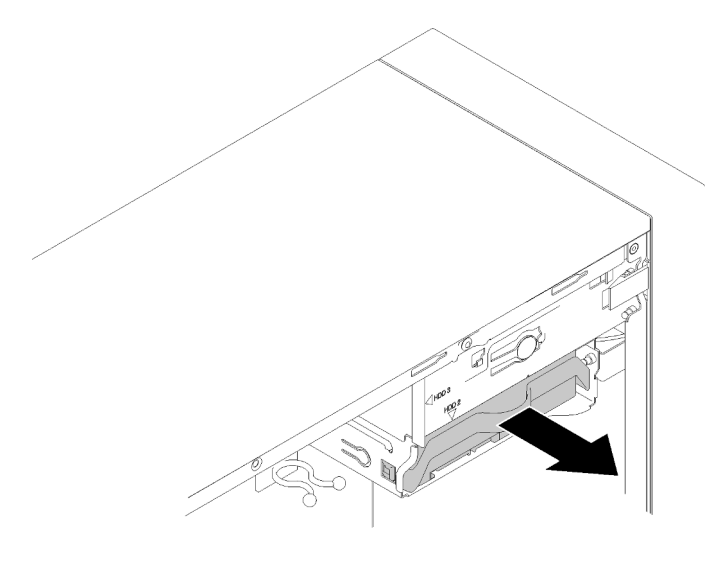

Figure 33. Removing a drive assembly from bay 3

Step 3. If necessary, remove the drive from the retainer.

#### 3.5-inch drive

a. Tear both sides of the retainer apart, and remove the drive.

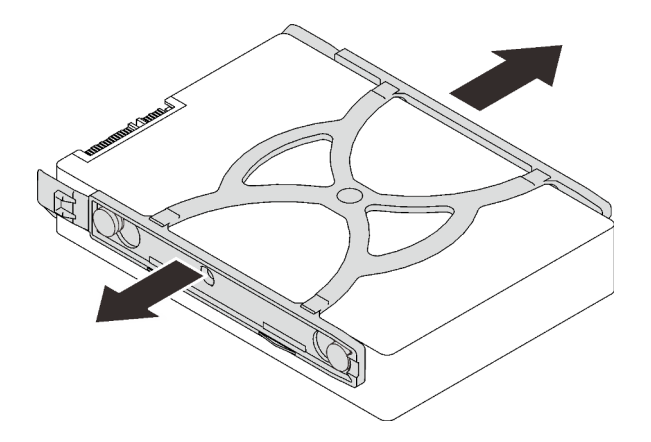

Figure 34. Removing a 3.5-inch drive from the retainer

#### 2.5-inch drive

a. Remove the four screws that secured the drive to the retainer, and remove the drive.

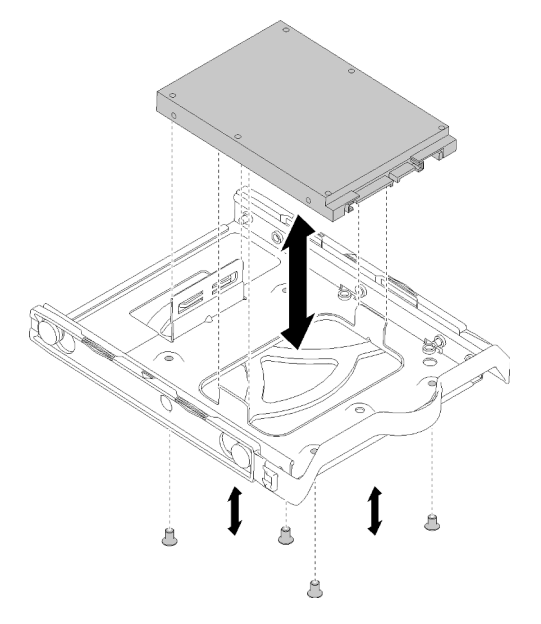

Figure 35. Removing a 2.5-inch drive from the retainer

After removing the simple-swap drive:

- 1. Install a new drive (see "Install a simple-swap drive (bay 1-3)" on page 49). Otherwise, install the screws to the retainer, and slide the retainer back into the drive bay for future use.
- 2. If you are instructed to return the component or optional device, follow all packaging instructions, and use any packaging materials for shipping that are supplied to you.

### Demo video

Watch the procedure on YouTube

# Install a simple-swap drive (bay 1-3)

Follow this procedure to install a simple-swap drive.

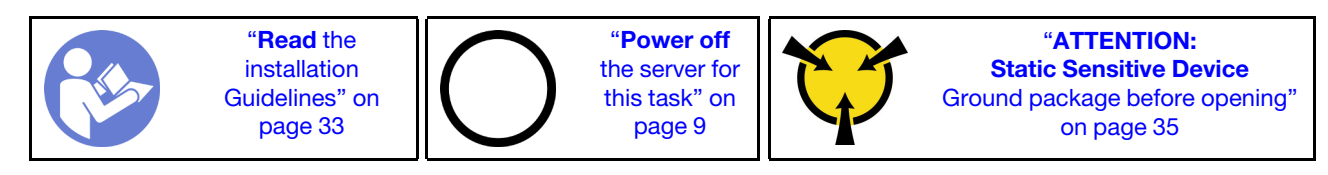

S002

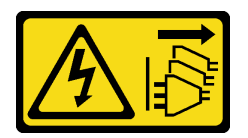

#### CAUTION:

The power-control button on the device and the power switch on the power supply do not turn off the electrical current supplied to the device. The device also might have more than one power cord. To remove all electrical current from the device, ensure that all power cords are disconnected from the power source.

Before installing a simple-swap drive:

- 1. Make sure the type of drives to be installed is supported. Following are the types supported:
  - 3.5-inch simple-swap drive
  - 2.5-inch simple-swap drive

For a complete list of supported optional devices for the server, see:https://serverproven.lenovo.com/

- 2. If there are more than one drives to be installed, determine installation order based on the following rules:
  - Start with solid-state drives, and proceed with hard-disk drives.
  - Start with the drive with the lowest capacity.
  - Start with bay 1, proceed to bay 2, and 3.

**Note:** Drives of different types and different capacities are allowed to be installed in one server, but not in the same RAID array. The drives in a single RAID array must be the same type and the same capacity. See <a href="https://sysmgt.lenovofiles.com/help/topic/LXPML/RAID\_setup.html">https://sysmgt.lenovofiles.com/help/topic/LXPML/RAID\_setup.html</a> for more details.

To install a simple-swap drive, complete the following steps:

Step 1. Prepare the drive to be installed if necessary:

**Note:** To prevent from damaging the drive with static discharge, do not touch the circuit board on the bottom of the drive.

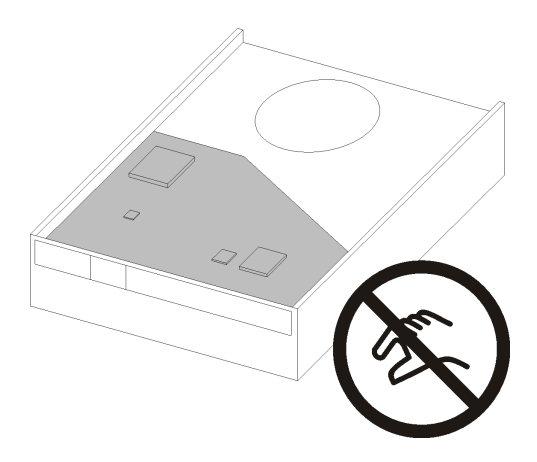

Figure 36. Circuit board on the drive

#### 3.5-inch drive

- a. Slightly tear both sides of the retainer apart; then, fit the drive in the retainer.
- b. Align the four holes on the drive with the corresponding pins on the retainer, and lower the drive until it is secured in the retainer.

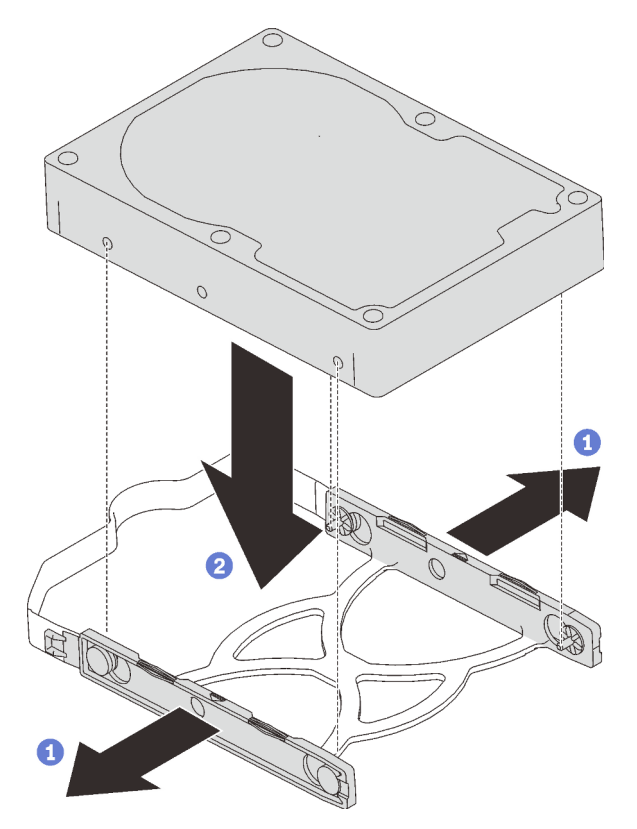

Figure 37. Installing a 3.5-inch drive into the retainer

#### 2.5-inch drive

a. Align the four screw holes on the retainer to those on the drive; then, secure the drive to the adapter with four screws.

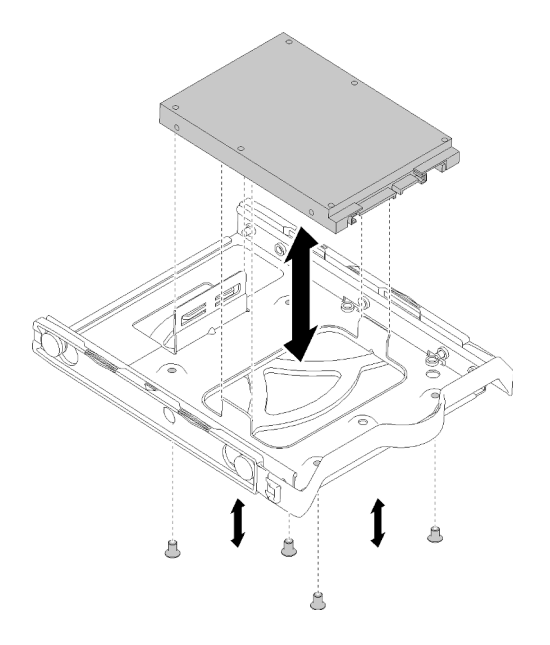

Figure 38. Installing a 2.5-inch drive into the retainer

- Step 2. Install the drive assembly based on the drive number:
  - Bay 1 and 2

Face the connectors up, and slide the drive assembly into the drive bay.

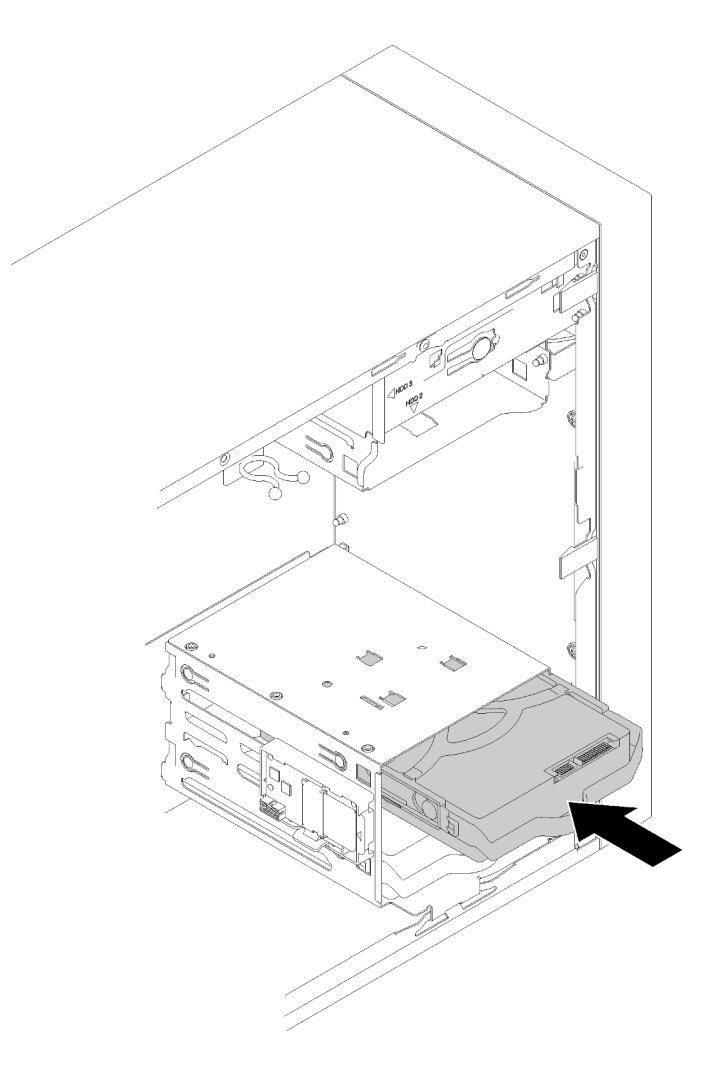

Figure 39. Installing a drive assembly into bay 2

• Bay 3

Face the connectors down, and slide the drive assembly into the drive bay.

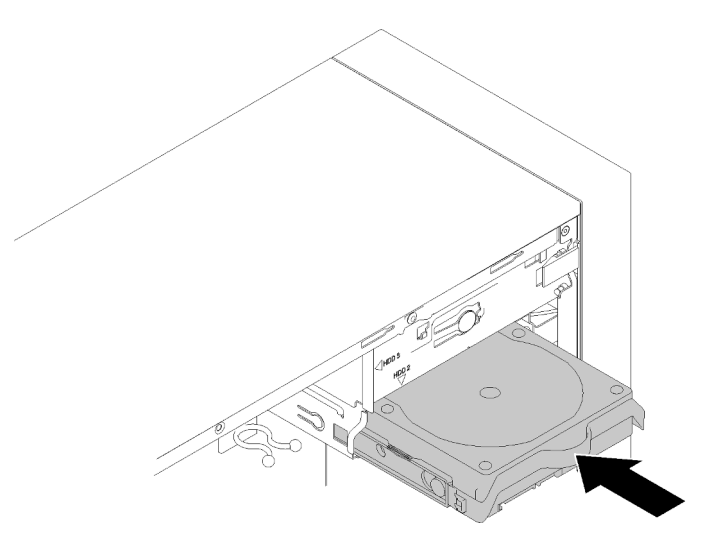

Figure 40. Installing a drive assembly into bay 3

Step 3. Connect the signal and power cable to the system board. See "Cable routing for drive bay 1-3" on page 18 for details.

After installing the simple-swap drive:

- 1. Install other drives if necessary.
- 2. Complete the parts replacement. See "Complete the parts replacement" on page 129.
- 3. Check the drive activity LED on the front panel to verify if the drives are operating correctly.

Table 28. Drive activity LED behavior

| Status   | Color | Description                |
|----------|-------|----------------------------|
| Solid on | Green | The drives are active.     |
| Off      | None  | The drives are not active. |

4. Use the Lenovo XClarity Provisioning Manager Lite to configure the RAID if necessary. For more information, see:

https://sysmgt.lenovofiles.com/help/topic/LXPML/RAID\_setup.html

#### Demo video

#### Watch the procedure on YouTube

# Optical/tape drive or drive adapter replacement (bay 4)

Follow this procedure to remove and install a optical/tape drive or drive adapter.

<u>S006</u>

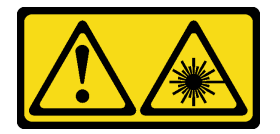

#### CAUTION:

When laser products (such as CD-ROMs, DVD drives, fiber optic devices, or transmitters) are installed, note the following:

- Do not remove the covers. Removing the covers of the laser product could result in exposure to hazardous laser radiation. There are no serviceable parts inside the device.
- Use of controls or adjustments or performance of procedures other than those specified herein might result in hazardous radiation exposure.

S007

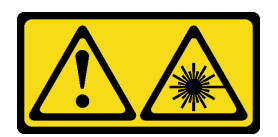

CAUTION:

This product contains a Class 1M laser. Do not view directly with optical instruments.

<u>S008</u>

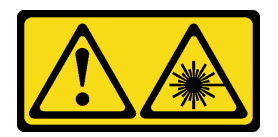

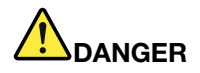

Some laser products contain an embedded Class 3A or Class 3B laser diode. Note the following: Laser radiation when open. Do not stare into the beam, do not view directly with optical instruments, and avoid direct exposure to the beam.

This server supports the following in drive bay 4:

- One 5.25-inch optical drive
- One 5.25-inch RDX/LTO tape drive
- One 2.5-inch drive bay adapter for hard-disk or solid-state drive
- One 2.5-inch drive bay adapter for hard-disk or solid-state drive and slim optical drive

# Remove an optical or tape drive

Follow this procedure to remove an optical or RDX/LTO tape drive.

**Note:** This section only applies to server models that come with an optical or tape drive. For those that come with a 5.25-inch drive adapter, see "Remove a 5.25-inch drive bay adapter assembly" on page 60.

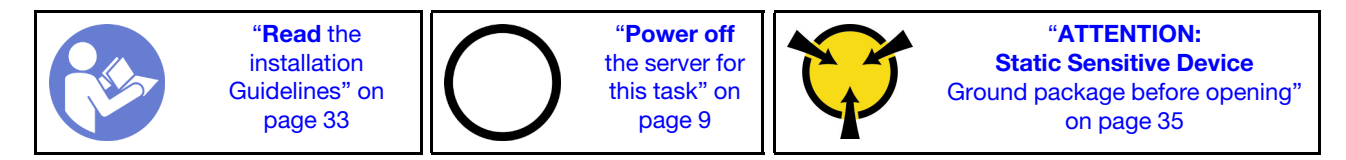

S002

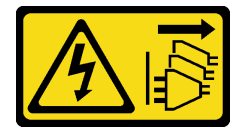

#### CAUTION:

The power-control button on the device and the power switch on the power supply do not turn off the electrical current supplied to the device. The device also might have more than one power cord. To remove all electrical current from the device, ensure that all power cords are disconnected from the power source.

Before removing an optical or tape drive:

- 1. Read the safety information and installation guidelines (see "Safety" on page iii and "Installation guidelines" on page 33).
- 2. Turn off the server and peripheral devices, and disconnect the power cords and all external cables (see "Power off the server" on page 9).
- 3. If the server is in a rack, remove it from the rack.
- 4. Remove any locking device that secures the server cover, such as a Kensington lock or a pad lock.
- 5. Remove the server cover (see "Remove the server cover" on page 118).

# CAUTION:

The heat sinks and processor could be very hot. To avoid from burning yourself, wait for a few minutes after turning off the server before you remove the server cover.

6. Remove the front bezel (see "Remove the front bezel" on page 85).

To remove an optical or tape drive, complete the following steps:

Step 1. Disconnect every cable from the drive assembly.

**Note:** Follow the instructions in "Internal cable routing" on page 17 and handle the release tab on the connector carefully.

Step 2. Press the release tab on the side of the chassis, and slide the drive assembly out from the drive bay.

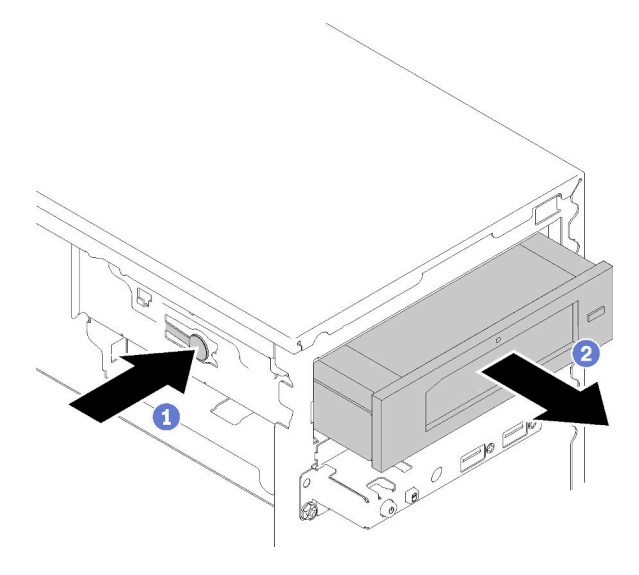

Figure 41. Removing the optical drive assembly

After removing an optical or tape drive:

- 1. Install one of the following:
  - A optical or tape drive (see "Install an optical or tape drive" on page 57).
  - A 5.25-inch drive bay adapter (see "Install a 5.25-inch drive bay adapter assembly" on page 64).
  - Otherwise:
    - a. Store the drive retainer into the gap on the side of the chassis for future use.

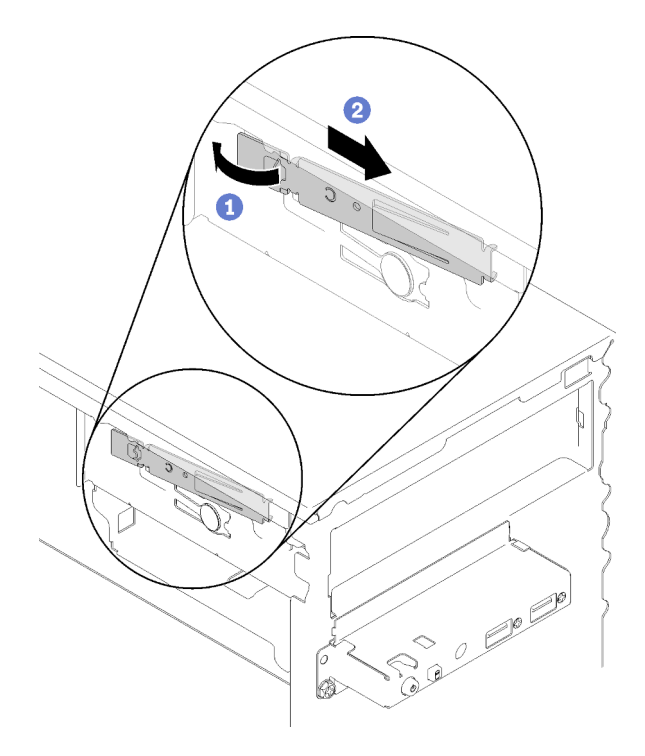

Figure 42. Storing the drive retainer

b. Install the shield into the drive bay.

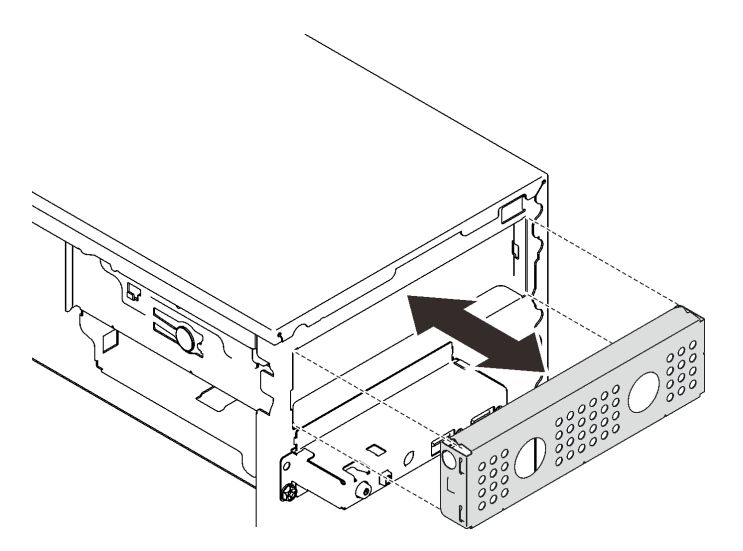

Figure 43. Installing the drive bay shield

c. Press the filler into the slot on the front bezel until it snaps in place.

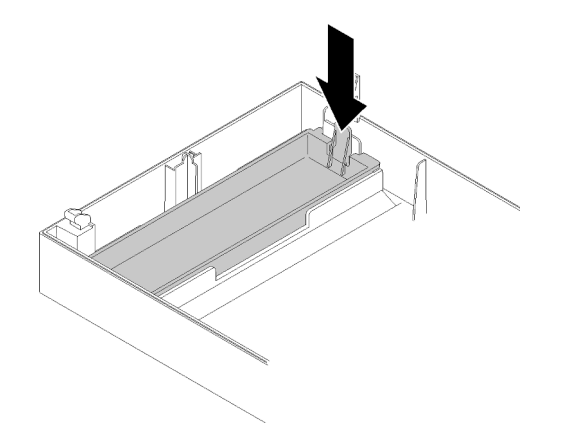

Figure 44. Installing the drive filler

- d. Install the front bezel (see "Install the front bezel" on page 87).
- 2. If you are instructed to return the component or optional device, follow all packaging instructions, and use any packaging materials for shipping that are supplied to you.

### Demo video

### Watch the procedure on YouTube

# Install an optical or tape drive

Follow this procedure to install an optical or RDX/LTO tape drive.

**Note:** The retainer required for this procedure is stored on the side of the chassis, see the illustration below for its location. If the retainer is not available, contact Lenovo Support for the miscellaneous kit that includes the retainer.

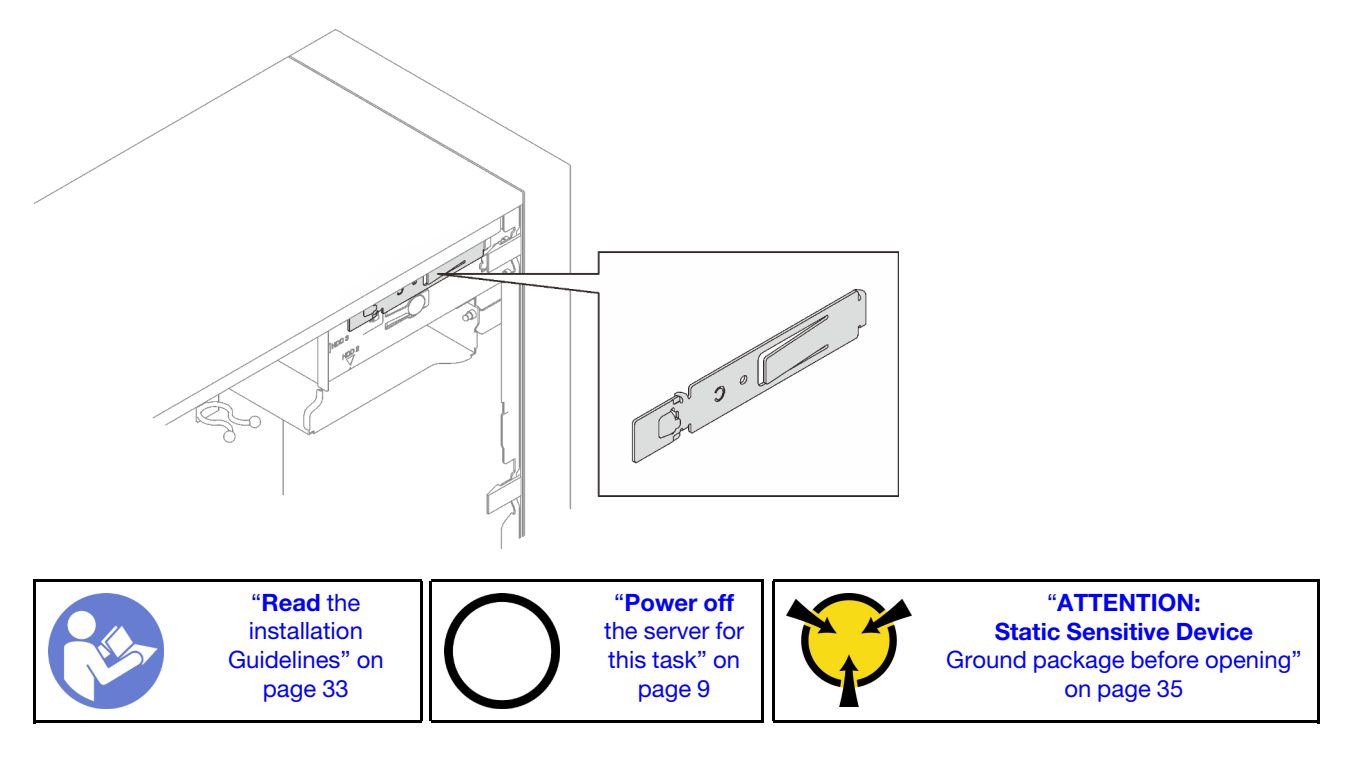

### <u>S002</u>

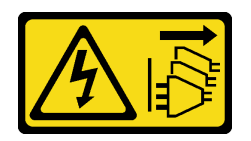

#### CAUTION:

The power-control button on the device and the power switch on the power supply do not turn off the electrical current supplied to the device. The device also might have more than one power cord. To remove all electrical current from the device, ensure that all power cords are disconnected from the power source.

S006

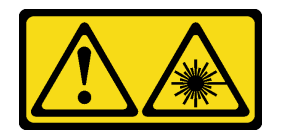

### CAUTION:

When laser products (such as CD-ROMs, DVD drives, fiber optic devices, or transmitters) are installed, note the following:

- Do not remove the covers. Removing the covers of the laser product could result in exposure to hazardous laser radiation. There are no serviceable parts inside the device.
- Use of controls or adjustments or performance of procedures other than those specified herein might result in hazardous radiation exposure.

# <u>S007</u>

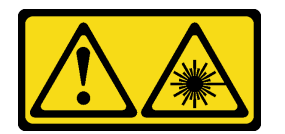

# CAUTION:

# This product contains a Class 1M laser. Do not view directly with optical instruments.

Before installing an optical or tape drive:

- 1. If the front bezel is installed, remove it (see "Remove the front bezel" on page 85).
- 2. Touch the static-protective package that contains the component to any unpainted metal surface on the server; then, remove it from the package and place it on a static-protective surface.

To install an optical or tape drive, complete the following steps:

Step 1. Align the retainer on the side of the optical or tape drive and install it.

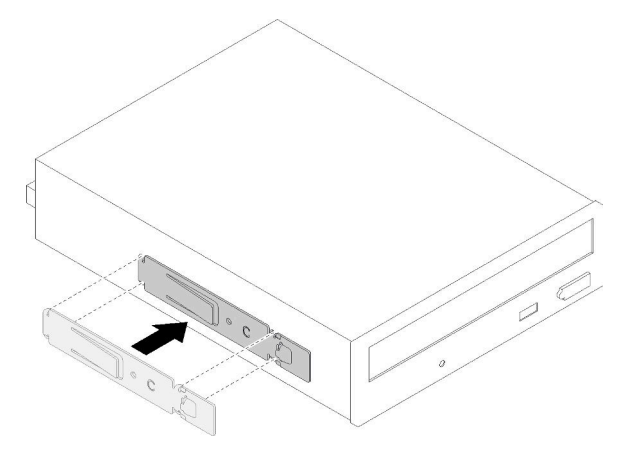

Figure 45. Installing the drive retainer to an optical drive

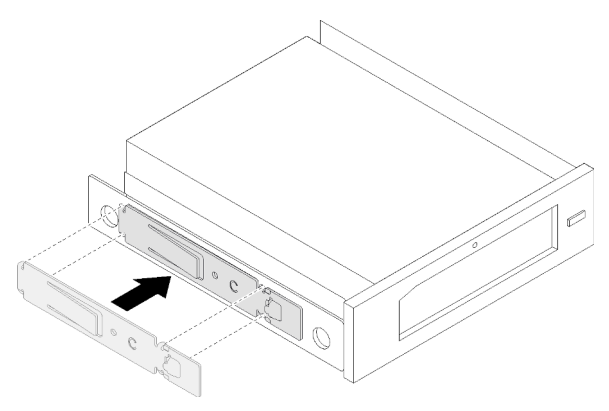

Figure 46. Installing the drive retainer to a tape drive

Step 2. Align the optical or tape drive to the drive bay, and slide it in until it snaps into place.

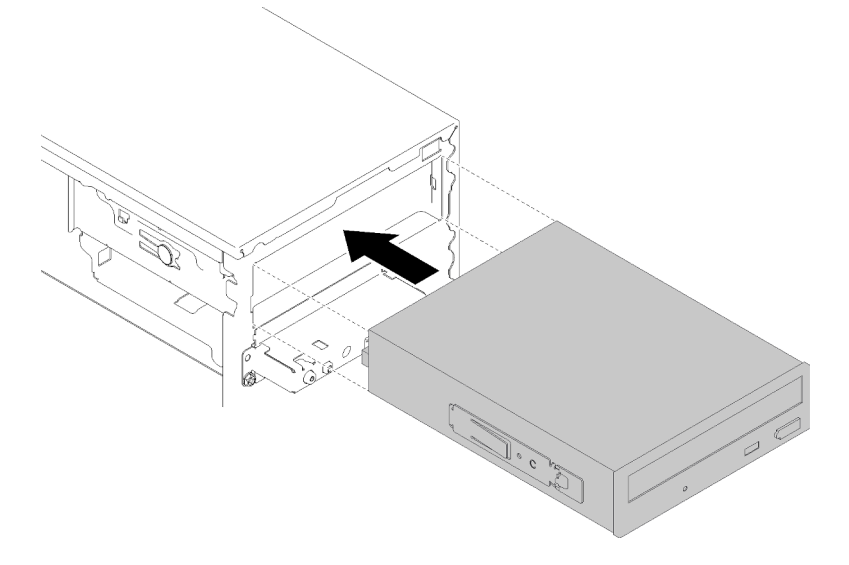

Figure 47. Installing the optical drive assembly

Step 3. Connect the power cable and the signal cable to the system board. For more information about cable routing, see "Cable routing for drive bay 4" on page 20.

After installing the optical or tape drive:

- 1. Install the front bezel (see "Install the front bezel" on page 87).
- 2. Proceed to complete the parts replacement (see "Complete the parts replacement" on page 129).

#### Demo video

Watch the procedure on YouTube

### Remove a 5.25-inch drive bay adapter assembly

Follow this procedure to remove a 5.25-inch drive bay adapter assembly.

**Note:** This section only applies to server models that come with a 5.25-inch drive bay adapter. For those that come with an optical or tape drive, see "Remove an optical or tape drive" on page 54.

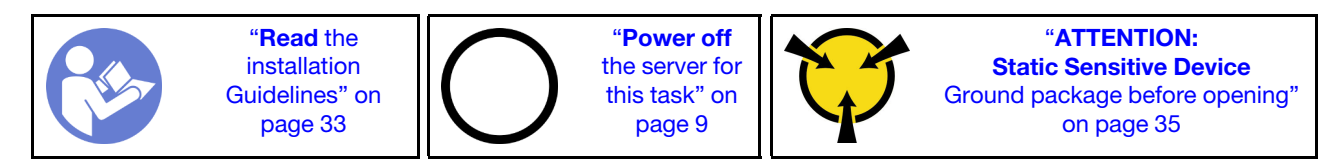

S002

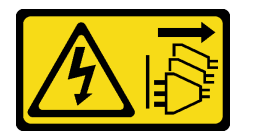

#### CAUTION:

The power-control button on the device and the power switch on the power supply do not turn off the electrical current supplied to the device. The device also might have more than one power cord. To remove all electrical current from the device, ensure that all power cords are disconnected from the power source.

Before removing a 5.25-inch drive bay adapter assembly:

- 1. Read the safety information and installation guidelines (see "Safety" on page iii and "Installation guidelines" on page 33).
- 2. Turn off the server and peripheral devices, and disconnect the power cords and all external cables (see "Power off the server" on page 9).
- 3. If the server is in a rack, remove it from the rack.
- 4. Remove any locking device that secures the server cover, such as a Kensington lock or a pad lock.
- 5. Remove the server cover (see "Remove the server cover" on page 118).

#### **CAUTION:**

The heat sinks and processor could be very hot. To avoid from burning yourself, wait for a few minutes after turning off the server before you remove the server cover.

6. Remove the front bezel (see "Remove the front bezel" on page 85).

To remove a drive bay adapter assembly, complete the following steps:

Step 1. Disconnect every cable from the adapter assembly.

**Note:** Follow the instructions in "Internal cable routing" on page 17 and handle the release tab on the connector carefully.

Step 2. Press the release tab on the side of the chassis, and slide the adapter assembly towards the front of the server to remove it.

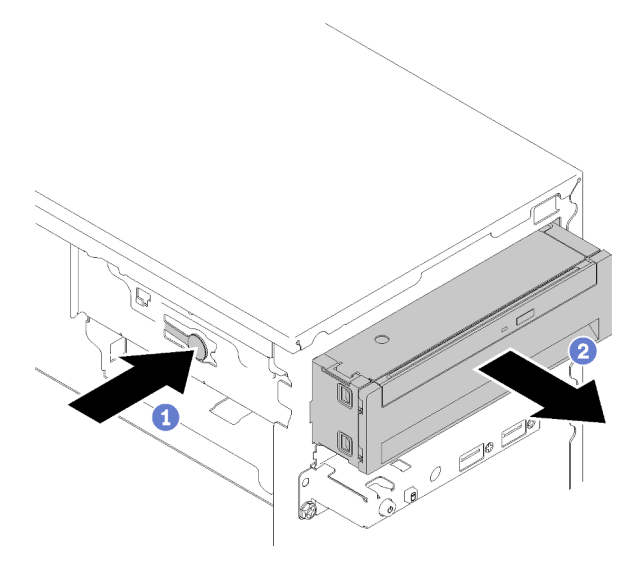

Figure 48. Removing the 5.25-inch drive bay adapter assembly

Step 3. Remove the following components from the adapter if necessary:

### Slim optical drive

a. Press the release tab on the top of the adapter, and slide the slim optical drive out from the adapter.

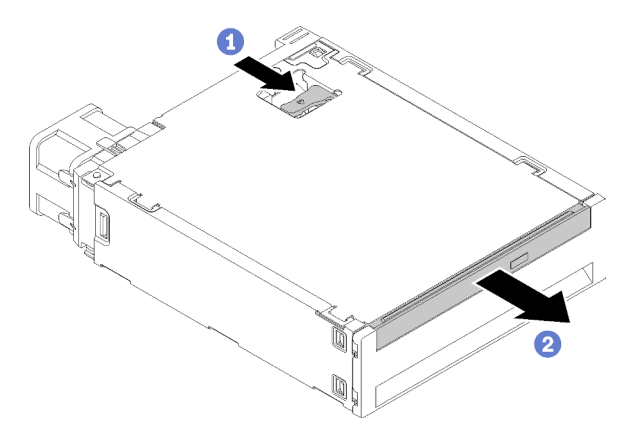

Figure 49. Removing the slim optical drive from the drive bay adapter

### Simple-swap drive

a. Pinch the release tab on the rear of the drive assembly as illustrated; then, pivot the latch to the open position.

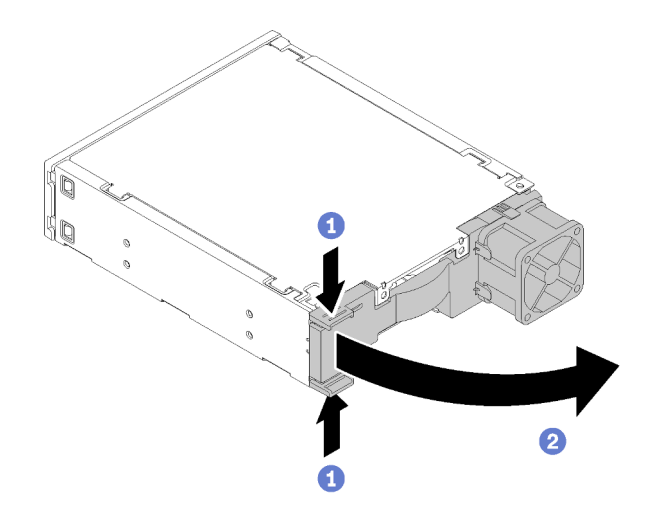

Figure 50. Opening the latch of the adapter assembly

b. Grasp the handle on the retainer and slide the drive out from the adapter.

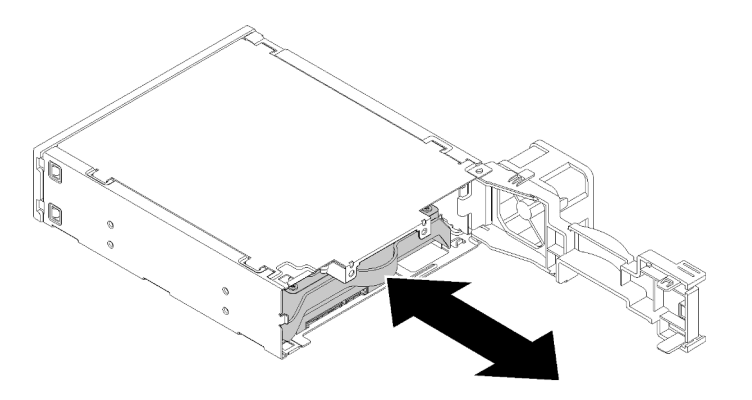

Figure 51. Removing the storage drive from the drive adapter

After removing the 5.25-inch drive bay adapter assembly:

- 1. Install one of the following:
  - A optical or tape drive (see "Install an optical or tape drive" on page 57).
  - A 5.25-inch drive bay adapter (see "Install a 5.25-inch drive bay adapter assembly" on page 64).
  - Otherwise:
    - a. Store the drive retainer into the gap on the side of the chassis for future use.

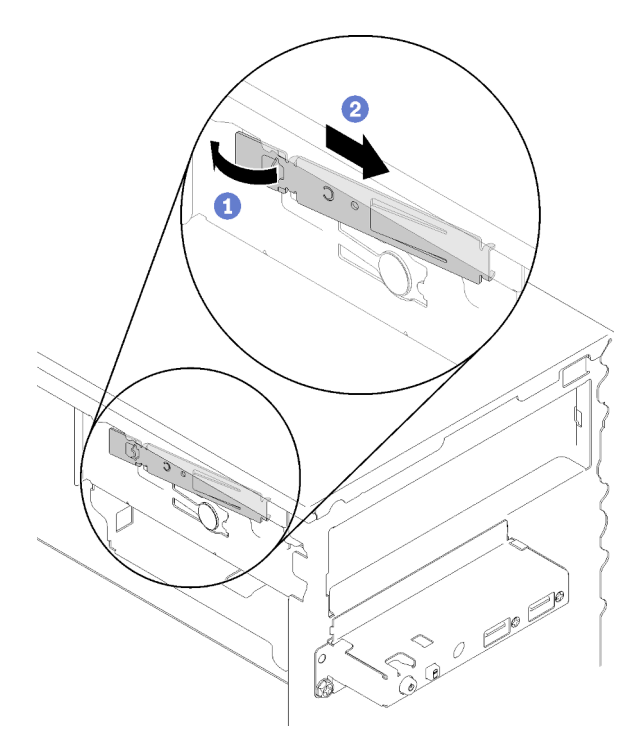

Figure 52. Storing the drive retainer

b. Install the shield into the drive bay.

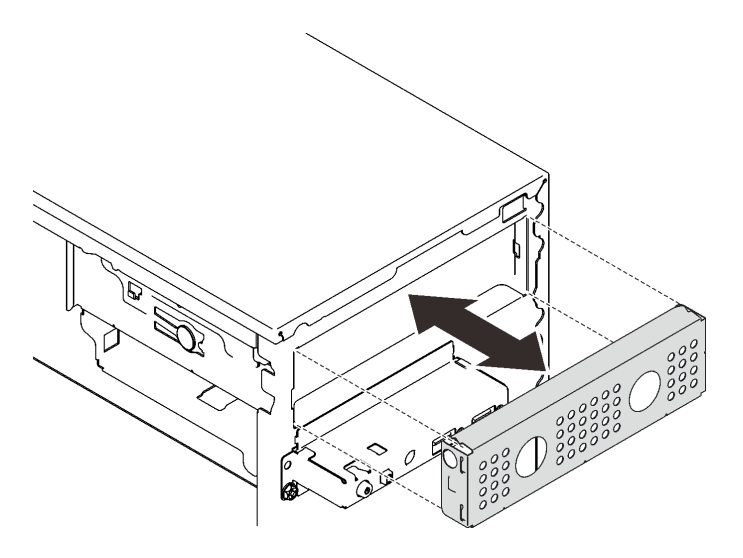

Figure 53. Installing the drive bay shield

c. Press the filler into the slot on the front bezel until it snaps in place.

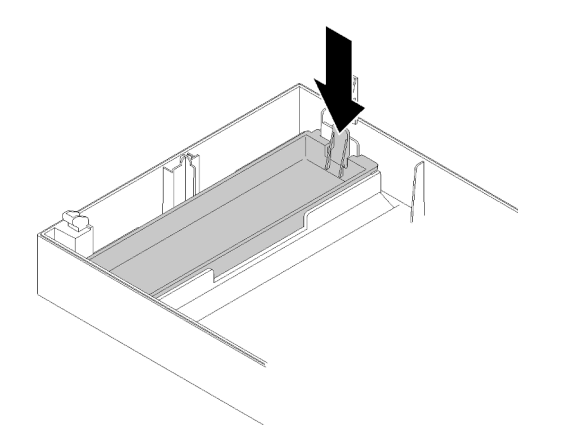

Figure 54. Installing the drive filler

- d. Install the front bezel (see "Install the front bezel" on page 87).
- 2. If you are instructed to return the component or optional device, follow all packaging instructions, and use any packaging materials for shipping that are supplied to you.

### Demo video

### Watch the procedure on YouTube

# Install a 5.25-inch drive bay adapter assembly

Follow this procedure to install a 5.25-inch drive bay adapter assembly.

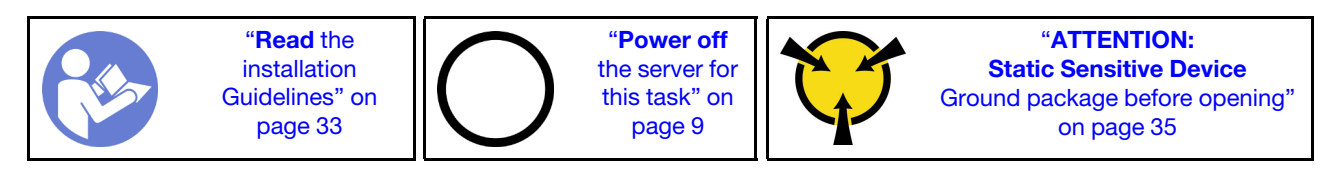

S002

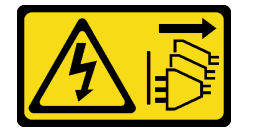

#### CAUTION:

The power-control button on the device and the power switch on the power supply do not turn off the electrical current supplied to the device. The device also might have more than one power cord. To remove all electrical current from the device, ensure that all power cords are disconnected from the power source.

Before installing a 5.25-inch drive bay adapter assembly:

- 1. If the front bezel is installed, remove it (see "Remove the front bezel" on page 85).
- 2. Touch the static-protective package that contains the component to any unpainted metal surface on the server; then, remove it from the package and place it on a static-protective surface.

To install a 5.25-inch drive bay adapter assembly, complete the following steps:

Step 1. Install the components into the drive bay adapter if necessary:
### Slim optical drive

a. Align the screw holes on the retainer to the corresponding ones one the slim optical drive, and secure the retainer with two screws.

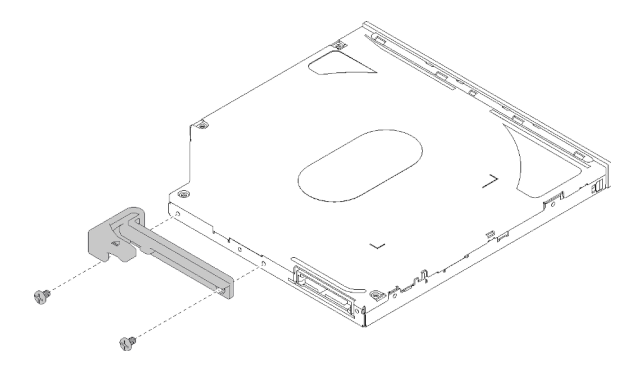

Figure 55. Installing the retainer to the slim optical drive

b. Slide the slim optical drive into the slot on the front of the drive adapter until it snaps into place.

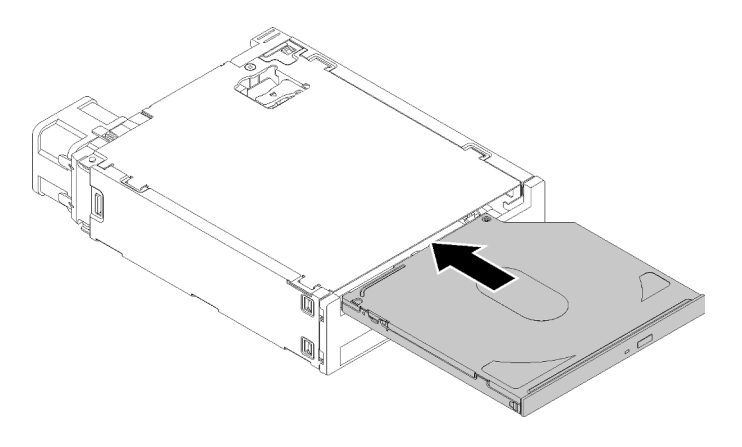

Figure 56. Installing the slim optical drive into the drive bay adapter

#### Simple-swap drive

a. Pinch the release tab on the rear of the drive assembly as illustrated; then, pivot the latch to the open position.

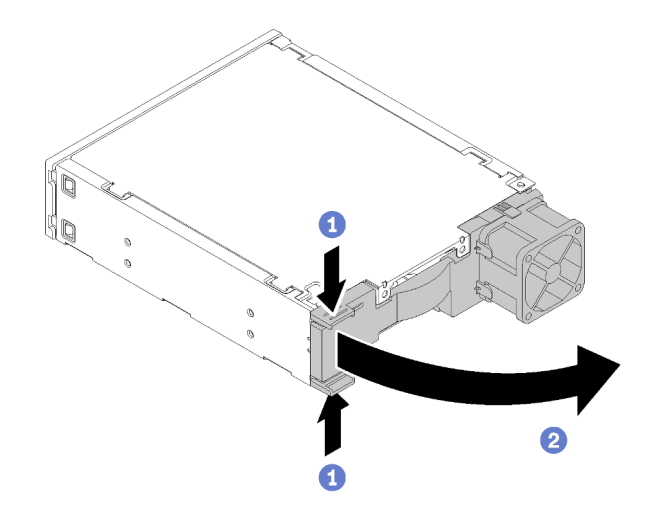

Figure 57. Opening the latch of the adapter assembly

- b. Slightly tear both sides of the retainer apart; then, fit the drive in the retainer.
- c. Align the four holes on the drive with the corresponding pins on the retainer, and lower the drive until it is secured in the retainer.

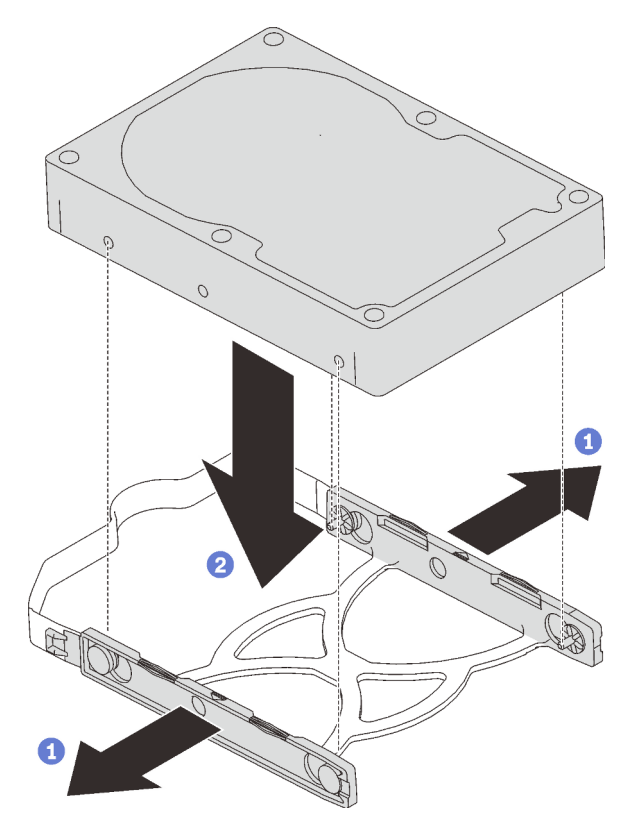

Figure 58. Installing a 3.5-inch drive into the retainer

d. Slide the drive assembly into the drive adapter.

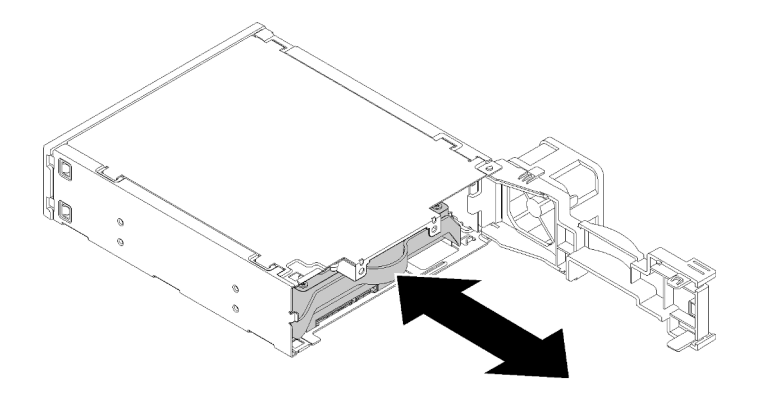

Figure 59. Installing the drive assembly into the drive adapter

e. Close the drive adapter latch.

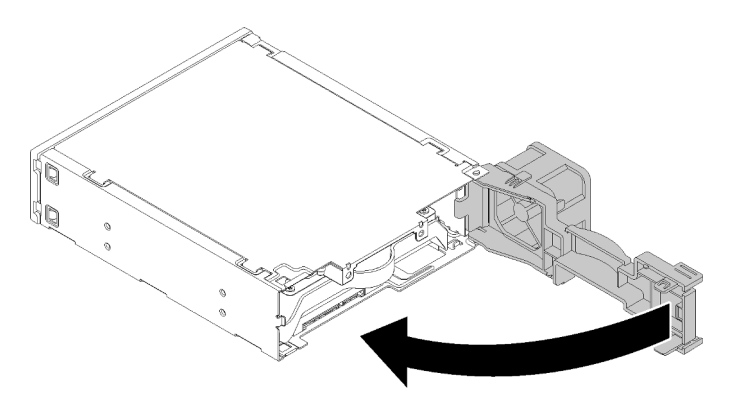

Figure 60. Closing the drive adapter latch

Step 2. Slide the drive bay adapter assembly slide into drive 3 until it clicks into place.

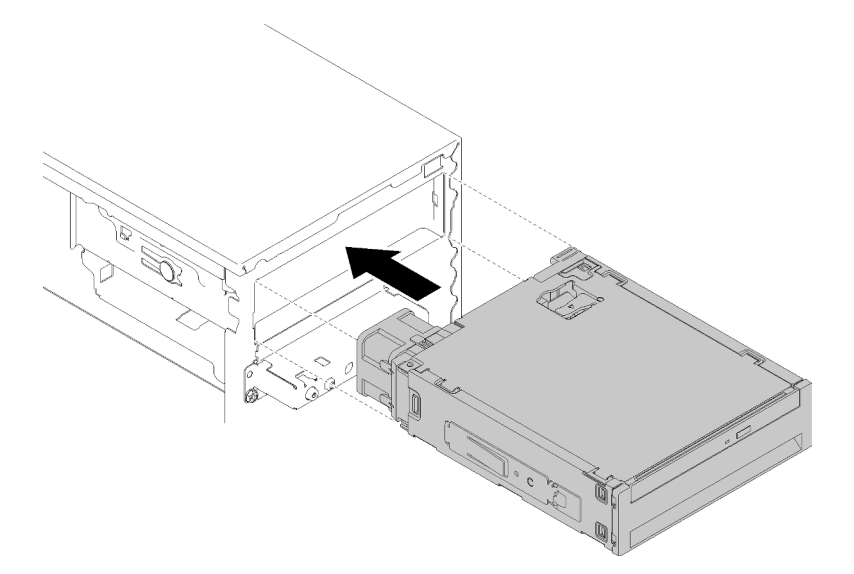

Figure 61. Installing the drive bay adapter assembly

Step 3. Connect the power cable and the signal cable to the system board. For more information about the cable routing, see "Cable routing for drive bay 4" on page 20.

After installing the drive bay adapter assembly:

- 1. Install the front bezel (see "Install the front bezel" on page 87).
- 2. Proceed to complete the parts replacement (see "Complete the parts replacement" on page 129).
- 3. Reconfigure the RAID settings if necessary.

### Demo video

#### Watch the procedure on YouTube

# **Dual SD card adapter replacement**

Follow this procedure to remove and install the dual SD card adapter.

For details concerning the components of dual SD card adapter, see "Dual SD card adapter module" on page 16.

# Remove the dual SD card adapter

Follow this procedure to remove the dual SD card adapter.

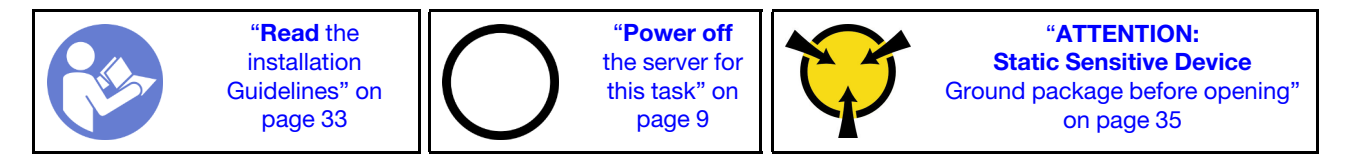

<u>S002</u>

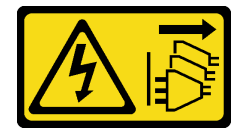

#### CAUTION:

The power-control button on the device and the power switch on the power supply do not turn off the electrical current supplied to the device. The device also might have more than one power cord. To remove all electrical current from the device, ensure that all power cords are disconnected from the power source.

Before removing the dual SD card adapter:

- 1. Read the safety information and installation guidelines (see "Safety" on page iii and "Installation guidelines" on page 33).
- 2. Turn off the server and peripheral devices, and disconnect the power cords and all external cables (see "Power off the server" on page 9).
- 3. If the server is in a rack, remove it from the rack.
- 4. Remove any locking device that secures the server cover, such as a Kensington lock or a pad lock.
- 5. Remove the server cover (see "Remove the server cover" on page 118).

#### CAUTION:

The heat sinks and processor could be very hot. To avoid from burning yourself, wait for a few minutes after turning off the server before you remove the server cover.

To remove the dual SD card adapter, complete the following steps:

Step 1. Disconnect the cable from the adapter.

**Note:** Follow the instructions in "Internal cable routing" on page 17 and handle the release tab on the connector carefully.

Step 2. Press and hold the release tab as illustrated; then, pivot the adapter away from the retainer.

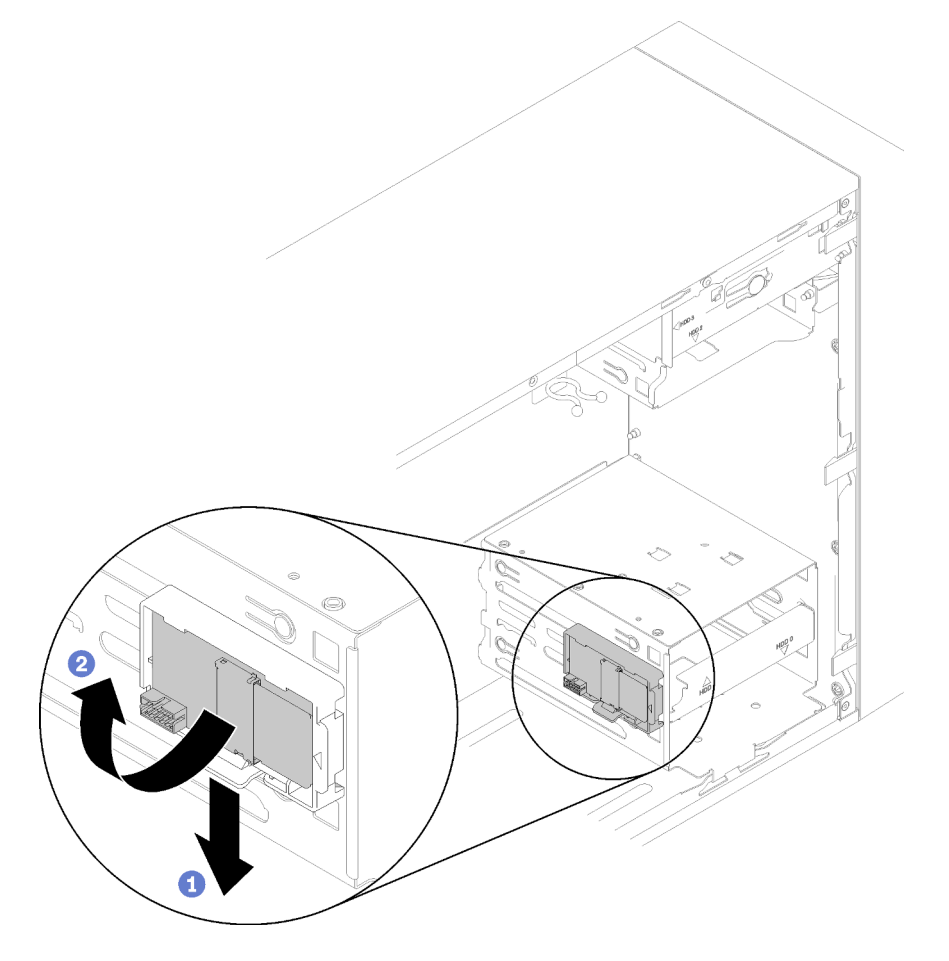

Figure 62. Removing the dual SD card adapter

Step 3. Slide the SD cards out from the slots to remove them if necessary.

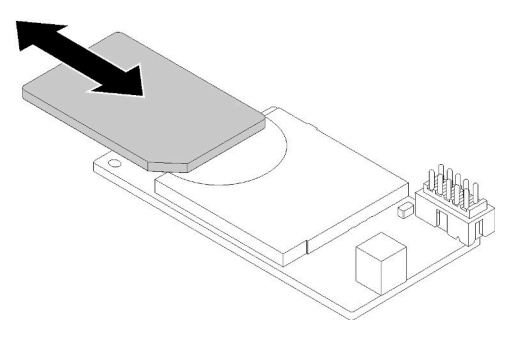

Figure 63. Removing a SD card from the dual SD card adapter

Step 4. If necessary, remove the screw that secures the module retainer to the chassis, and slide it towards the left side of the server to remove it.

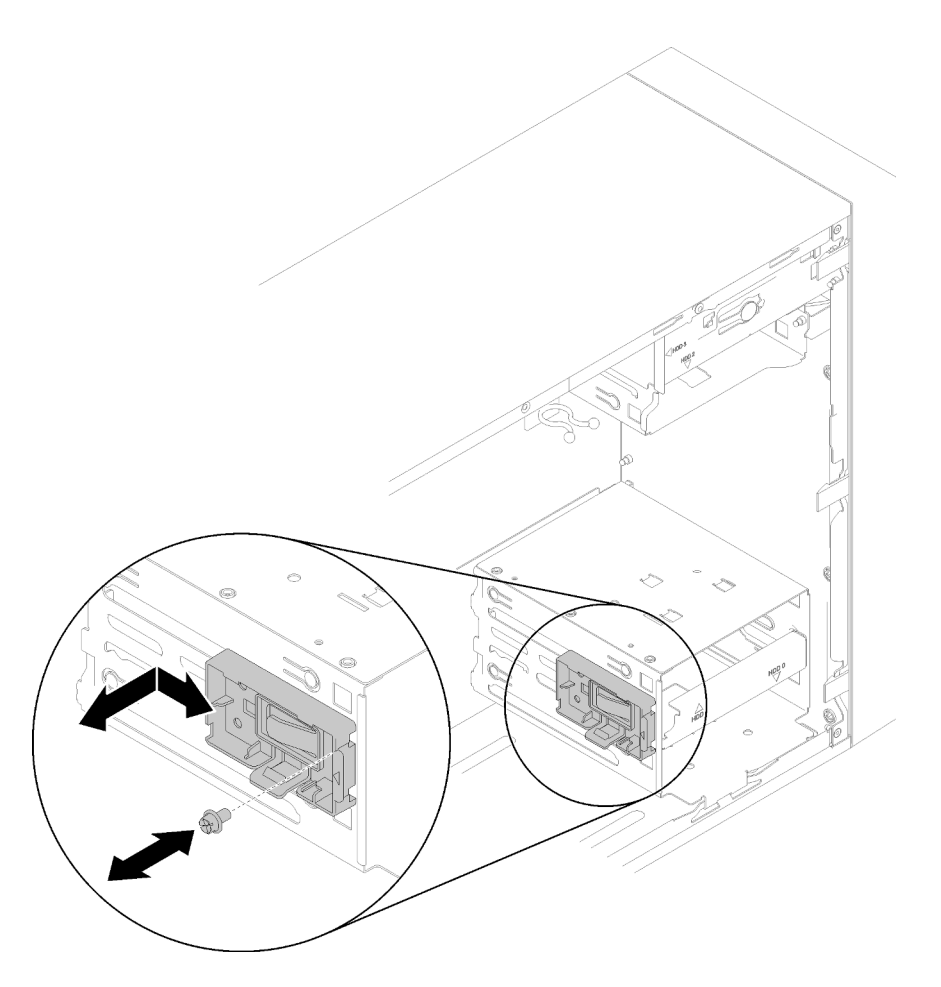

Figure 64. Removing the dual SD card adapter retainer

After removing the dual SD card adapter:

1. If you are instructed to return the component or optional device, follow all packaging instructions, and use any packaging materials for shipping that are supplied to you.

## Demo video

Watch the procedure on YouTube

# Install the dual SD card adapter

Follow this procedure to install the dual SD card adapter.

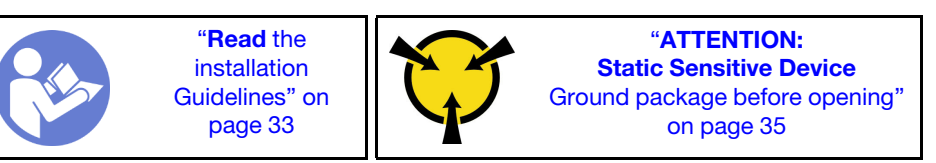

#### <u>S002</u>

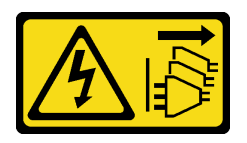

#### CAUTION:

The power-control button on the device and the power switch on the power supply do not turn off the electrical current supplied to the device. The device also might have more than one power cord. To remove all electrical current from the device, ensure that all power cords are disconnected from the power source.

Before installing the dual SD card adapter:

1. If the adapter retainer is not installed, secure it to the chassis with a screw as illustrated.

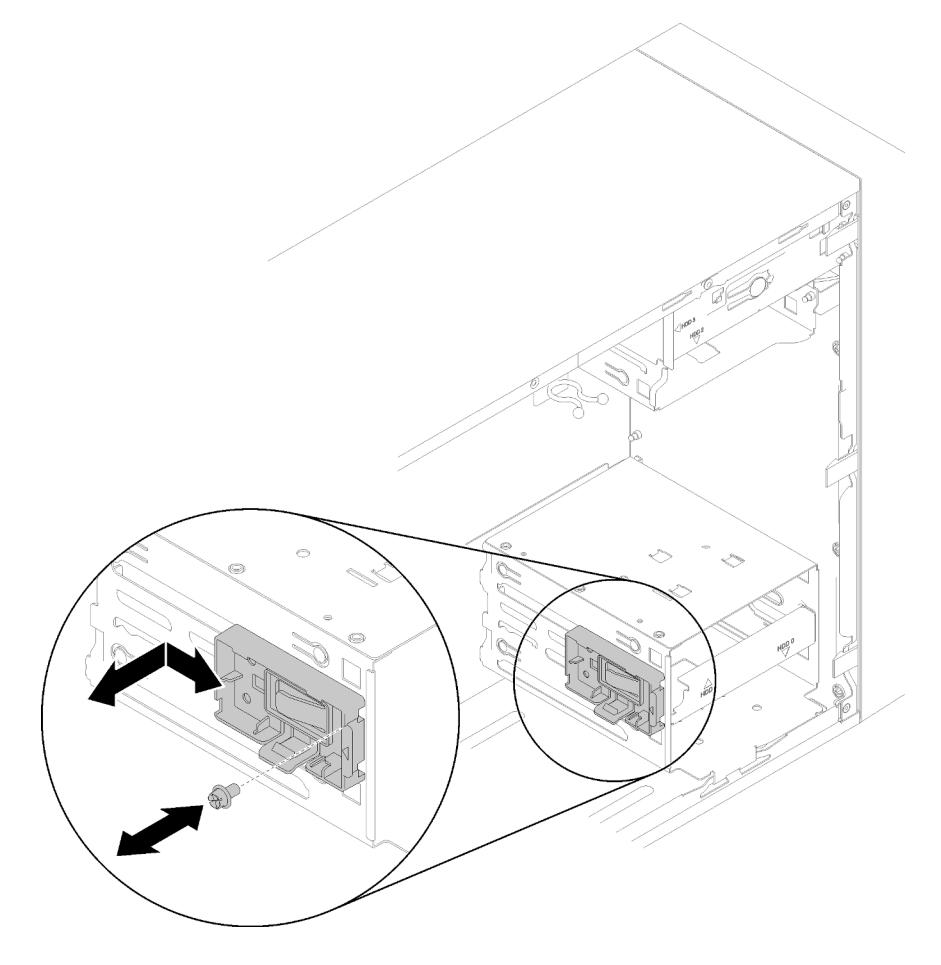

Figure 65. Installing the dual SD card adapter retainer

2. Touch the static-protective package that contains the component to any unpainted metal surface on the server; then, remove it from the package and place it on a static-protective surface.

To install the dual SD card adapter, complete the following steps:

Step 1. Slide the SD cards into the slots on the dual SD card adapter if necessary.

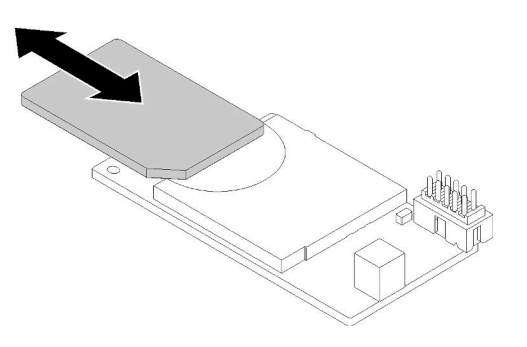

Figure 66. Installing a SD card into the dual SD card adapter

Step 2. Align the adapter to the retainer and press it until it snaps in place.

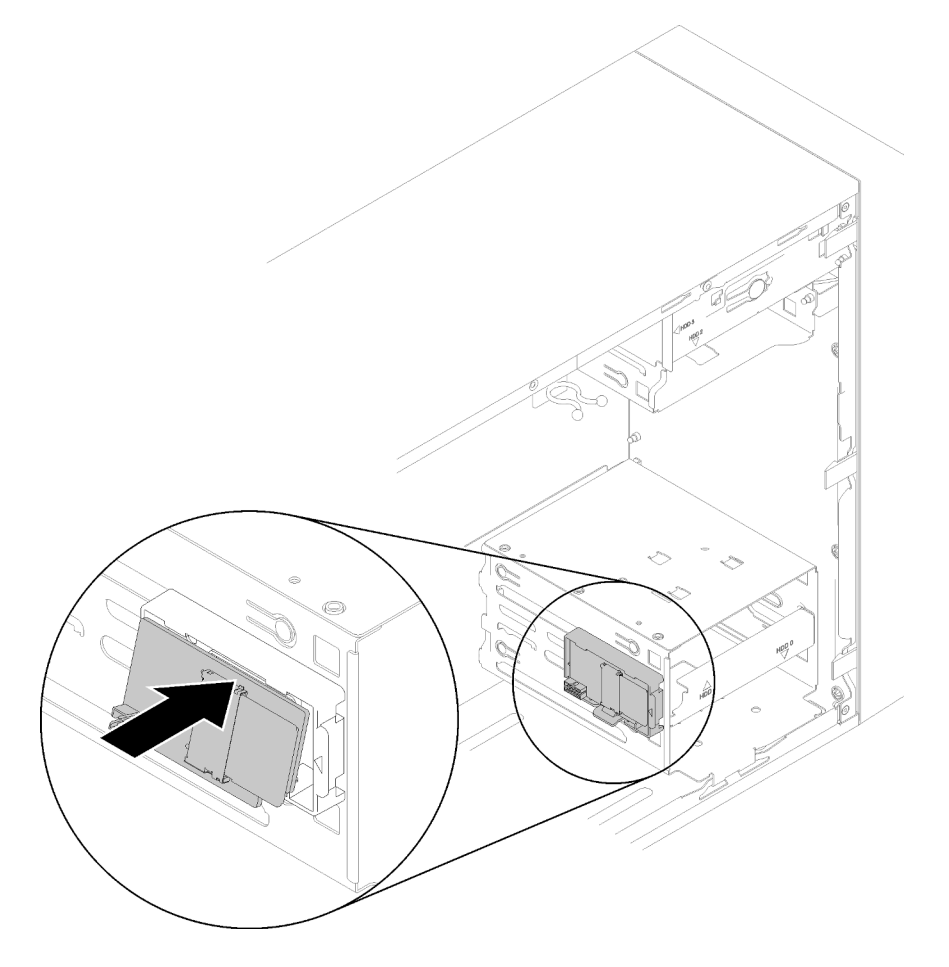

Figure 67. Installing the dual SD card adapter

Step 3. Connect the cable to the system board. To locate the connector on the system board, see "System board components" on page 15.

After installing the dual SD card adapter:

1. Proceed to complete the parts replacement (see "Complete the parts replacement" on page 129).

#### Demo video

# **Fan replacement**

Follow this procedure to remove and install the front or rear fan.

Note: For heat sink and fan module replacement, see "Heat sink and fan module replacement" on page 92.

# Remove the front fan

Follow this procedure to remove the front fan.

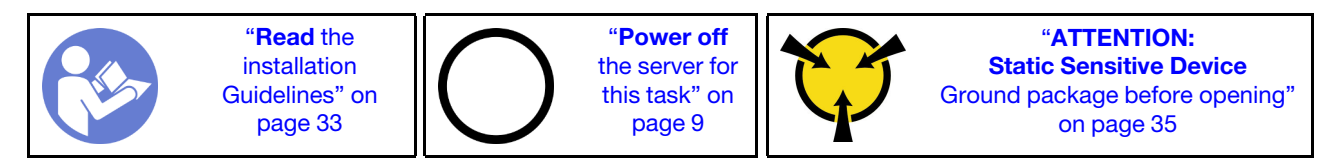

S002

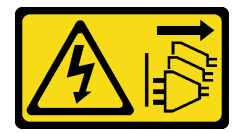

### CAUTION:

The power-control button on the device and the power switch on the power supply do not turn off the electrical current supplied to the device. The device also might have more than one power cord. To remove all electrical current from the device, ensure that all power cords are disconnected from the power source.

Before removing the front fan:

- 1. Read the safety information and installation guidelines (see "Safety" on page iii and "Installation guidelines" on page 33).
- 2. Turn off the server and peripheral devices, and disconnect the power cords and all external cables (see "Power off the server" on page 9).
- 3. If the server is in a rack, remove it from the rack.
- 4. Remove any locking device that secures the server cover, such as a Kensington lock or a pad lock.
- 5. Remove the server cover (see "Remove the server cover" on page 118).

#### **CAUTION:**

The heat sinks and processor could be very hot. To avoid from burning yourself, wait for a few minutes after turning off the server before you remove the server cover.

6. Remove the front bezel (see "Remove the front bezel" on page 85).

To remove the front fan, complete the following steps:

Step 1. Disconnect the fan cable from the system board; then, route the cable out from the chassis.

**Attention:** To avoid damaging the system board, make sure to follow the instructions in "Internal cable routing" on page 17 when disconnecting cables from the system board.

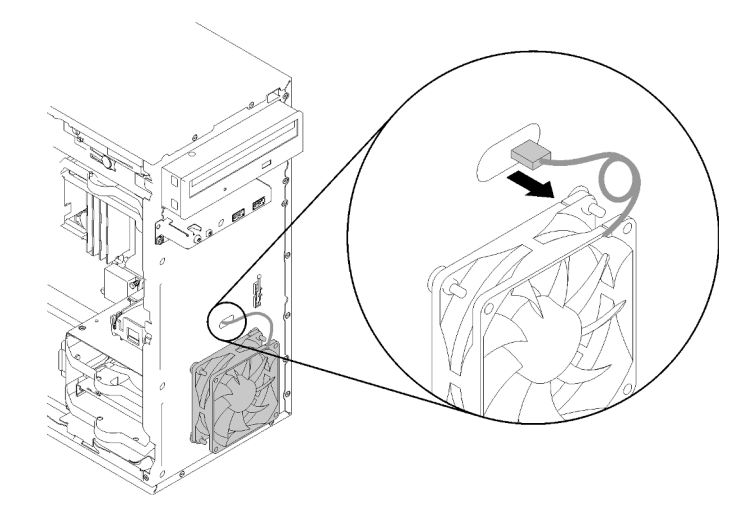

Figure 68. Routing front fan cable out

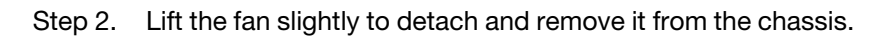

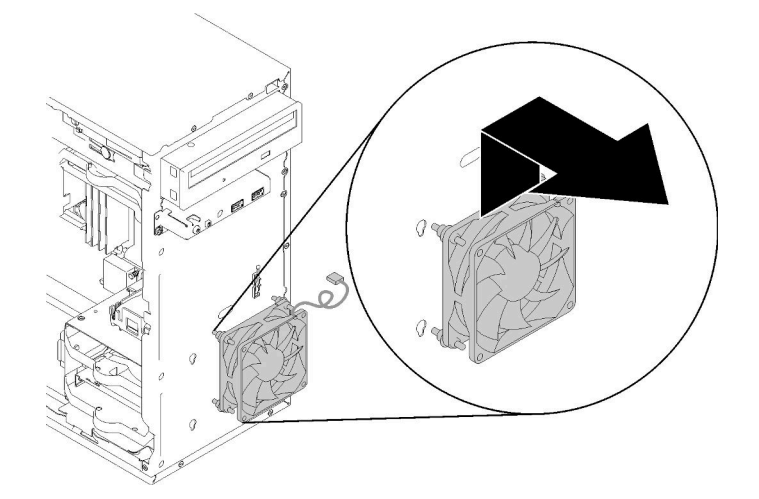

Figure 69. Removing the front fan

After removing the front fan:

- 1. Install a new front fan (see "Install the front fan" on page 74).
- 2. If you are instructed to return the component or optional device, follow all packaging instructions, and use any packaging materials for shipping that are supplied to you.

# Demo video

# Watch the procedure on YouTube

# Install the front fan

Follow this procedure to install the front fan.

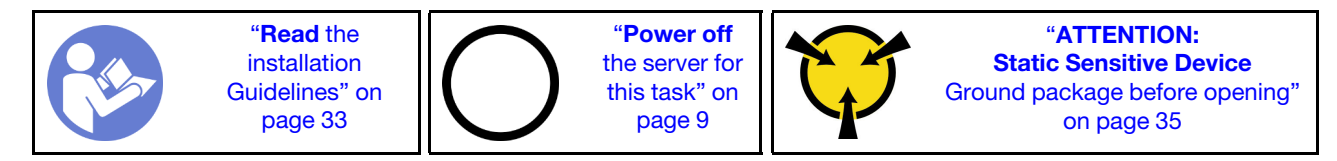

#### <u>S002</u>

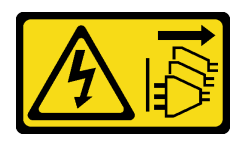

### CAUTION:

The power-control button on the device and the power switch on the power supply do not turn off the electrical current supplied to the device. The device also might have more than one power cord. To remove all electrical current from the device, ensure that all power cords are disconnected from the power source.

Before installing the front fan:

- 1. If a front fan has been installed, remove it (see "Remove the front fan" on page 73).
- 2. Touch the static-protective package that contains the component to any unpainted metal surface on the server; then, remove it from the package and place it on a static-protective surface.

To install the front fan, complete the following steps:

Step 1. Align the four rubber mounts on the front fan assembly with the corresponding holes on the front of the chassis; then, push and lower the fan until it is secured to the chassis with the rubber mounts.

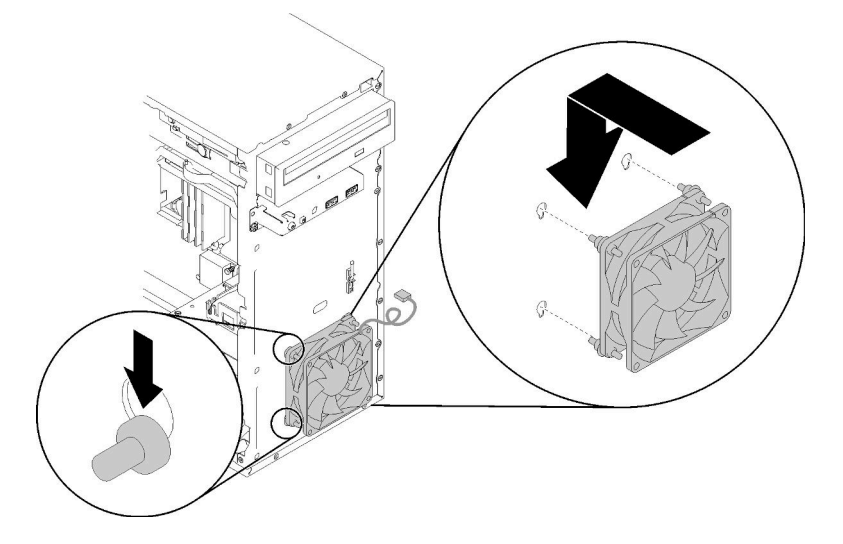

Figure 70. Installing the front fan

Step 2. Route the fan cable through the hole on the front of the chassis as illustrated.

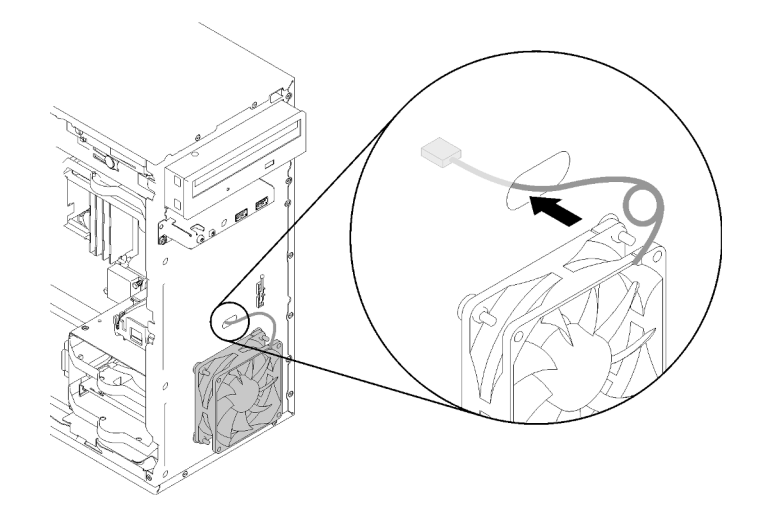

Figure 71. Routing the front fan cable

Step 3. Connect the fan cable to the system board (see "Cable routing for the fans" on page 26).

After installing the front fan:

- 1. Install the front bezel (see "Install the front bezel" on page 87).
- 2. Proceed to complete the parts replacement (see "Complete the parts replacement" on page 129).

### Demo video

### Watch the procedure on YouTube

# Remove the rear fan

Follow this procedure to remove the rear fan.

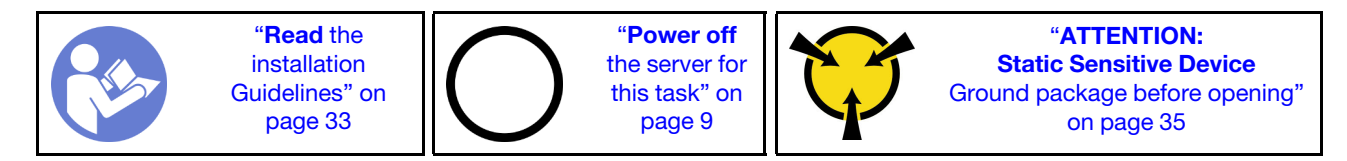

<u>S002</u>

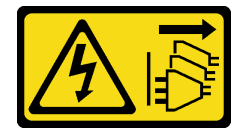

#### CAUTION:

The power-control button on the device and the power switch on the power supply do not turn off the electrical current supplied to the device. The device also might have more than one power cord. To remove all electrical current from the device, ensure that all power cords are disconnected from the power source.

Before removing the rear fan:

- 1. Read the safety information and installation guidelines (see "Safety" on page iii and "Installation guidelines" on page 33).
- 2. Turn off the server and peripheral devices, and disconnect the power cords and all external cables (see "Power off the server" on page 9).
- 3. If the server is in a rack, remove it from the rack.
- 4. Remove any locking device that secures the server cover, such as a Kensington lock or a pad lock.
- 5. Remove the server cover (see "Remove the server cover" on page 118).

#### CAUTION:

The heat sinks and processor could be very hot. To avoid from burning yourself, wait for a few minutes after turning off the server before you remove the server cover.

To remove the rear fan, complete the following steps:

#### Watch the procedure

A video of this procedure is available at YouTube: https://www.youtube.com/playlist?list=PLYV5R7hVcs-BY5kWQWpadP6EwGTGfk1-j.

Step 1. Disconnect the fan cable from the system board.

**Attention:** To avoid damaging the system board, make sure to follow the instructions in "Internal cable routing" on page 17 when disconnecting cables from the system board.

Step 2. Cut off the four rubber mounts that secure the fan to the chassis from the external side; then, remove the fan.

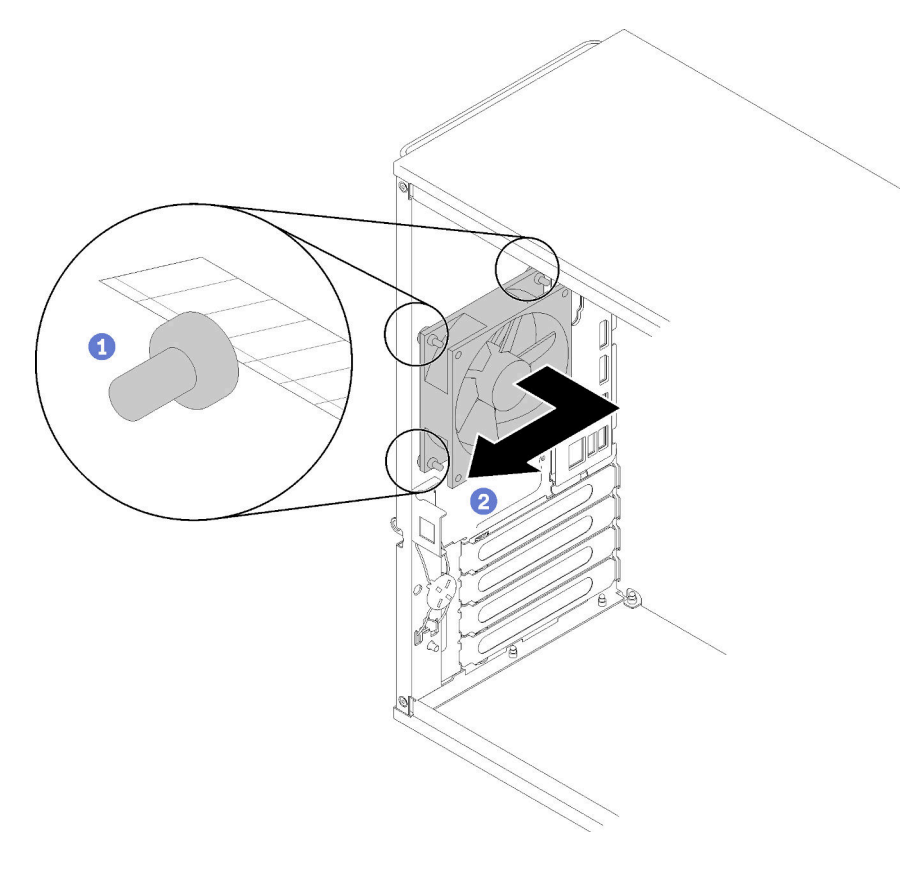

Figure 72. Removing the rear fan

After removing the rear fan:

- 1. Install a new rear fan. See ("Install the rear fan" on page 78).
- 2. If you are instructed to return the component or optional device, follow all packaging instructions, and use any packaging materials for shipping that are supplied to you.

## Demo video

Watch the procedure on YouTube

# Install the rear fan

Follow this procedure to install the rear fan.

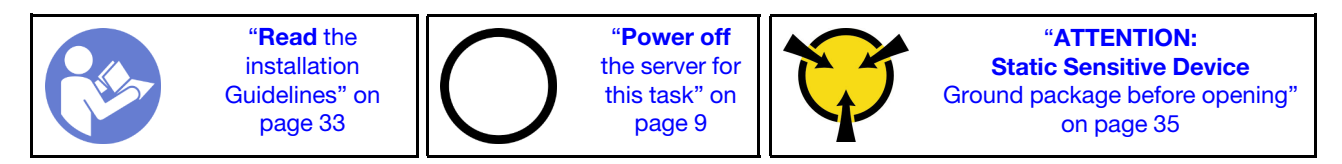

<u>S002</u>

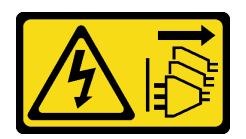

## CAUTION:

The power-control button on the device and the power switch on the power supply do not turn off the electrical current supplied to the device. The device also might have more than one power cord. To remove all electrical current from the device, ensure that all power cords are disconnected from the power source.

Before installing the rear fan

1. Touch the static-protective package that contains the component to any unpainted metal surface on the server; then, remove it from the package and place it on a static-protective surface.

To install the rear fan, complete the following steps:

Step 1. Align the four rubber mounts on the rear fan with the corresponding holes on the rear of the chassis.

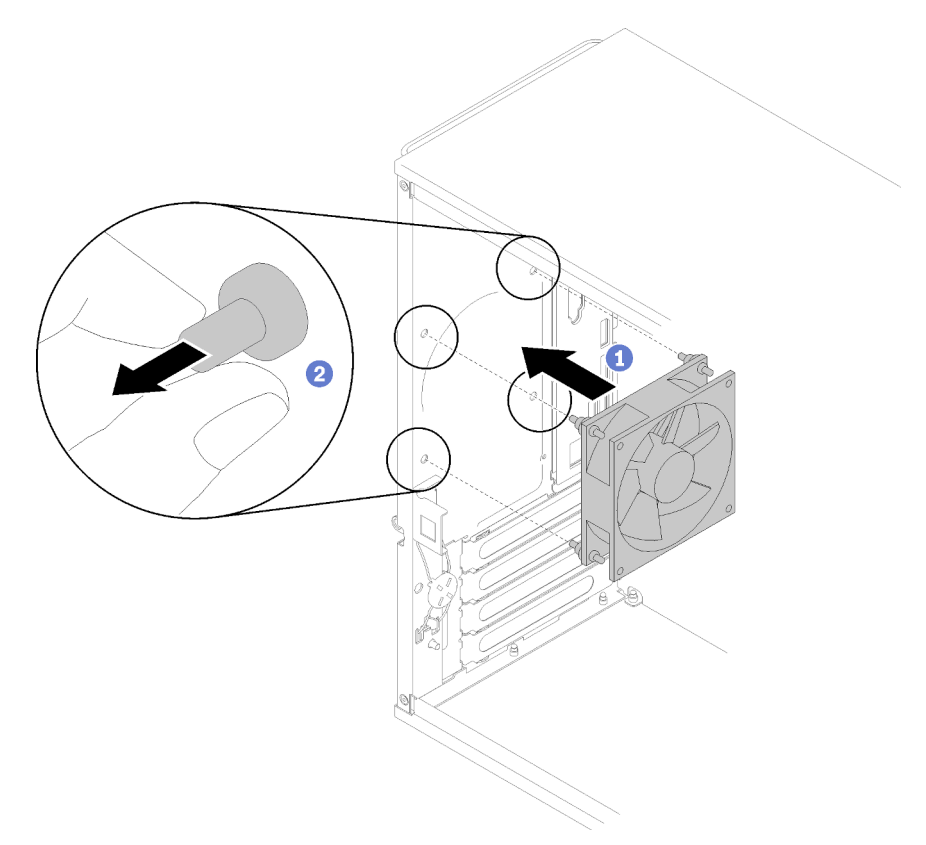

Figure 73. Installing the rear fan

- Step 2. Gently pull the tips of the four rubber mounts out from the holes until the rear fan is secured to the chassis.
- Step 3. Connect the fan cable to the system board (see "Cable routing for the fans" on page 26).

After installing the rear fan:

1. Proceed to complete the parts replacement (see "Complete the parts replacement" on page 129).

## Demo video

Watch the procedure on YouTube

# Flash power module replacement

Follow this procedure to remove and install a flash power module.

# Remove the flash power module

Follow this procedure to remove the flash power module.

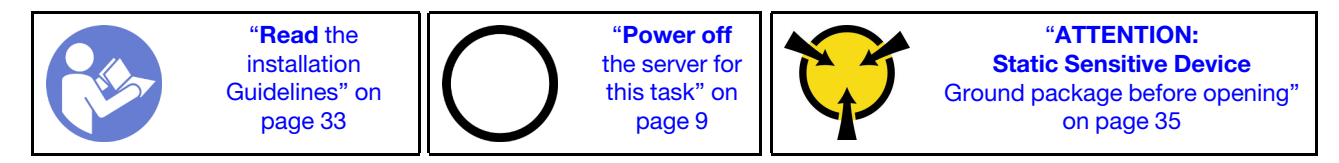

#### S002

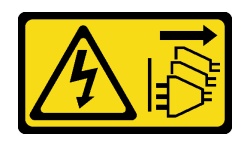

#### CAUTION:

The power-control button on the device and the power switch on the power supply do not turn off the electrical current supplied to the device. The device also might have more than one power cord. To remove all electrical current from the device, ensure that all power cords are disconnected from the power source.

<u>S004</u>

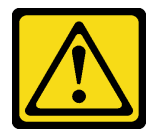

#### CAUTION:

When replacing the lithium battery, use only Lenovo specified part number or an equivalent type battery recommended by the manufacturer. If your system has a module containing a lithium battery, replace it only with the same module type made by the same manufacturer. The battery contains lithium and can explode if not properly used, handled, or disposed of.

Do not:

- Throw or immerse into water
- Heat to more than 100°C (212°F)
- Repair or disassemble

Dispose of the battery as required by local ordinances or regulations.

#### S005

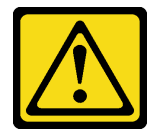

#### CAUTION:

The battery is a lithium ion battery. To avoid possible explosion, do not burn the battery. Exchange it only with the approved part. Recycle or discard the battery as instructed by local regulations.

Before removing the flash power module:

- 1. Read the safety information and installation guidelines (see "Safety" on page iii and "Installation guidelines" on page 33).
- 2. Turn off the server and peripheral devices, and disconnect the power cords and all external cables (see "Power off the server" on page 9).
- 3. If the server is in a rack, remove it from the rack.
- 4. Remove any locking device that secures the server cover, such as a Kensington lock or a pad lock.
- 5. Remove the server cover (see "Remove the server cover" on page 118).

### CAUTION:

# The heat sinks and processor could be very hot. To avoid from burning yourself, wait for a few minutes after turning off the server before you remove the server cover.

To remove the flash power module, complete the following steps:

Step 1. Disconnect the cable from the RAID adapter.

**Note:** Follow the instructions in "Internal cable routing" on page 17 and handle the release tab on the connector carefully.

Step 2. Press the release tab on the side of the retainer; then, remove the flash power module retainer assembly.

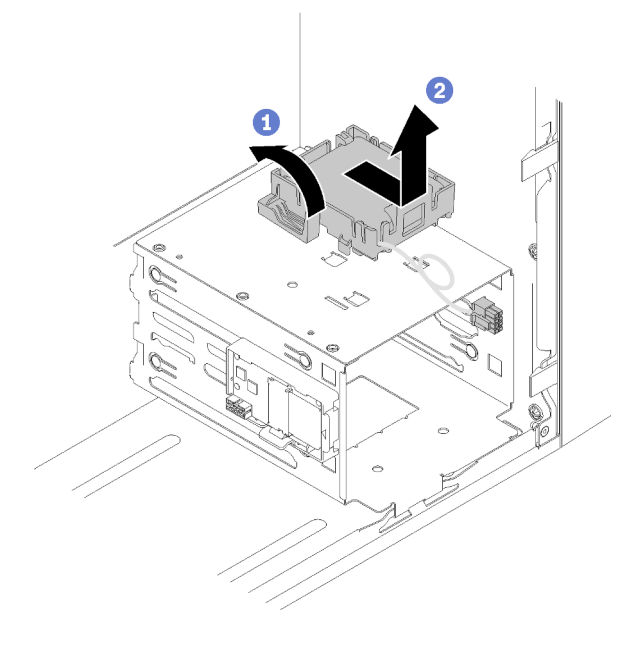

Figure 74. Removing the RAID flash power module assembly

Step 3. Press the release tab on the retainer, and pivot the flash power module to remove it from the retainer.

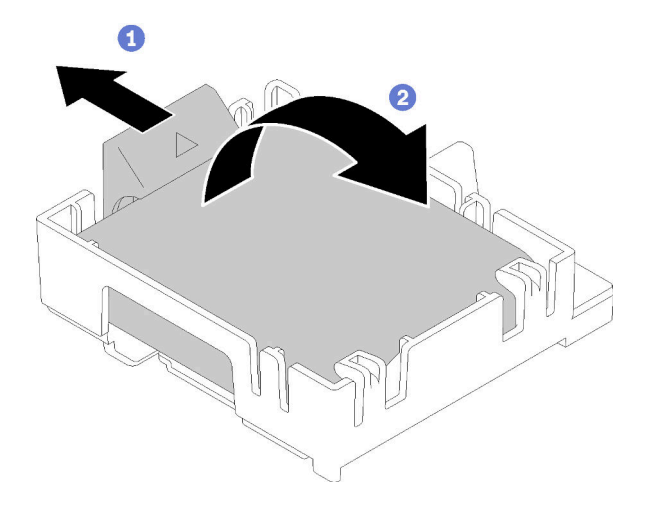

Figure 75. Removing the RAID flash power module from the retainer

After removing the flash power module:

1. If you are instructed to return the component or optional device, follow all packaging instructions, and use any packaging materials for shipping that are supplied to you.

# Demo video

Watch the procedure on YouTube

# Install the flash power module

Follow this procedure to install the flash power module.

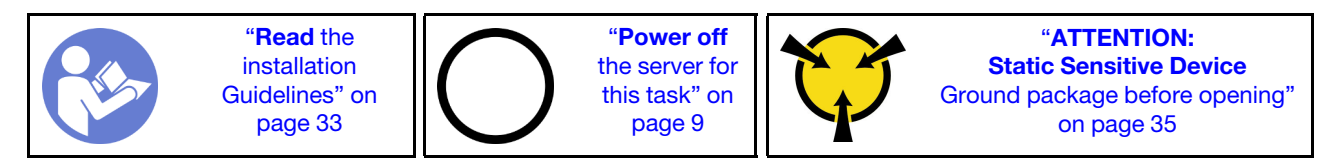

S002

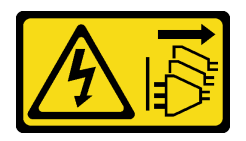

# CAUTION:

The power-control button on the device and the power switch on the power supply do not turn off the electrical current supplied to the device. The device also might have more than one power cord. To remove all electrical current from the device, ensure that all power cords are disconnected from the power source.

S004

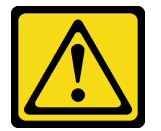

## CAUTION:

When replacing the lithium battery, use only Lenovo specified part number or an equivalent type battery recommended by the manufacturer. If your system has a module containing a lithium battery, replace it only with the same module type made by the same manufacturer. The battery contains lithium and can explode if not properly used, handled, or disposed of.

Do not:

- Throw or immerse into water
- Heat to more than 100°C (212°F)
- Repair or disassemble

Dispose of the battery as required by local ordinances or regulations.

#### <u>S005</u>

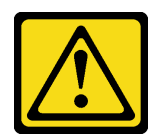

#### CAUTION:

The battery is a lithium ion battery. To avoid possible explosion, do not burn the battery. Exchange it only with the approved part. Recycle or discard the battery as instructed by local regulations.

Before installing the flash power module:

1. If the flash power module retainer has been installed to the server, press the release tab on the side of the retainer and remove it.

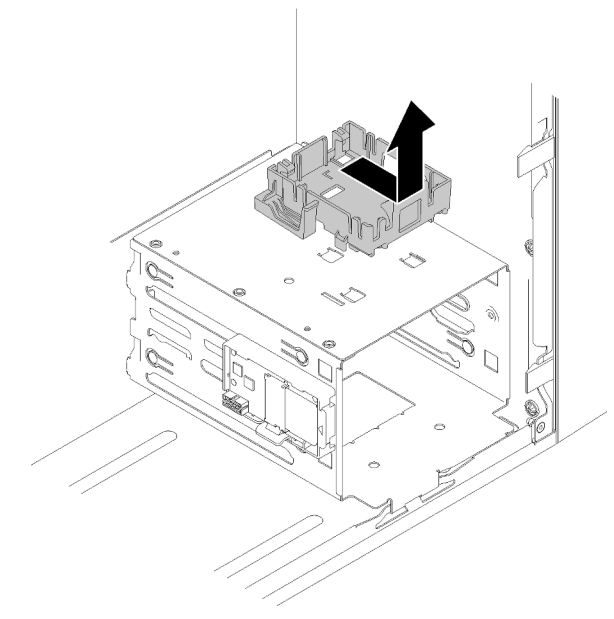

Figure 76. Removing the flash power module retainer

- 2. If the RAID adapter has been installed, remove it (see "Remove a PCIe adapter" on page 101).
- 3. Touch the static-protective package that contains the component to any unpainted metal surface on the server; then, remove it from the package and place it on a static-protective surface.

To install the flash power module, complete the following steps:

Step 1. Press the release tab, and align the bottom of the flash power module to the slot on the retainer; then, firmly press the flash power module until it snaps in place.

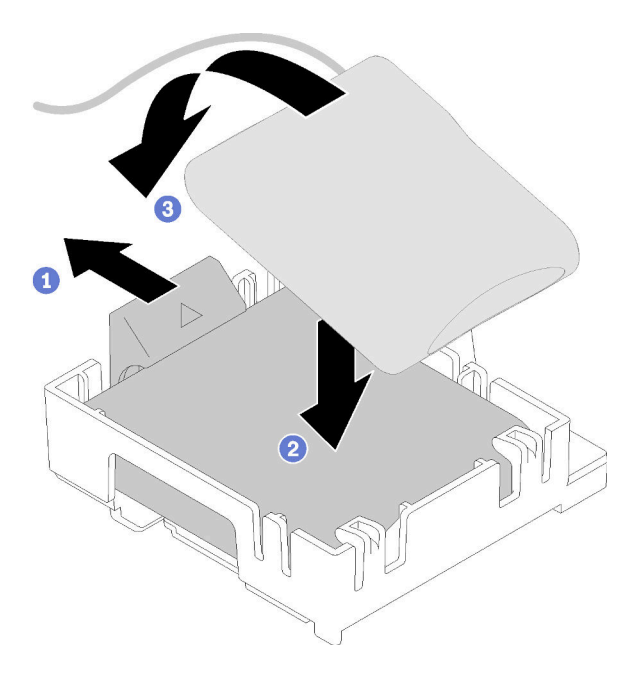

Figure 77. Installing the flash power module into the retainer

Step 2. Align the flash power module assembly with the corresponding holes on the chassis, and slide it forward until it snaps in place.

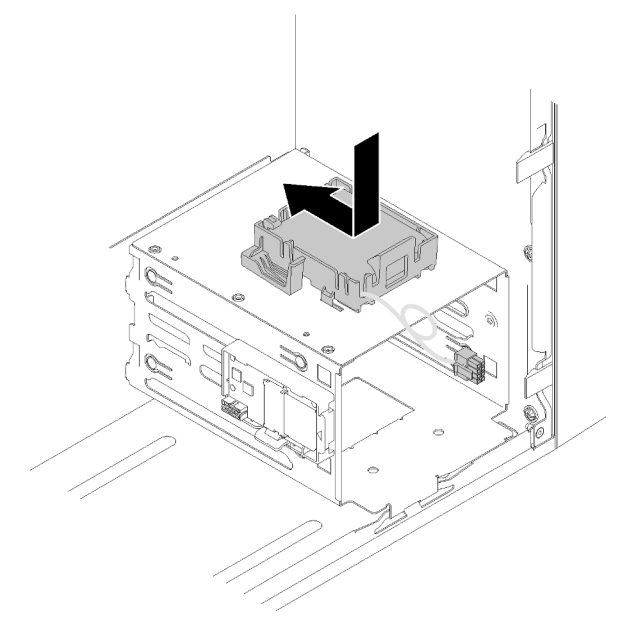

Figure 78. Installing the flash power module assembly

Step 3. Connect the cable to the flash power module adapter and the RAID adapter.

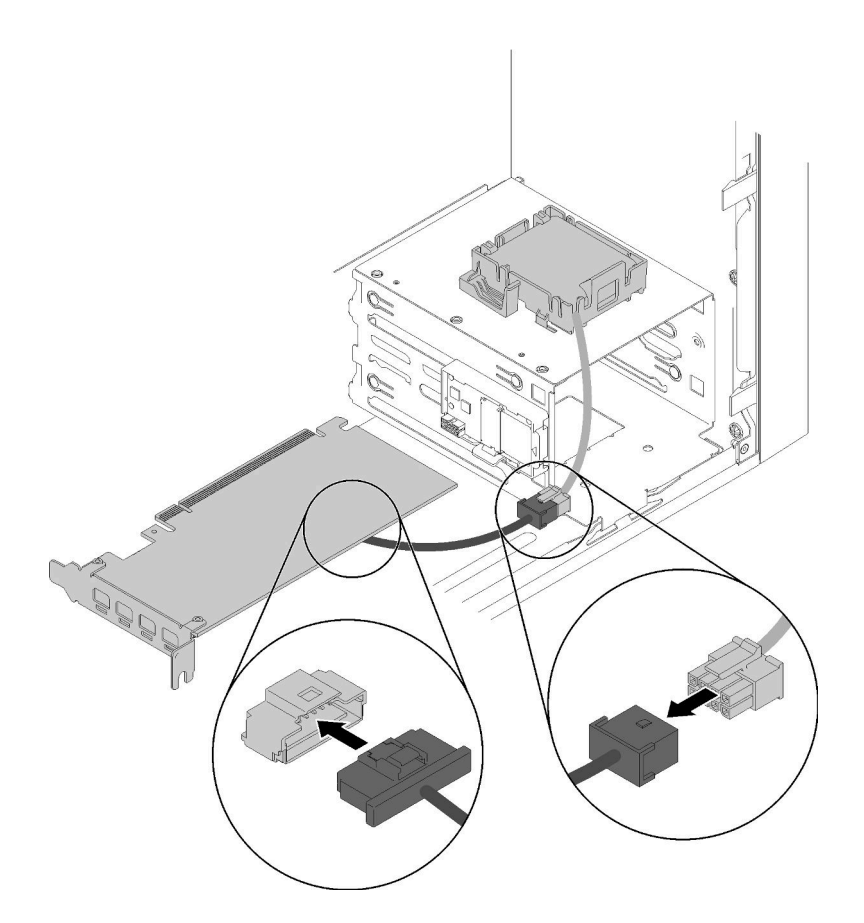

Figure 79. Connecting the flash power module cable

After installing the flash power module:

- 1. Install the RAID adapter (see "Install a PCIe adapter" on page 104).
- 2. Proceed to complete the parts replacement (see "Complete the parts replacement" on page 129).

#### Demo video

# Watch the procedure on YouTube

# **Front bezel replacement**

Follow this procedure to remove and install the front bezel.

# **Remove the front bezel**

Follow this procedure to remove the front bezel.

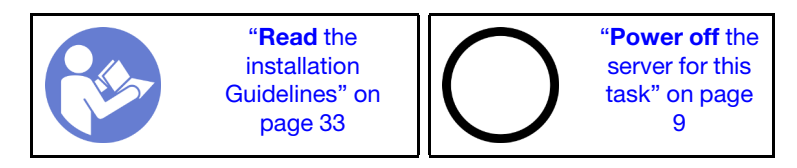

### <u>S002</u>

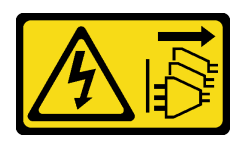

#### CAUTION:

The power-control button on the device and the power switch on the power supply do not turn off the electrical current supplied to the device. The device also might have more than one power cord. To remove all electrical current from the device, ensure that all power cords are disconnected from the power source.

Before removing the front bezel:

- 1. Read the safety information and installation guidelines (see "Safety" on page iii and "Installation guidelines" on page 33).
- 2. Turn off the server and peripheral devices, and disconnect the power cords and all external cables (see "Power off the server" on page 9).
- 3. If the server is in a rack, remove it from the rack.
- 4. Remove any locking device that secures the server cover, such as a Kensington lock or a pad lock.
- 5. Remove the server cover (see "Remove the server cover" on page 118).

#### CAUTION:

The heat sinks and processor could be very hot. To avoid from burning yourself, wait for a few minutes after turning off the server before you remove the server cover.

To remove the front bezel, complete the following step:

Step 1. Release the three plastic tabs on the left side; then, pivot the front bezel as shown to remove the front bezel from the chassis.

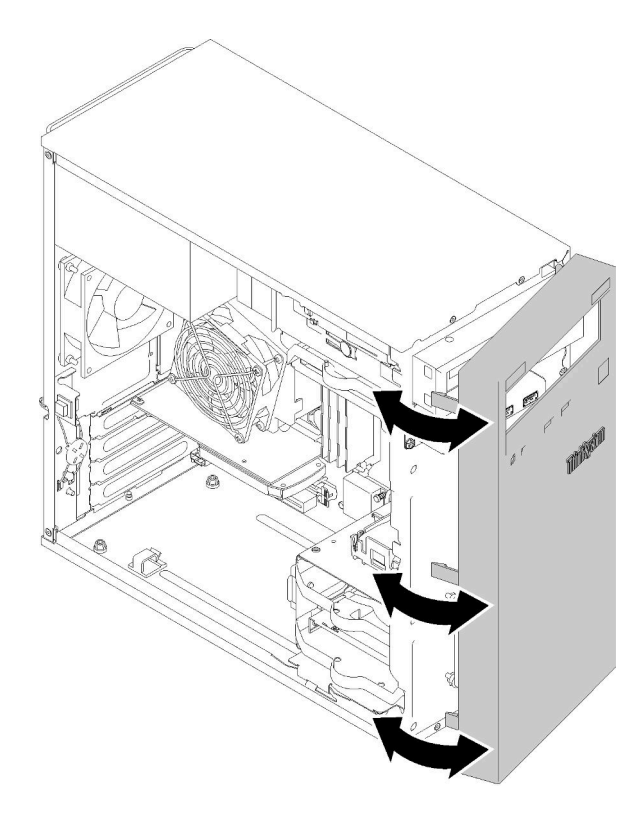

Figure 80. Removing the front bezel

After removing the front bezel:

1. If you are instructed to return the component or optional device, follow all packaging instructions, and use any packaging materials for shipping that are supplied to you.

## Demo video

## Watch the procedure on YouTube

# Install the front bezel

Follow this procedure to install the front bezel.

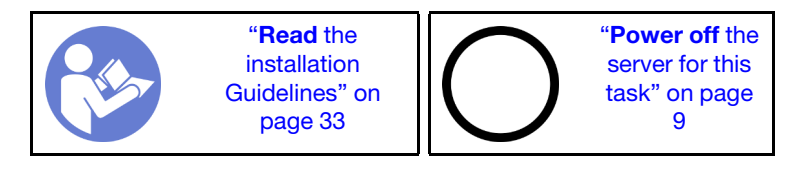

#### S002

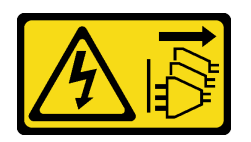

#### CAUTION:

The power-control button on the device and the power switch on the power supply do not turn off the electrical current supplied to the device. The device also might have more than one power cord. To remove all electrical current from the device, ensure that all power cords are disconnected from the power source.

Before installing the front bezel:

1. Read the safety information and installation guidelines (see "Safety" on page iii and "Installation guidelines" on page 33).

To install the front bezel, complete the following step:

Step 1. Align the three plastic tabs with the corresponding slots on the front of the chassis. Then, pivot the other side of the front bezel towards the chassis until it snaps into place.

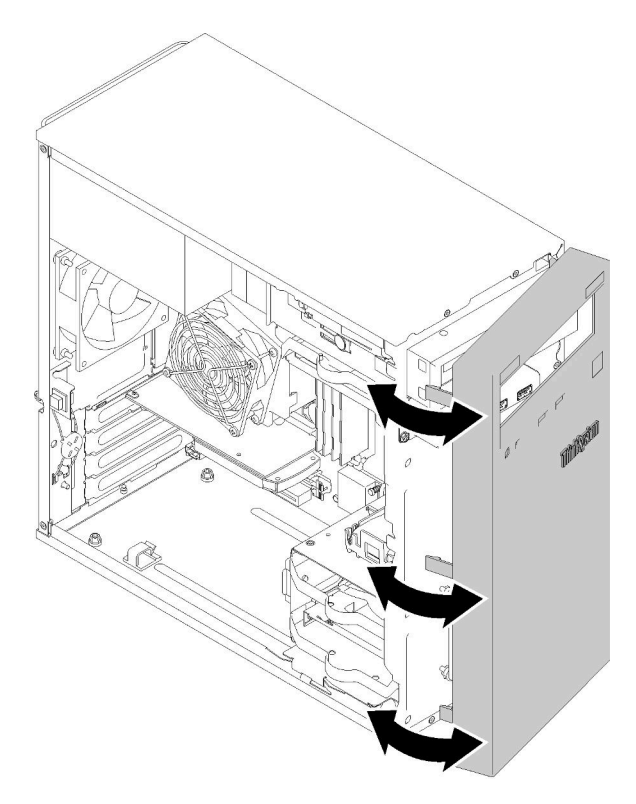

Figure 81. Front bezel installation

After installing the front bezel:

1. Proceed to complete the parts replacement (see "Complete the parts replacement" on page 129).

## Demo video

Watch the procedure on YouTube

# Front panel replacement

Follow this procedure to remove and install the front panel.

# Remove the front panel

Follow this procedure to remove the front panel.

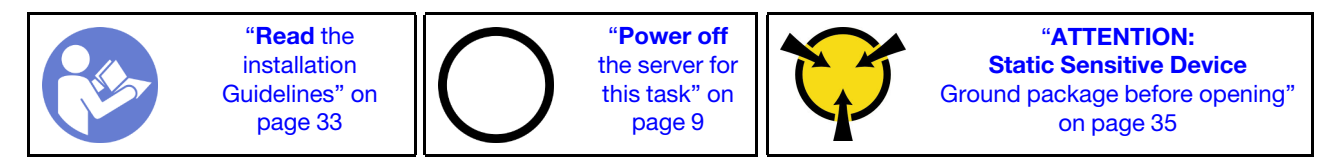

S002

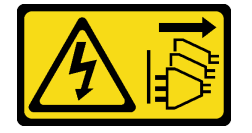

### CAUTION:

The power-control button on the device and the power switch on the power supply do not turn off the electrical current supplied to the device. The device also might have more than one power cord. To remove all electrical current from the device, ensure that all power cords are disconnected from the power source.

Before removing the front panel:

- 1. Read the safety information and installation guidelines (see "Safety" on page iii and "Installation guidelines" on page 33).
- 2. Turn off the server and peripheral devices, and disconnect the power cords and all external cables (see "Power off the server" on page 9).
- 3. If the server is in a rack, remove it from the rack.
- 4. Remove any locking device that secures the server cover, such as a Kensington lock or a pad lock.
- 5. Remove the server cover (see "Remove the server cover" on page 118).

## CAUTION:

The heat sinks and processor could be very hot. To avoid from burning yourself, wait for a few minutes after turning off the server before you remove the server cover.

6. Remove the front bezel (see "Remove the front bezel" on page 85).

To remove the front panel, complete the following steps:

Step 1. Disconnect all the cables from the system board.

**Attention:** To avoid damaging the system board, make sure to follow the instructions in "Internal cable routing" on page 17 when disconnecting cables from the system board.

Step 2. Remove the screw that secures the front panel to the chassis, and remove the front panel.

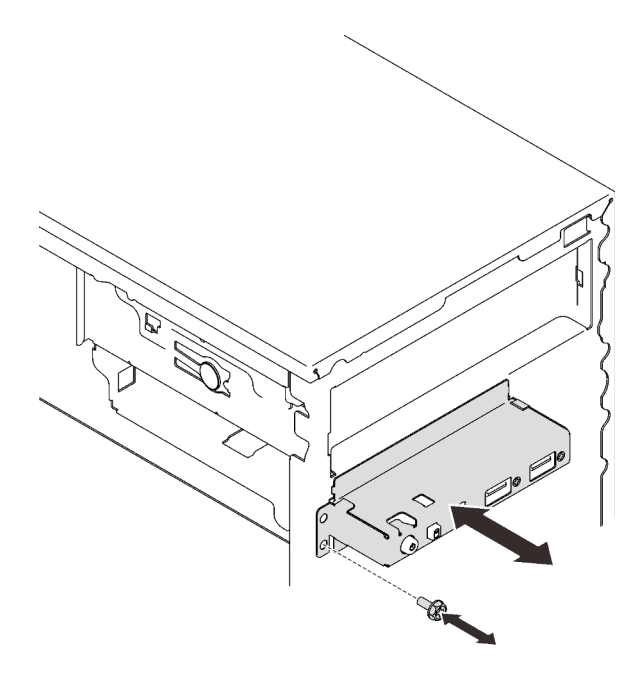

Figure 82. Removing the front panel

After removing the front panel:

- 1. Install a new front panel (see "Install the front panel" on page 90).
- 2. If you are instructed to return the component or optional device, follow all packaging instructions, and use any packaging materials for shipping that are supplied to you.

#### Demo video

Watch the procedure on YouTube

# Install the front panel

Follow this procedure to install the front panel.

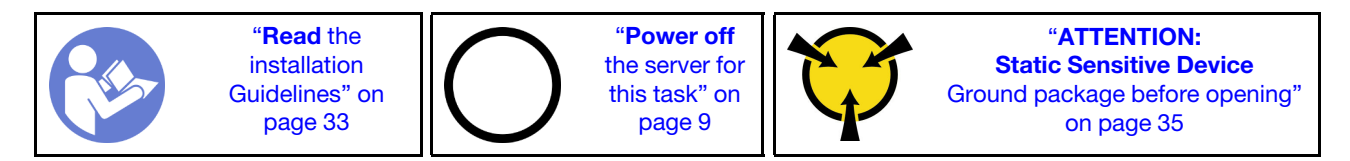

<u>S002</u>

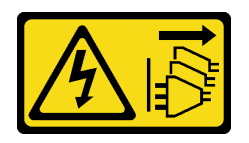

#### CAUTION:

The power-control button on the device and the power switch on the power supply do not turn off the electrical current supplied to the device. The device also might have more than one power cord. To remove all electrical current from the device, ensure that all power cords are disconnected from the power source.

Before installing the front panel:

1. Touch the static-protective package that contains the component to any unpainted metal surface on the server; then, remove it from the package and place it on a static-protective surface.

To install the front panel, complete the following steps:

Step 1. Carefully route the cables through the gap below drive bay 4.

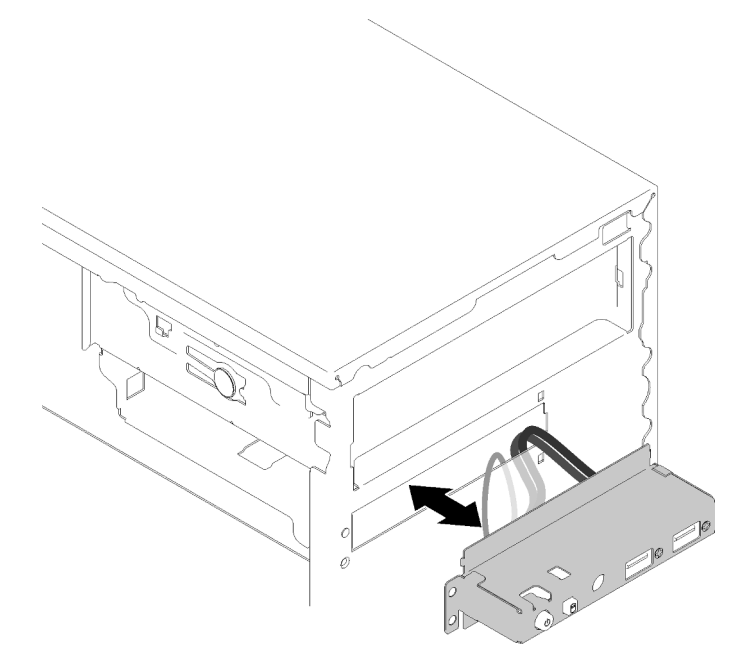

Figure 83. Routing the front panel cables

Step 2. Align the screw hole on the front panel to the corresponding ones on the chassis; then, secure the front panel with three screws.

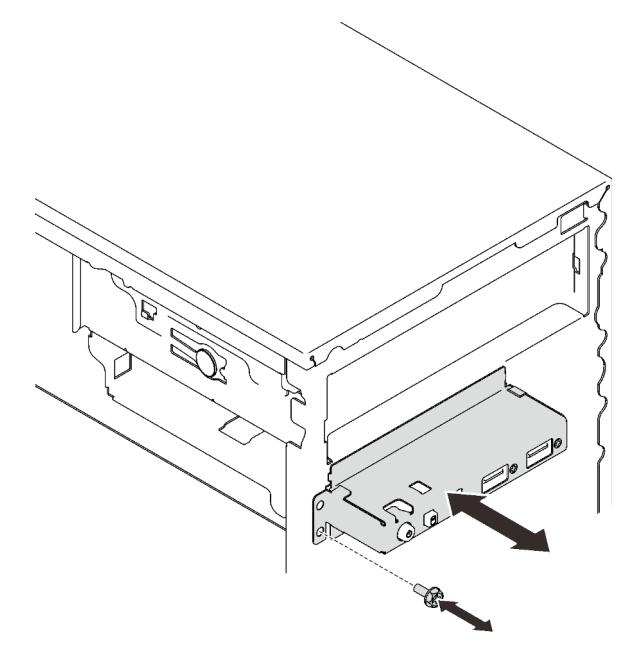

Figure 84. Installing the front panel

Step 3. Connect the front panel and USB cables to the system board. To locate the connectors on the system board, see "System board components" on page 15.

After installing the front panel:

1. Proceed to complete the parts replacement (see "Complete the parts replacement" on page 129).

#### Demo video

```
Watch the procedure on YouTube
```

# Heat sink and fan module replacement

Follow this procedure to remove and install the heat sink and fan module.

# Remove the heat sink and fan module

Follow this procedure to remove the heat sink and fan module. This procedure must be executed by a trained technician.

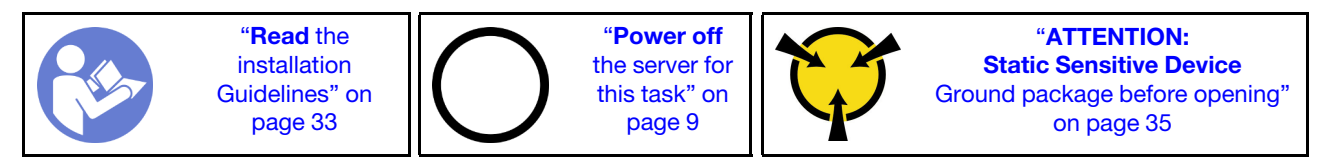

S002

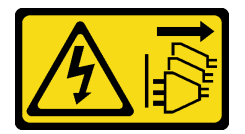

#### CAUTION:

The power-control button on the device and the power switch on the power supply do not turn off the electrical current supplied to the device. The device also might have more than one power cord. To remove all electrical current from the device, ensure that all power cords are disconnected from the power source.

Before removing the heat sink and fan module:

- 1. Read the safety information and installation guidelines (see "Safety" on page iii and "Installation guidelines" on page 33).
- 2. Turn off the server and peripheral devices, and disconnect the power cords and all external cables (see "Power off the server" on page 9).
- 3. If the server is in a rack, remove it from the rack.
- 4. Remove any locking device that secures the server cover, such as a Kensington lock or a pad lock.
- 5. Remove the server cover (see "Remove the server cover" on page 118).

#### CAUTION:

The heat sinks and processor could be very hot. To avoid from burning yourself, wait for a few minutes after turning off the server before you remove the server cover.

- 6. Place the server on its side with the cover up.
- 7. Remove the system board (see "Remove the system board (trained technician only)" on page 123).

To remove the heat sink and fan module, complete the following steps:

Step 1. Disconnect the fan cable from the system board.

**Attention:** To avoid damaging the system board, make sure to follow the instructions in "Internal cable routing" on page 17 when disconnecting cables from the system board.

Step 2. Loosen screw 1 and 2:

Notes:

- 1. Gently remove the four screws to avoid any possible damage to the system board.
- 2. Always keep the four screws attached to the heat sink and fan module.
- 3. Do not touch the thermal grease while handling the heat sink and fan module.
- a. Partially loosen screw 1.
- b. Fully loosen screw 2.
- c. Fully loosen screw 1.
- Step 3. Loosen screw 3 and 4:
  - a. Partially loosen screw 3.
  - b. Fully loosen screw 4.
  - c. Fully loosen screw 3.

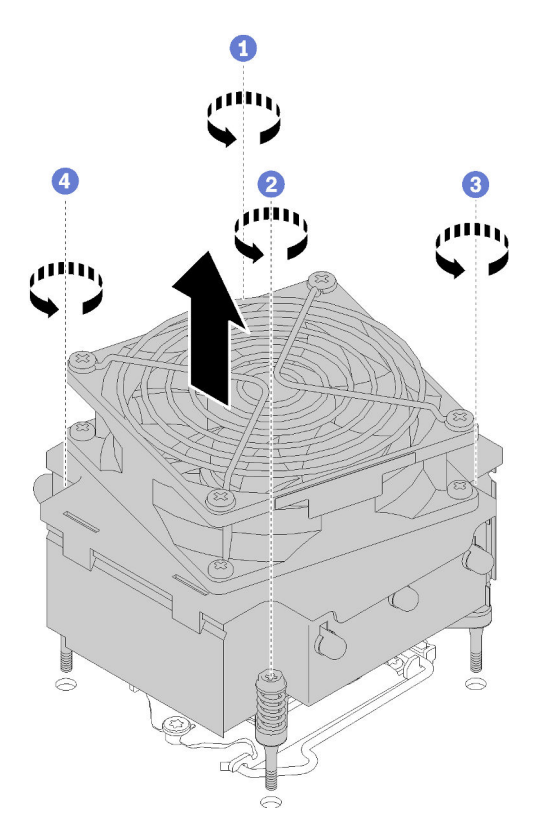

Figure 85. Removing the heat sink and fan module

Step 4. Evenly lift the heat sink and fan module, and remove it from the system board.

After removing the heat sink and fan module:

1. If you will reuse the heat sink and fan module, remove the frame from the bottom of the system board for later use.

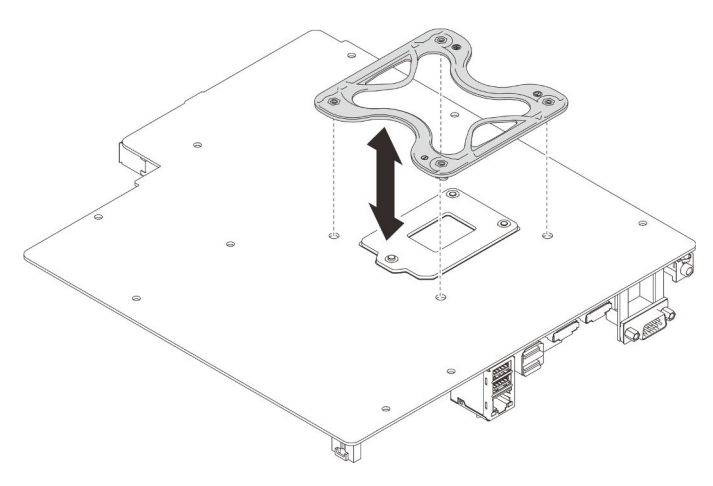

Figure 86. Removing the frame

2. If you are instructed to return the component or optional device, follow all packaging instructions, and use any packaging materials for shipping that are supplied to you.

## Demo video

### Watch the procedure on YouTube

# Install the heat sink and the fan module

Follow this procedure to install the heat sink and the fan module. This procedure must be executed by a trained technician.

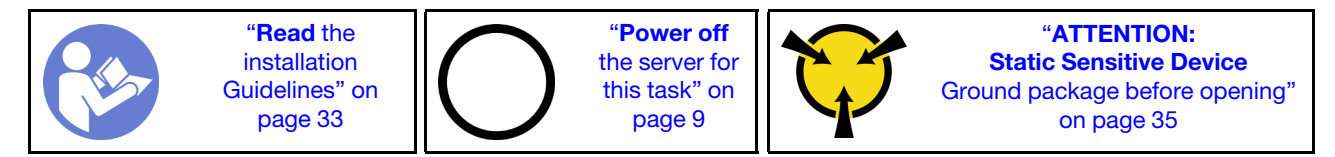

S002

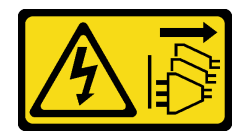

#### CAUTION:

The power-control button on the device and the power switch on the power supply do not turn off the electrical current supplied to the device. The device also might have more than one power cord. To remove all electrical current from the device, ensure that all power cords are disconnected from the power source.

Before installing the heat sink and the fan module:

- 1. Install the processor if one is not yet installed (see "Install the processor " on page 116).
- 2. If you are installing a replacement heat sink and fan module, remove the frame.

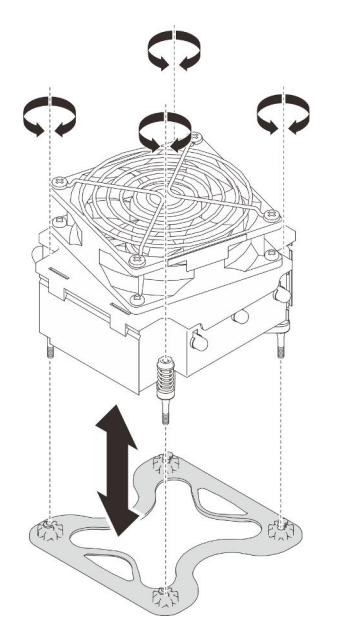

Figure 87. Removing the frame

3. Install the frame to the bottom of the system board if necessary.

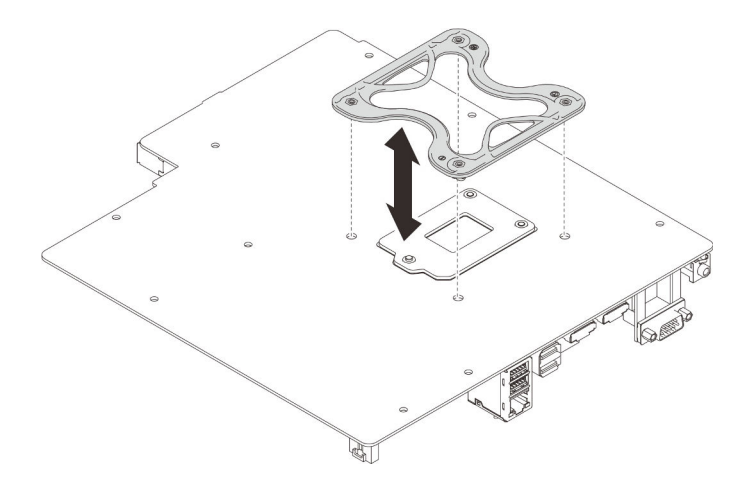

Figure 88. Installing the frame

To install the heat sink and the fan module, complete the following steps:

Step 1. Align the four screws on the heat sink and fan assembly with the corresponding screw holes on the system board. Make sure the fan cable is close to the heat sink fan connector (See "Cable routing for the fans" on page 26).

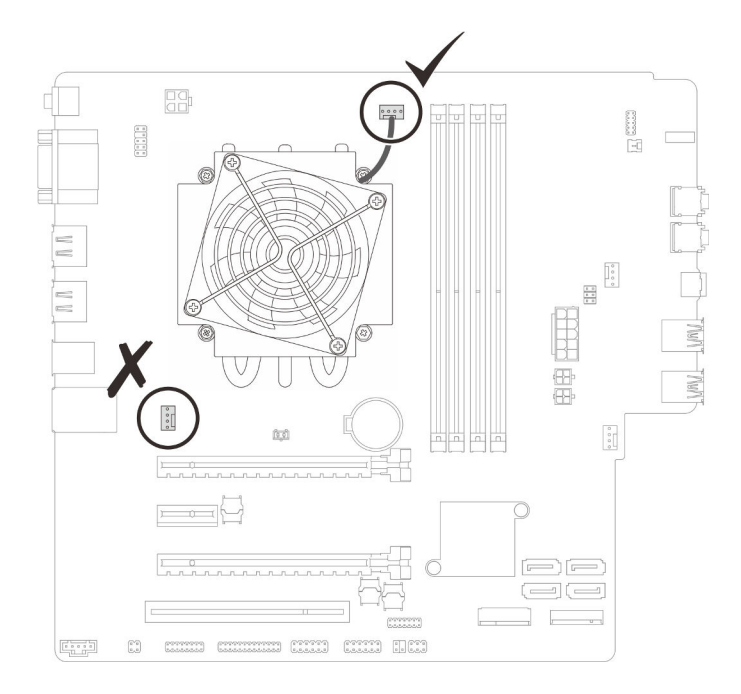

Figure 89. Aligning the heat sink and fan module

### Step 2. Tighten screw 1 and 2:

- a. Partially tighten screw 1.
- b. Fully tighten screw 2.
- c. Fully tighten screw 1.

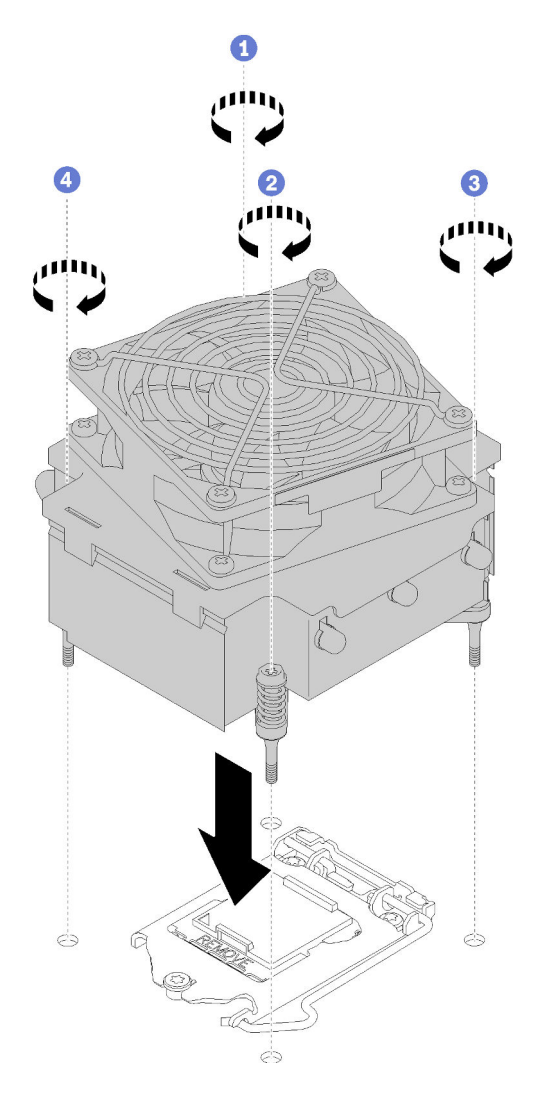

Figure 90. Installing the heat sink and the fan module

- Step 3. Tighten screw 3 and 4:
  - a. Partially tighten screw 3.
  - b. Fully tighten screw 4.
  - c. Fully tighten screw 3.
- Step 4. Connect the fan cable to the system board.

After installing the heat sink and the fan module:

- 1. Install the system board (see "Install the system board (trained technician only)" on page 124).
- 2. Proceed to complete the parts replacement (see "Complete the parts replacement" on page 129).

### Demo video

#### Watch the procedure on YouTube

# Intrusion switch replacement

The intrusion switch generates an event in the system event log (SEL) when the server cover is not properly installed. Follow this procedure to remove and install the intrusion switch.

# **Remove the intrusion switch**

Follow this procedure to remove the intrusion switch.

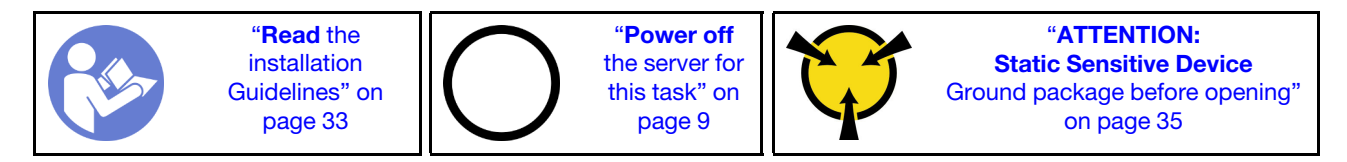

<u>S002</u>

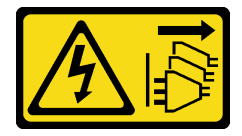

### CAUTION:

The power-control button on the device and the power switch on the power supply do not turn off the electrical current supplied to the device. The device also might have more than one power cord. To remove all electrical current from the device, ensure that all power cords are disconnected from the power source.

Before removing the intrusion switch:

- 1. Read the safety information and installation guidelines (see "Safety" on page iii and "Installation guidelines" on page 33).
- 2. Turn off the server and peripheral devices, and disconnect the power cords and all external cables (see "Power off the server" on page 9).
- 3. If the server is in a rack, remove it from the rack.
- 4. Remove any locking device that secures the server cover, such as a Kensington lock or a pad lock.
- 5. Remove the server cover (see "Remove the server cover" on page 118).

#### CAUTION:

The heat sinks and processor could be very hot. To avoid from burning yourself, wait for a few minutes after turning off the server before you remove the server cover.

To remove the intrusion switch, complete the following steps:

Step 1. Disconnect the intrusion switch cable from the system board.

**Attention:** To avoid damaging the system board, make sure to follow the instructions in "Internal cable routing" on page 17 when disconnecting cables from the system board.

Step 2. Remove the screw that secures the intrusion switch, and remove the intrusion switch from the chassis.

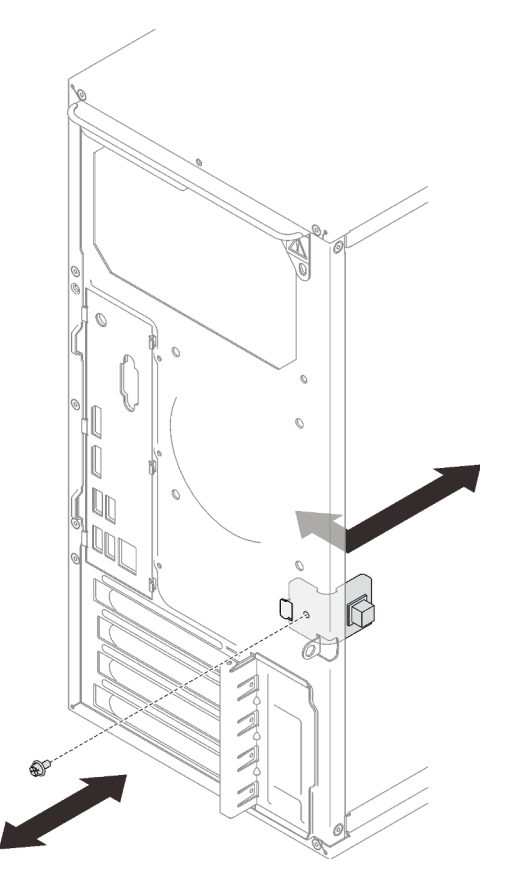

Figure 91. Removing the intrusion switch

After removing the intrusion switch:

- 1. Install a new intrusion switch (see "Install the intrusion switch" on page 99).
- 2. If you are instructed to return the component or optional device, follow all packaging instructions, and use any packaging materials for shipping that are supplied to you.

## Demo video

Watch the procedure on YouTube

# Install the intrusion switch

Follow this procedure to install the intrusion switch.

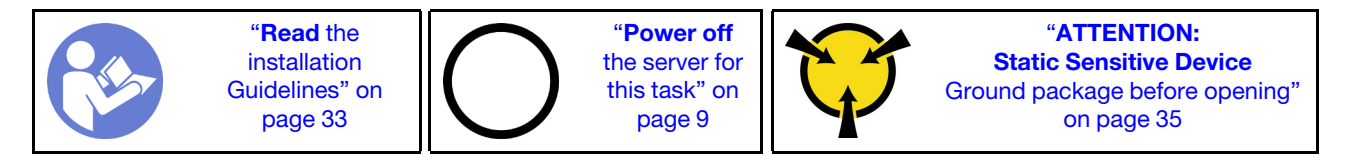

#### S002

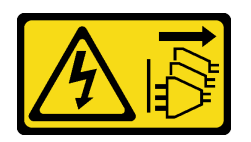

#### CAUTION:

The power-control button on the device and the power switch on the power supply do not turn off the electrical current supplied to the device. The device also might have more than one power cord. To remove all electrical current from the device, ensure that all power cords are disconnected from the power source.

Before installing the intrusion switch:

1. Touch the static-protective package that contains the component to any unpainted metal surface on the server; then, remove it from the package and place it on a static-protective surface.

To install the intrusion switch, complete the following steps:

Step 1. Align the intrusion switch to the chassis as illustrated; then, secure it with a screw.

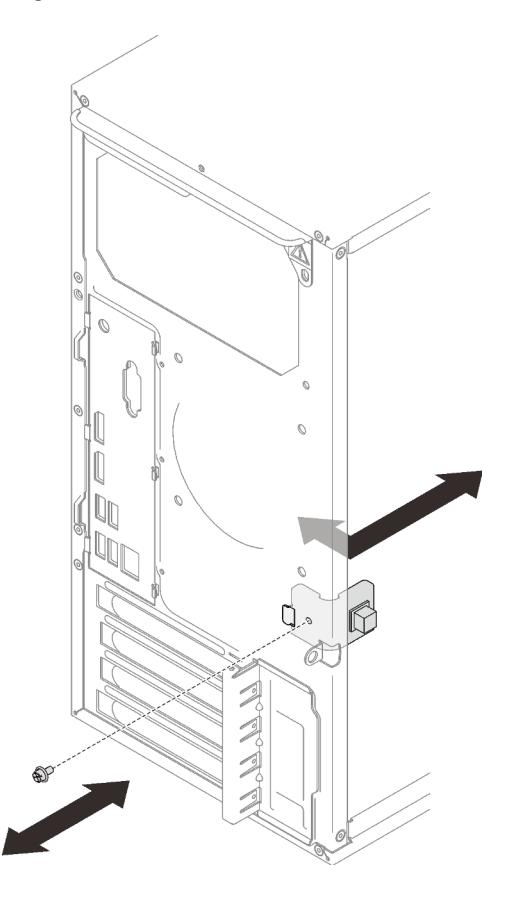

Figure 92. Installing the intrusion switch

Step 2. Connect the intrusion switch cable to the system board. To locate the connector on the system board, see "System board components" on page 15.

After installing the intrusion switch:

1. Proceed to complete the parts replacement (see "Complete the parts replacement" on page 129).
#### Demo video

Watch the procedure on YouTube

# PCIe adapter replacement

Follow this procedure to remove and install a PCIe adapter.

This server comes with three PCIe slots. The adapter can be Ethernet, host bus, RAID, graphics, or any other types that are supported, but the installation and removal procedures are the same.

Note: For a list of the supported PCIe adapters, see:https://serverproven.lenovo.com/

# **Remove a PCIe adapter**

Follow this procedure to remove a PCIe adapter.

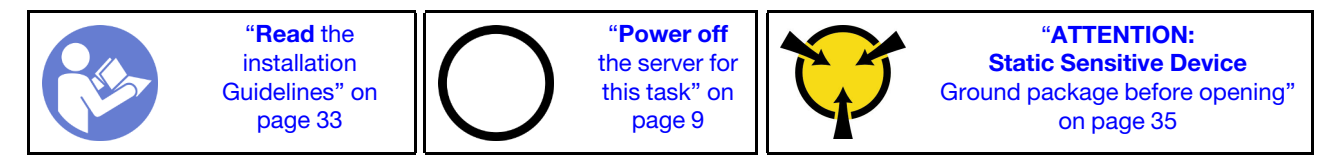

S002

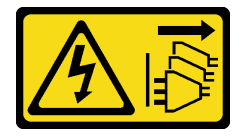

#### CAUTION:

The power-control button on the device and the power switch on the power supply do not turn off the electrical current supplied to the device. The device also might have more than one power cord. To remove all electrical current from the device, ensure that all power cords are disconnected from the power source.

Before removing a PCIe adapter:

- 1. Read the safety information and installation guidelines (see "Safety" on page iii and "Installation guidelines" on page 33).
- 2. Turn off the server and peripheral devices, and disconnect the power cords and all external cables (see "Power off the server" on page 9).
- 3. If the server is in a rack, remove it from the rack.
- 4. Remove any locking device that secures the server cover, such as a Kensington lock or a pad lock.
- 5. Remove the server cover (see "Remove the server cover" on page 118).

#### **CAUTION:**

The heat sinks and processor could be very hot. To avoid from burning yourself, wait for a few minutes after turning off the server before you remove the server cover.

- 6. Remove the heat sink and fan module (see "Remove the heat sink and fan module" on page 92).
- 7. Press the release button on the rear of the server to open the PCIe adapter retainer.

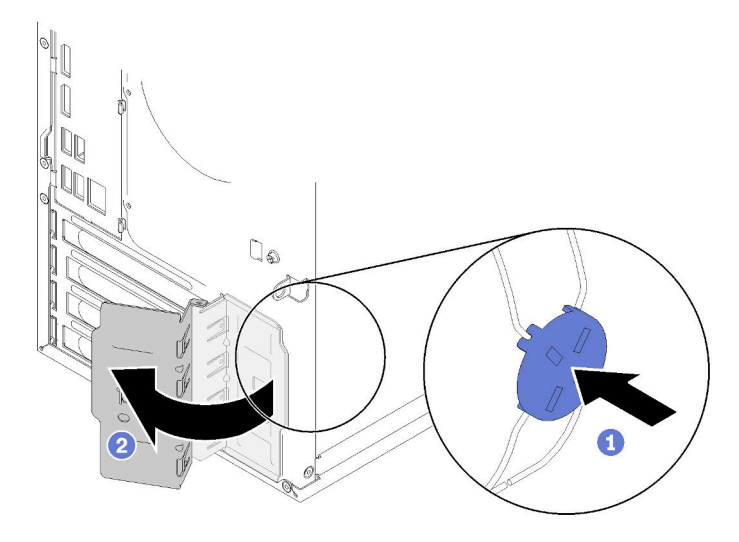

Figure 93. Opening the PCIe adapter retainer

8. Place the server on its side with the cover up.

#### Notes:

- The PCIe adapter might look different from the illustration.
- Make sure to read the documentation that comes with the PCIe adapter, and follow the instructions.

To remove a PCIe adapter, complete the following steps:

- Step 1. Press on the retaining clip on the side of the PCIe slot to open it.
- Step 2. Grasp the PCIe adapter by both edges, and gently lift it out from the PCIe slot.

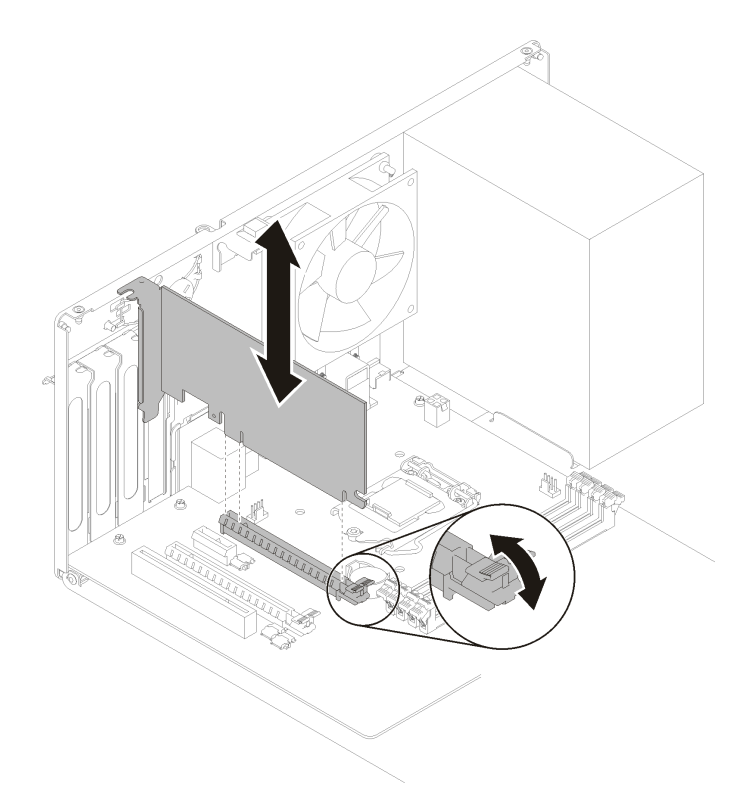

Figure 94. Removing a PCIe adapter

**Note:** The PCIe adapter might be clamped by the slot tightly. In this case, gently and evenly shake the PCIe adapter until the clamping force from the connector is significantly reduced and the adapter becomes easily removable.

After removing a PCIe adapter:

1. Install another PCIe adapter if necessary (see "Install a PCIe adapter" on page 104). Otherwise, install a bracket to cover the vacancy on the chassis, and close the retainer.

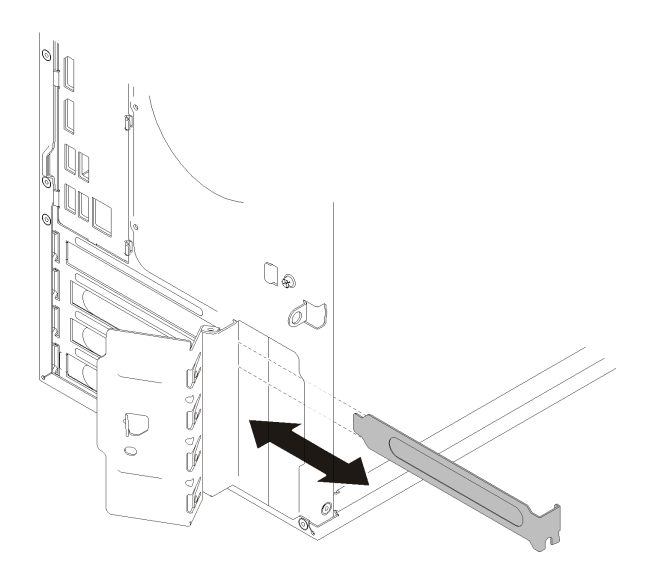

Figure 95. Installing a PCIe adapter bracket

2. If you are instructed to return the component or optional device, follow all packaging instructions, and use any packaging materials for shipping that are supplied to you.

### Demo video

Watch the procedure on YouTube

# Install a PCIe adapter

Follow this procedure to install a PCIe adapter.

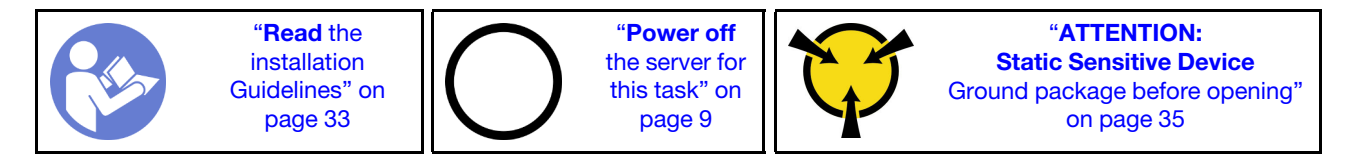

S002

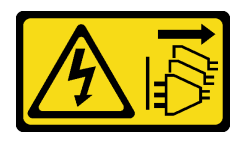

#### CAUTION:

The power-control button on the device and the power switch on the power supply do not turn off the electrical current supplied to the device. The device also might have more than one power cord. To remove all electrical current from the device, ensure that all power cords are disconnected from the power source.

#### Notes:

• The PCIe adapter might look different from the illustration.

• Make sure to read the documentation that comes with the PCIe adapter, and follow the instructions.

Before installing a PCIe adapter:

1. Make sure the PCIe adapter retainer is in the open position. If not, press the release button on the rear of the chassis to open it.

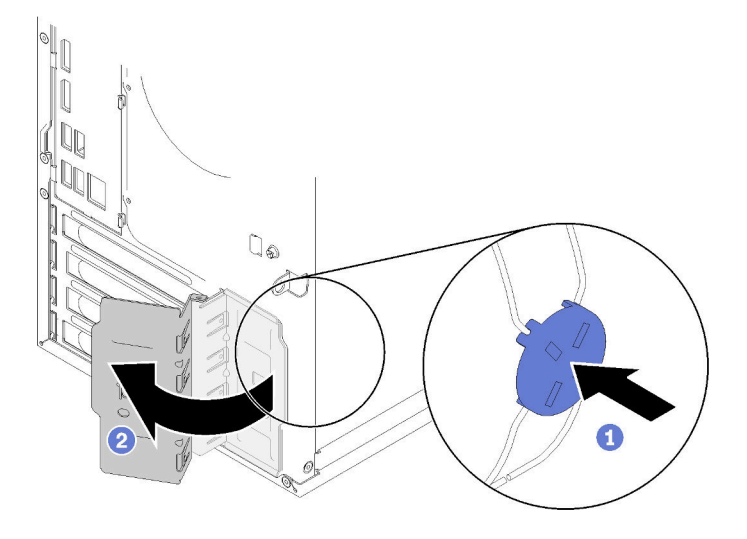

Figure 96. Opening the PCIe adapter retainer

2. If a bracket lies in place, remove it and keep it for future use.

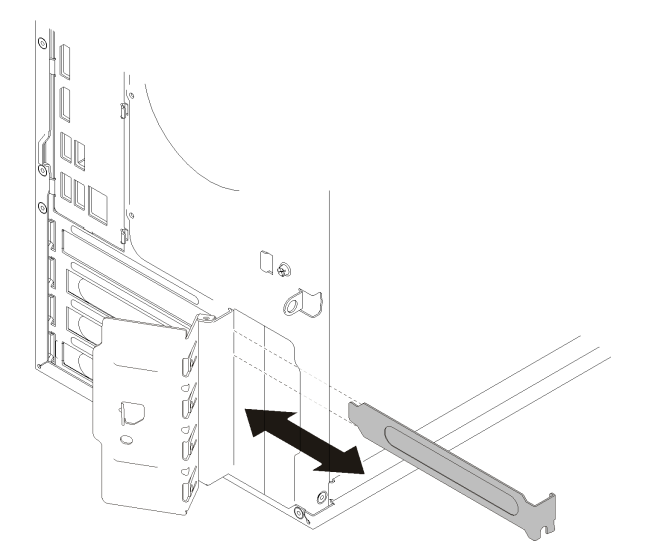

Figure 97. Removing a PCIe adapter bracket

- 3. Place the server on its side with the cover up.
- 4. Touch the static-protective package that contains the component to any unpainted metal surface on the server; then, remove it from the package and place it on a static-protective surface.

To install a PCIe adapter, complete the following steps:

Step 1. Locate the applicable PCIe slot. For more information about the PCIe slots, see "Specifications" on page 3.

- Step 2. If the retaining clip on the side of the PCIe slot is closed, press on it to open it.
- Step 3. Align the PCIe adapter to the slot; then, gently press both ends of the PCIe adapter until it is securely seated in the slot with the retaining clip clicks into the locked position.

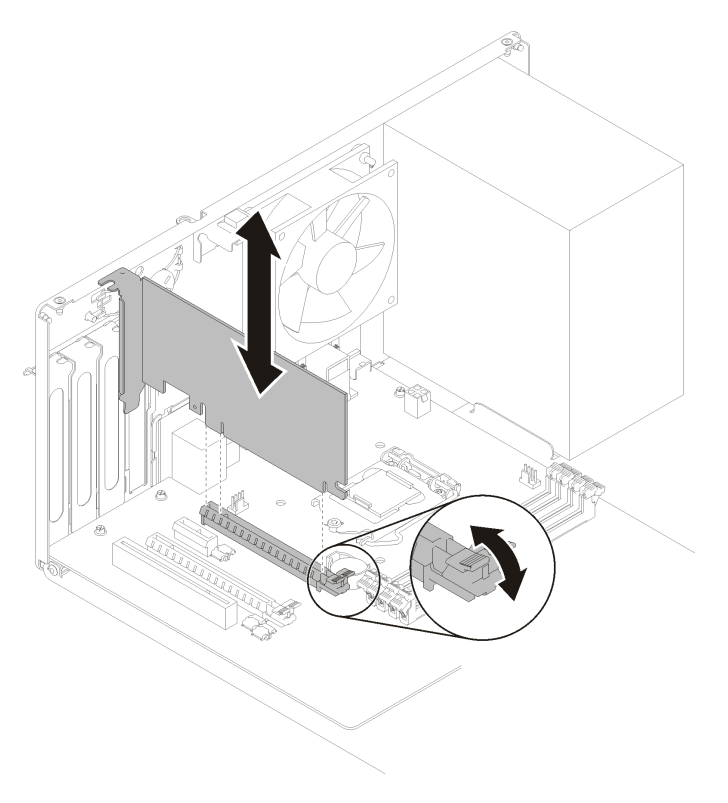

Figure 98. Installing the PCIe adapter

After installing the PCIe adapter:

- 1. Depending on the type of the PCIe adapter, you might need to connect one or more cables. For more information, read the documentation that comes with the PCIe adapter.
- 2. To secure the installed adapter, pivot the retainer towards the chassis until it snaps into the locked position.

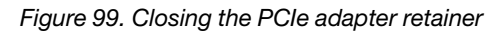

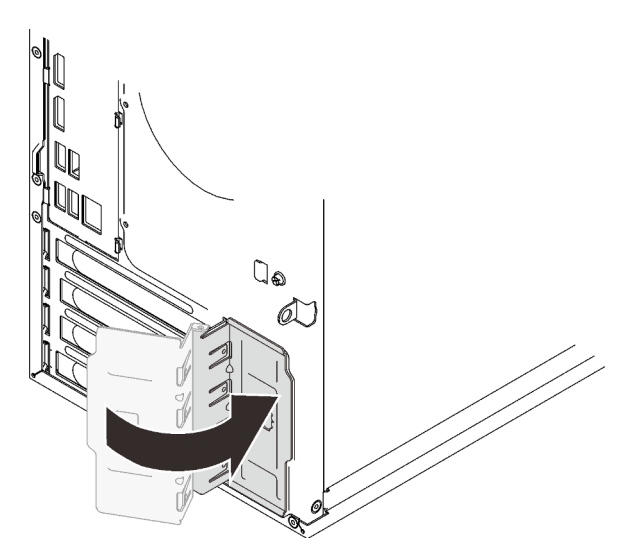

3. Proceed to complete the parts replacement (see "Complete the parts replacement" on page 129).

#### Demo video

Watch the procedure on YouTube

# Power supply unit replacement

Follow this procedure to remove and install the fixed power supply unit.

This server supports one unit of fixed power supply of the following types:

- 250-watt
- 400-watt

# Remove the power supply unit

Follow this procedure to remove the power supply unit.

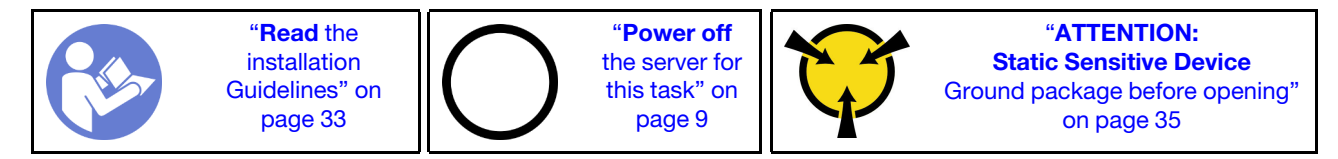

#### S001

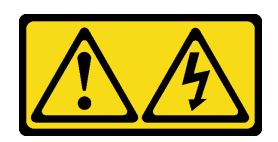

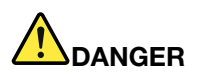

Electrical current from power, telephone, and communication cables is hazardous. To avoid a shock hazard:

- Connect all power cords to a properly wired and grounded electrical outlet/source.
- Connect any equipment that will be attached to this product to properly wired outlets/sources.
- When possible, use one hand only to connect or disconnect signal cables.
- Never turn on any equipment when there is evidence of fire, water, or structural damage.
- The device might have more than one power cord, to remove all electrical current from the device, ensure that all power cords are disconnected from the power source.

#### <u>S002</u>

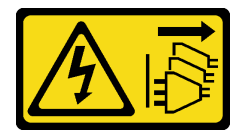

#### CAUTION:

The power-control button on the device and the power switch on the power supply do not turn off the electrical current supplied to the device. The device also might have more than one power cord. To remove all electrical current from the device, ensure that all power cords are disconnected from the power source.

S029

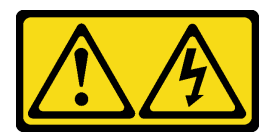

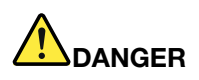

For -48V dc power supply, electrical current from power cords is hazardous. To avoid a shock hazard:

• To connect or disconnect -48V dc power cords when you need to remove/install redundancy power supply unit(s).

#### To Connect:

- 1. Turn OFF subject dc power source(s) and equipment (s) that are attached to this product.
- 2. Install the power supply unit(s) into the system housing.
- 3. Attach dc power cord(s) to the product.
  - Ensure correct polarity of -48 V dc connections: RTN is + and -Vin (typical -48 V) dc is -. Earth ground should be connected very well.
- Connect dc power cord(s) to subject power source (s).
- 5. Turn ON all the power source(s).

#### <u>S035</u>

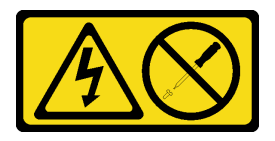

#### CAUTION:

Never remove the cover on a power supply or any part that has this label attached. Hazardous voltage, current, and energy levels are present inside any component that has this label attached. There are no serviceable parts inside these components. If you suspect a problem with one of these parts, contact a service technician.

Before removing the power supply unit:

- 1. Read the safety information and installation guidelines (see "Safety" on page iii and "Installation guidelines" on page 33).
- 2. Turn off the server and peripheral devices, and disconnect the power cords and all external cables (see "Power off the server" on page 9).
- 3. If the server is in a rack, remove it from the rack.
- 4. Remove any locking device that secures the server cover, such as a Kensington lock or a pad lock.
- 5. Remove the server cover (see "Remove the server cover" on page 118).

#### **CAUTION:**

The heat sinks and processor could be very hot. To avoid from burning yourself, wait for a few minutes after turning off the server before you remove the server cover.

6. Place the server on its side with the cover up.

To remove the power supply unit, complete the following steps:

Step 1. Disconnect both cables from the system board.

**Attention:** To avoid damaging the system board, make sure to follow the instructions in "Internal cable routing" on page 17 when disconnecting cables from the system board.

Step 2. Remove the four screws that secure the power supply unit.

#### To Disconnect:

- Disconnect or turn off the subject dc power source(s) (at the breaker panel) before removing the power supply unit(s).
- 2. Remove the subject dc cord(s) and make sure the wire terminal of power cord(s) is insulated.
- 3. Unplug the subject power supply unit(s) from the system housing.

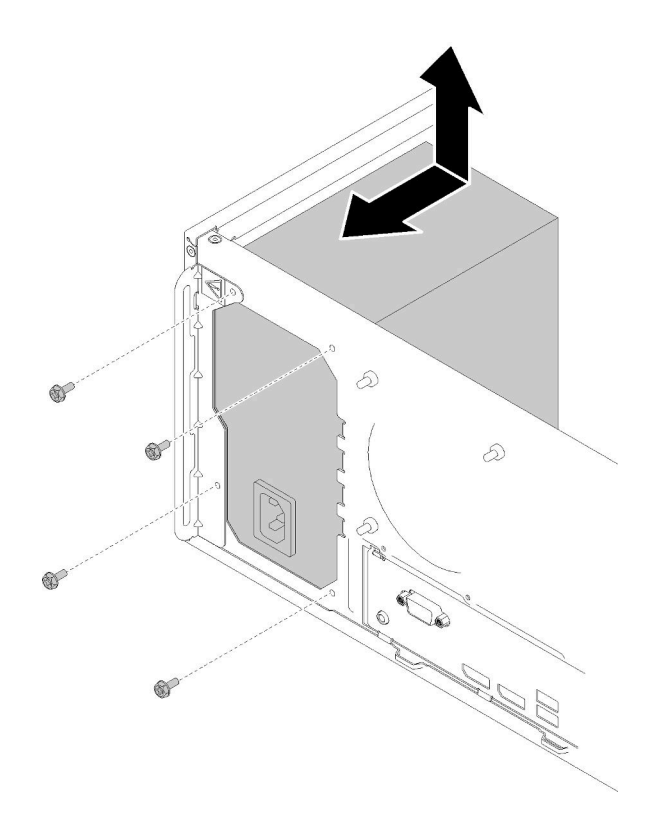

Figure 100. Removing the power supply unit

Step 3. Gently push the power supply unit towards the front of the server, and remove it from the chassis.

After removing the power supply unit:

- 1. Install another power supply unit (see "Install the power supply unit" on page 110).
- 2. If you are instructed to return the component or optional device, follow all packaging instructions, and use any packaging materials for shipping that are supplied to you.

#### Demo video

Watch the procedure on YouTube

### Install the power supply unit

Follow this procedure to install the power supply unit.

#### S001

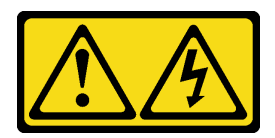

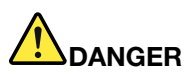

Electrical current from power, telephone, and communication cables is hazardous. To avoid a shock hazard:

- · Connect all power cords to a properly wired and grounded electrical outlet/source.
- Connect any equipment that will be attached to this product to properly wired outlets/sources.
- When possible, use one hand only to connect or disconnect signal cables.
- Never turn on any equipment when there is evidence of fire, water, or structural damage.
- The device might have more than one power cord, to remove all electrical current from the device, ensure that all power cords are disconnected from the power source.

#### <u>S002</u>

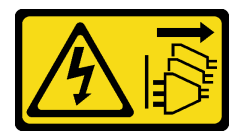

#### CAUTION:

The power-control button on the device and the power switch on the power supply do not turn off the electrical current supplied to the device. The device also might have more than one power cord. To remove all electrical current from the device, ensure that all power cords are disconnected from the power source.

S029

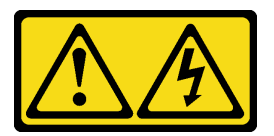

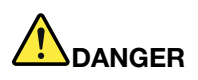

For -48V dc power supply, electrical current from power cords is hazardous. To avoid a shock hazard:

• To connect or disconnect -48V dc power cords when you need to remove/install redundancy power supply unit(s).

#### To Connect:

- 1. Turn OFF subject dc power source(s) and equipment (s) that are attached to this product.
- 2. Install the power supply unit(s) into the system housing.
- 3. Attach dc power cord(s) to the product.
  - Ensure correct polarity of -48 V dc connections: RTN is + and -Vin (typical -48 V) dc is -. Earth ground should be connected very well.
- 4. Connect dc power cord(s) to subject power source (s).
- 5. Turn ON all the power source(s).

#### <u>S035</u>

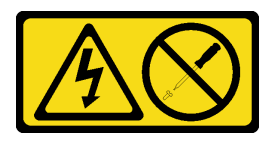

### CAUTION:

Never remove the cover on a power supply or any part that has this label attached. Hazardous voltage, current, and energy levels are present inside any component that has this label attached. There are no serviceable parts inside these components. If you suspect a problem with one of these parts, contact a service technician.

Before installing the power supply unit,

- 1. Make sure the type of power supply is applicable to server drive configuration.
- 2. Touch the static-protective package that contains the component to any unpainted metal surface on the server; then, remove it from the package and place it on a static-protective surface.

To install the power supply unit, complete the following steps:

Step 1. Align the four screw holes on the power supply units with the corresponding ones on the chassis; then, secure the power supply with four screws.

#### To Disconnect:

- Disconnect or turn off the subject dc power source(s) (at the breaker panel) before removing the power supply unit(s).
- 2. Remove the subject dc cord(s) and make sure the wire terminal of power cord(s) is insulated.
- 3. Unplug the subject power supply unit(s) from the system housing.

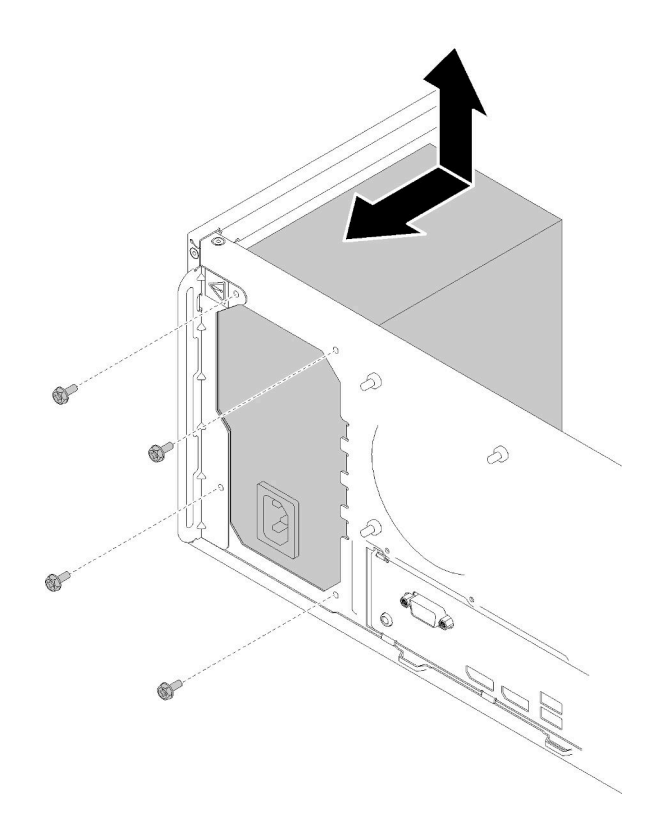

Figure 101. Installing the power supply unit

Step 2. Connect the processor and system power cables to the system board.

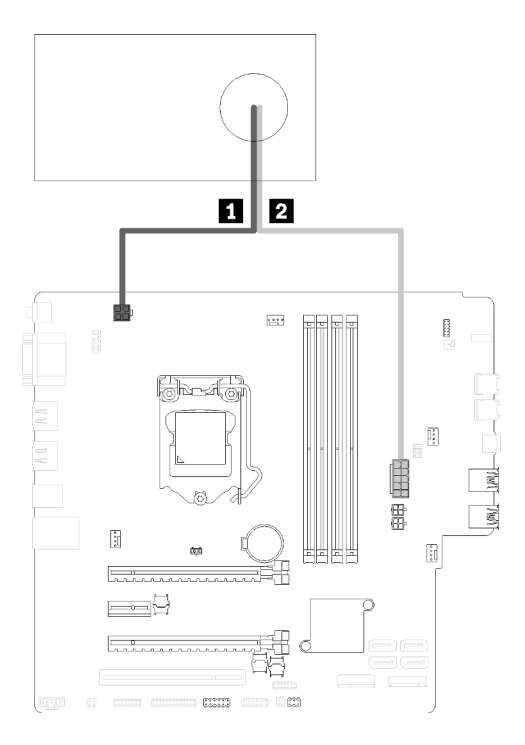

Figure 102. Connecting power supply cables

| Tahla 20  | Power supply | cahlas |
|-----------|--------------|--------|
| Table 29. | Fower suppry | Capies |

| I To processor power connector (four-pin)I To system power connector (ten-pin) | To processor power connector (four-pin) | To system power connector (ten-pin) |
|--------------------------------------------------------------------------------|-----------------------------------------|-------------------------------------|
|--------------------------------------------------------------------------------|-----------------------------------------|-------------------------------------|

After installing the power supply unit:

1. Proceed to complete the parts replacement (see "Complete the parts replacement" on page 129).

#### Demo video

Watch the procedure on YouTube

### **Processor replacement**

Use the following procedures to remove and install a processor.

**Attention:** Before reusing a processor or heat sink, make sure you use Lenovo proven alcohol cleaning pad and thermal grease.

# **Remove the processor**

Follow this procedure to remove the processor. This procedure must be executed by a trained technician.

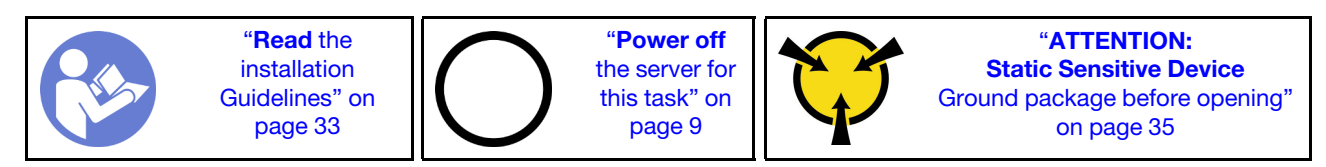

#### <u>S002</u>

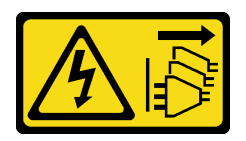

#### CAUTION:

The power-control button on the device and the power switch on the power supply do not turn off the electrical current supplied to the device. The device also might have more than one power cord. To remove all electrical current from the device, ensure that all power cords are disconnected from the power source.

Before removing the processor:

- 1. Read the safety information and installation guidelines (see "Safety" on page iii and "Installation guidelines" on page 33).
- 2. Turn off the server and peripheral devices, and disconnect the power cords and all external cables (see "Power off the server" on page 9).
- 3. If the server is in a rack, remove it from the rack.
- 4. Remove any locking device that secures the server cover, such as a Kensington lock or a pad lock.
- 5. Remove the server cover (see "Remove the server cover" on page 118).

#### CAUTION:

The heat sinks and processor could be very hot. To avoid from burning yourself, wait for a few minutes after turning off the server before you remove the server cover.

- 6. Place the server on its side with the cover up.
- 7. Remove the system board (see "Remove the system board (trained technician only)" on page 123).
- 8. Remove the heat sink and fan module (see "Remove the heat sink and fan module" on page 92).

To remove the processor, complete the following steps:

Step 1. Gently pull the handle away from the processor retainer.

Step 2. Lift the handle along with the retainer to the fully open position.

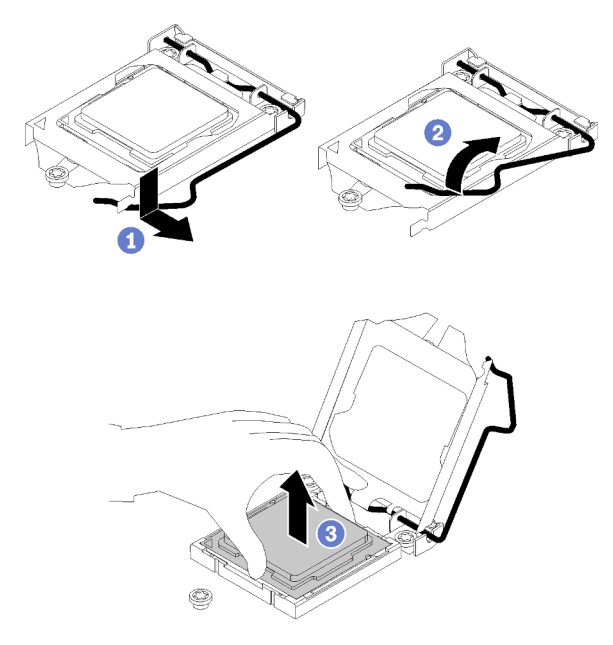

Figure 103. Opening the processor retainer

Step 3. Hold the processor by both sides and gently lift it away from the processor socket.

#### Notes:

- 1. Do not touch the gold contacts on the bottom of the processor.
- 2. Keep the processor socket clean from any object to prevent possible damages.

After removing the processor, perform one of the following tasks immediately:

- Install the replacement processor.
  - 1. Install the replacement processor to the system board (see "Install the processor " on page 116).
  - 2. Package the defective processor that was removed, and return it to Lenovo. To prevent any shipping damage, reuse the packaging of the new processor, and follow all available packaging instructions.

or

- Install the processor that you removed to the replacement system board.
  - 1. Install the removed processor to the replacement system board (see "Install the processor " on page 116).
  - 2. Package the defective system board, and return it to Lenovo. To prevent any shipping damage, reuse the packaging of the new system board, and follow all available packaging instructions.

#### Demo video

Watch the procedure on YouTube

# Install the processor

Follow this procedure to install the processor. This procedure must be executed by a trained technician.

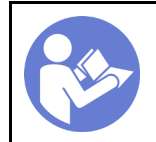

"**Read** the installation Guidelines" on page 33 "**Power off** the server for this task" on page 9

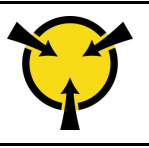

"ATTENTION: Static Sensitive Device Ground package before opening" on page 35

<u>S002</u>

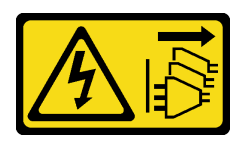

#### CAUTION:

The power-control button on the device and the power switch on the power supply do not turn off the electrical current supplied to the device. The device also might have more than one power cord. To remove all electrical current from the device, ensure that all power cords are disconnected from the power source.

Before installing the processor:

1. If the processor to be installed was removed from another system board, wipe the thermal grease from the processor with an alcohol cleaning pad, and dispose of the cleaning pad after all of the thermal grease is removed.

**Note:** If you are applying new thermal grease on the top of the processor, make sure to do it after the alcohol has fully evaporated.

2. Apply the thermal grease on the top of the processor with syringe by forming four uniformly spaced dots, while each dot consists of about 0.1 ml of thermal grease.

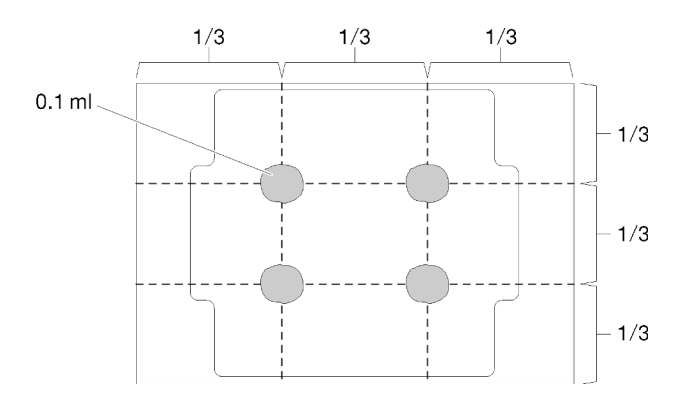

Figure 104. Proper shape of the thermal grease

To install the processor, complete the following steps:

- Step 1. Hold the processor by both sides, and align the following:
  - 1. Align I the small notches on the processor to I the tabs on the socket.
  - 2. Align I the small triangle of the processor to I the beveled corner on the socket.

Then, gently lower the processor evenly into the socket.

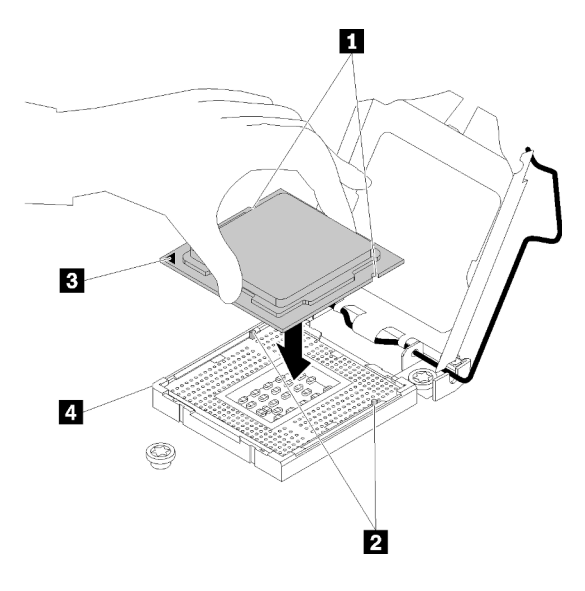

Figure 105. Installing the processor

Step 2. Close the processor retainer, and push the handle to the locked position.

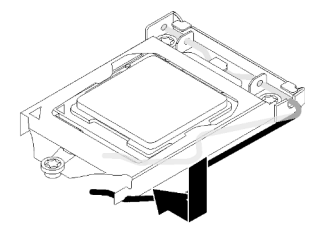

Figure 106. Closing the processor retainer

After installing the processor:

- 1. Install the heat sink and fan assembly (see "Install the heat sink and the fan module" on page 94).
- 2. Install the system board (see "Install the system board (trained technician only)" on page 124).
- 3. Proceed to complete the parts replacement (see "Complete the parts replacement" on page 129).

#### Demo video

Watch the procedure on YouTube

### Server cover replacement

Follow this procedure to remove and install the server cover.

### **Remove the server cover**

Follow this procedure to remove the server cover.

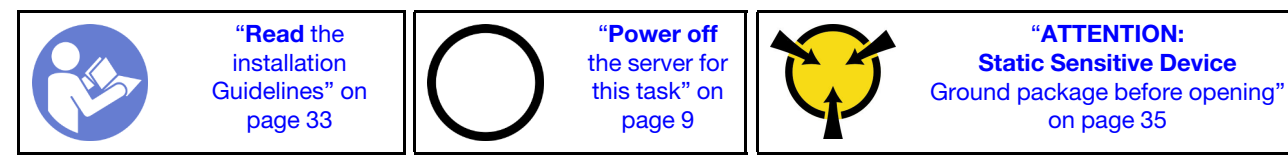

#### <u>S002</u>

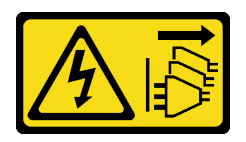

#### CAUTION:

The power-control button on the device and the power switch on the power supply do not turn off the electrical current supplied to the device. The device also might have more than one power cord. To remove all electrical current from the device, ensure that all power cords are disconnected from the power source.

<u>S014</u>

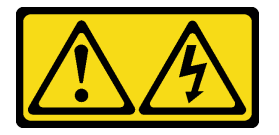

#### CAUTION:

Hazardous voltage, current, and energy levels might be present. Only a qualified service technician is authorized to remove the covers where the label is attached.

<u>S033</u>

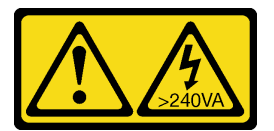

#### CAUTION:

Hazardous energy present. Voltages with hazardous energy might cause heating when shorted with metal, which might result in spattered metal, burns, or both.

Before removing the server cover:

- 1. Read the safety information and installation guidelines (see "Safety" on page iii and "Installation guidelines" on page 33).
- 2. Turn off the server and peripheral devices, and disconnect the power cords and all external cables (see "Power off the server" on page 9).
- 3. If the server is in a rack, remove it from the rack.
- 4. Remove any locking device that secures the server cover, such as a Kensington lock or a pad lock.

Complete the following steps to remove the server cover:

Step 1. Remove the two screws that secure the cover to the chassis.

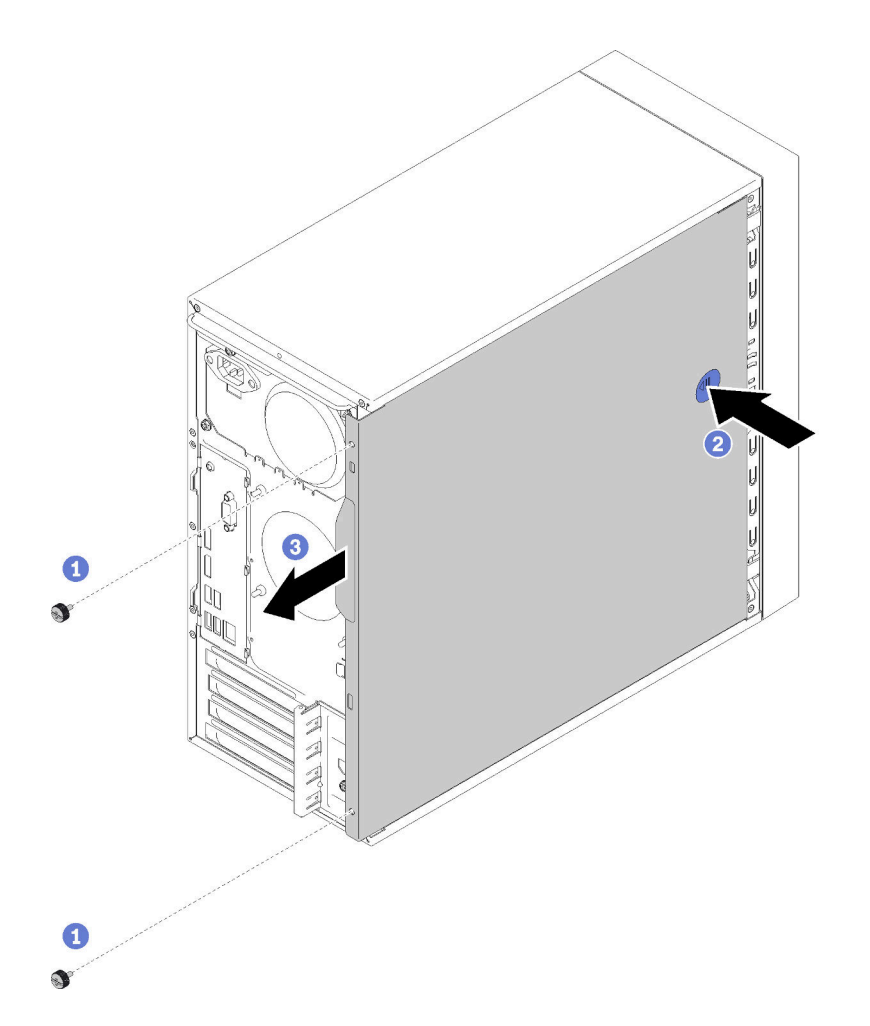

Figure 107. Removing the server cover

Step 2. Press and hold on the release button, and slide the cover towards the rear of the server to remove it.

**Attention:** For proper cooling, always install the server cover before powering on the server. Operating the server without the cover properly installed might result in server component damage.

After removing the server cover:

1. If you are instructed to return the component or optional device, follow all packaging instructions, and use any packaging materials for shipping that are supplied to you.

#### Demo video

#### Watch the procedure on YouTube

### Install the server cover

Follow this procedure to install the server cover.

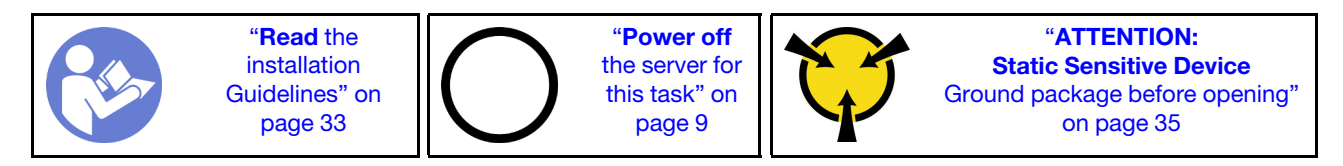

#### <u>S002</u>

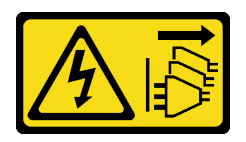

#### CAUTION:

The power-control button on the device and the power switch on the power supply do not turn off the electrical current supplied to the device. The device also might have more than one power cord. To remove all electrical current from the device, ensure that all power cords are disconnected from the power source.

<u>S014</u>

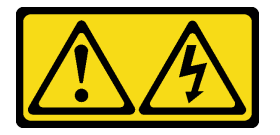

#### CAUTION:

Hazardous voltage, current, and energy levels might be present. Only a qualified service technician is authorized to remove the covers where the label is attached.

<u>S033</u>

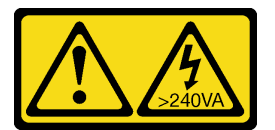

#### CAUTION:

Hazardous energy present. Voltages with hazardous energy might cause heating when shorted with metal, which might result in spattered metal, burns, or both.

Before installing the server cover:

- 1. Ensure that all adapters and other components are installed and seated correctly, and that you have not left loose tools or parts inside the server.
- 2. Ensure that all internal cables are correctly routed. See "Internal cable routing" on page 17.
- 3. If you are installing a new server cover, attach the service label to the inside of the new server cover if necessary.

**Note:** A new server cover comes without a service label attached. If you need a service label, order it together with the new server cover. The service label is free of charge.

To install the server cover, complete the following steps:

Step 1. Align the server cover to the slots on the side of the chassis, and slide it towards the front of the chassis until it snaps in place.

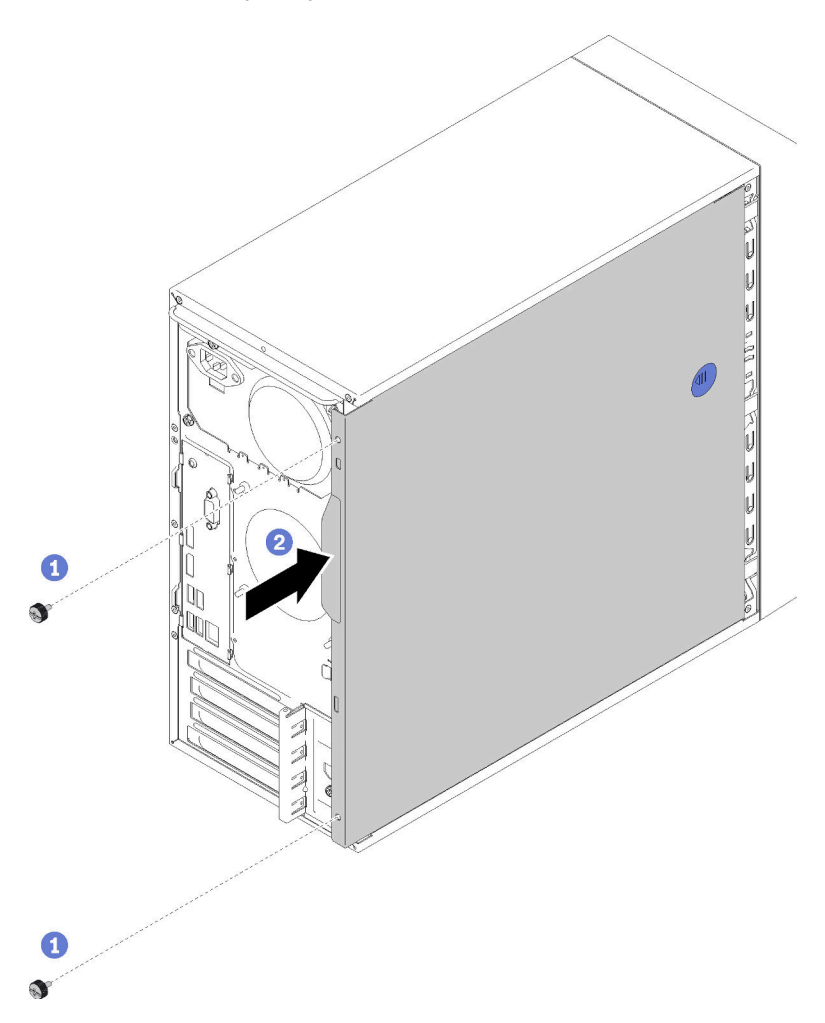

Figure 108. Installing the server cover

**Note:** Before sliding the cover in, ensure that all the tabs on the cover align to the slots and engage the chassis properly.

Step 2. Secure the cover to the chassis with two screws.

After installing the server cover:

1. Proceed to complete the parts replacement (see "Complete the parts replacement" on page 129).

#### Demo video

Watch the procedure on YouTube

### System board replacement

Follow this procedure to remove and install the system board.

# Remove the system board (trained technician only)

Follow this procedure to remove the system board. This procedure must be executed by a trained technician.

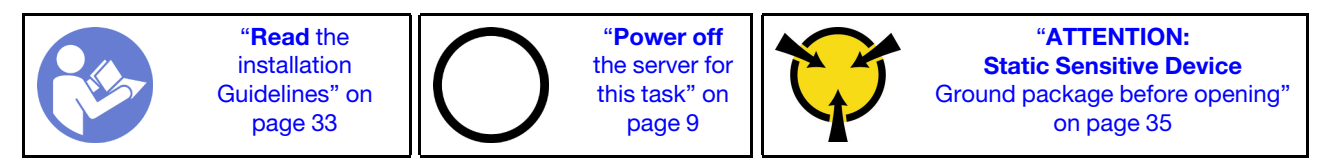

<u>S002</u>

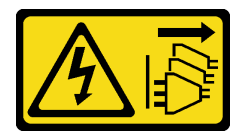

#### CAUTION:

The power-control button on the device and the power switch on the power supply do not turn off the electrical current supplied to the device. The device also might have more than one power cord. To remove all electrical current from the device, ensure that all power cords are disconnected from the power source.

Before removing the system board:

- 1. Read the safety information and installation guidelines (see "Safety" on page iii and "Installation guidelines" on page 33).
- 2. Record all the settings in the Setup Utility, as you might have to re-enter these settings after replacing the system board.
- 3. Turn off the server and peripheral devices, and disconnect the power cords and all external cables (see "Power off the server" on page 9).
- 4. If the server is in a rack, remove it from the rack.
- 5. Remove any locking device that secures the server cover, such as a Kensington lock or a pad lock.
- 6. Remove the server cover (see "Remove the server cover" on page 118).

### CAUTION:

The heat sinks and processor could be very hot. To avoid from burning yourself, wait for a few minutes after turning off the server before you remove the server cover.

- 7. Place the server on its side with the cover up.
- 8. Disconnect all the cables connected to the system board.

**Attention:** Disengage all latches, cable clips, release tabs, or locks on cable connectors beforehand. Failing to release them before removing the cables will damage the cable connectors on the system board. Any damage to the cable connectors may require system board replacement.

**Attention:** To avoid damaging the system board, make sure to follow the instructions in "Internal cable routing" on page 17 when disconnecting cables from the system board.

- 9. Remove all the PCIe adapters (see "Remove a PCIe adapter" on page 101).
- 10. Remove all the DIMMs (see "Remove a DIMM" on page 41).

To remove the system board, complete the following steps:

Step 1. Remove the eight screws that secure the system board in the order as illustrated, and keep them for future use.

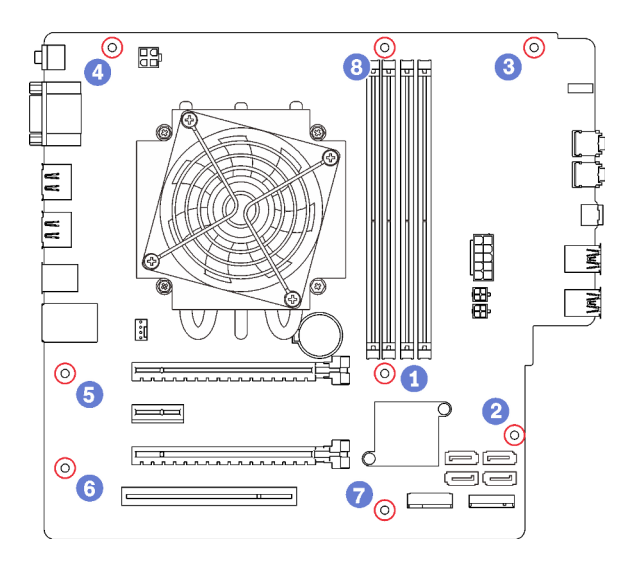

Figure 109. System board screw removal sequence

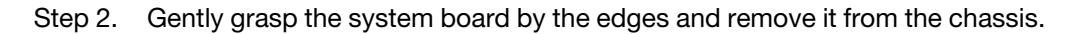

After removing the system board:

- 1. Remove the heat sink and fan module and the processor if necessary (see "Remove the heat sink and fan module" on page 92 and "Remove the processor" on page 114).
- 2. Install another system board (see "Install the system board (trained technician only)" on page 124).
- 3. If you are instructed to return the component or optional device, follow all packaging instructions, and use any packaging materials for shipping that are supplied to you.

#### Demo video

Watch the procedure on YouTube

# Install the system board (trained technician only)

Follow this procedure to install the system board. This procedure must be executed by a trained technician.

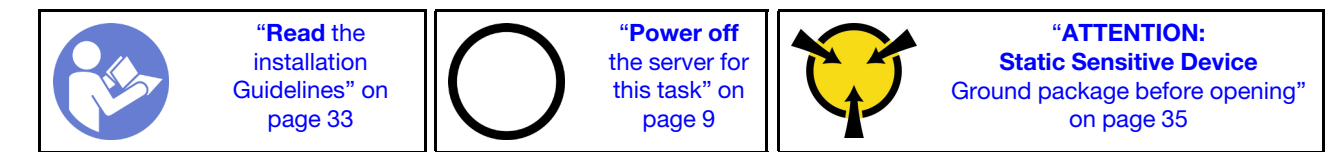

<u>S002</u>

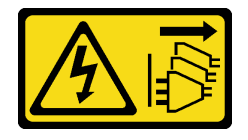

#### CAUTION:

The power-control button on the device and the power switch on the power supply do not turn off the electrical current supplied to the device. The device also might have more than one power cord. To remove all electrical current from the device, ensure that all power cords are disconnected from the power source.

Before installing the system board:

- 1. Touch the static-protective package that contains the component to any unpainted metal surface on the server; then, remove it from the package and place it on a static-protective surface.
- 2. Install the processor to the system board (see "Install the processor " on page 116).
- 3. Install the heat sink and the fan module to the system board (see "Install the heat sink and the fan module" on page 94).

To install the system board, complete the following steps:

Step 1. Align the serial port with the corresponding opening on the rear of the chassis; then, gently lower the system board into the chassis.

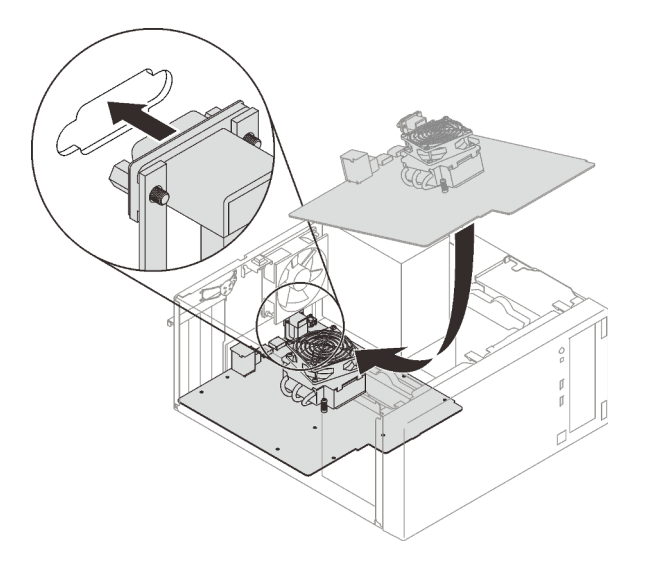

Figure 110. Installing the system board

Step 2. Secure the system board to the chassis with eight screws in the following order.

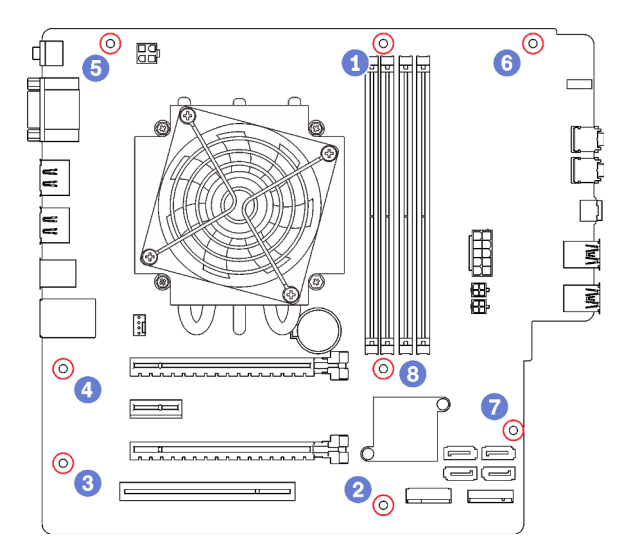

Figure 111. System board screw installation sequence

After installing the system board:

1. Install the CMOS battery if necessary (see "Install the CMOS battery" on page 39).

- 2. Install the DIMMs (see "Install a DIMM" on page 42).
- 3. Install the PCIe adapters (see "Remove a PCIe adapter" on page 101).
- 4. Reconnect all the cables that were disconnected.
- 5. Complete the parts replacement. See "Complete the parts replacement" on page 129.
- 6. Update VPD (see "Update VPD (Vital Product Data)" on page 126).

#### Demo video

#### Watch the procedure on YouTube

### **Update VPD (Vital Product Data)**

VPD (Vital Product Data) must be updated after the system board is replaced.

- Step 1. Insert a USB flash drive to the server, and format it.
- Step 2. Go to https://datacentersupport.lenovo.com/products/servers/thinksystem/st50/7y48/downloads. Select **Motherboard Devices (core chipset, onboard video, PCIe switches)**, and download The uEFI VPD SMBIOS Information Update Utility.
- Step 3. Copy and paste the folder that is named efi and amideefix64.efi to the root folder of the USB flash drive. Make sure the path to bootX64.efi is FS0:\efi\boot\bootX64.efi.
- Step 4. Restart the system. Before the operating system starts up, press **F1** to enter the Setup Utility. Go to **Security** → **Secure Boot**, and disable the option.
- Step 5. Go to **Startup**  $\rightarrow$  **CSM**, and disable the option.
- Step 6. Restart the system. Before the operating system starts up, repeatedly press and release F12 until Startup Device Menu is displayed; then, select the USB flash drive and press Enter. The server will start up from the USB flash rive.
- Step 7. Update VPD SMBIOS with the following AMIBIOS DMI Editor commands:

AMIDEEFIx64.efi [option1] [option2] ... [optionX]

Options:

| /SP "String" | Update the System Machine Type and Model Number.                                                                                                    |
|--------------|----------------------------------------------------------------------------------------------------|
|              | Example:<br>fs0:\\amideefix64.efi /sp "7Y48CT01WW"                                                                                                    |
| /SS "String" | Update the System Serial Number.                                                                                                    |
|              | Example:<br>fs0:\\amideefix64.efi /ss "J300ST50"                                                                                                    |
| /SU "String" | Update the System UUID.                                                                                                    |
|              | Example, if UUID on Label is B6 <b>75</b> DF <b>80</b> -DE <b>7C-</b> 11 <b>E9</b> -B0E2-60BBE2EF7200:<br>fs0:\\amideefix64.efi /su " <b>80</b> DF <b>75</b> B6 <b>7C</b> DE <b>E9</b> 11B0E260BBE2EF7200" |
| /SV "String" | Update the System Brand ID.                                                                                                    |
|              | Example:<br>fs0:\\amideefix64.efi /sv "ThinkSystem ST50"                                                                                                    |

Step 8. After the VPD SMBIOS update is completed, remove the USB flash drive, and press **ALT** + **CTRL** + **DEL** to restart the system.

Step 9. Before the operating system starts up, press **F1** to enter the Setup Utility. Go to **Main → System Summary** to make sure VPD has been properly updated.

### **Thermal sensor replacement**

Follow this procedure to remove and install the thermal sensor.

# Remove the thermal sensor

Follow this procedure to remove the thermal sensor.

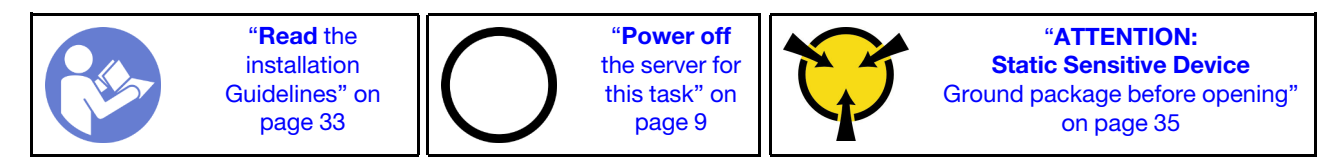

<u>S002</u>

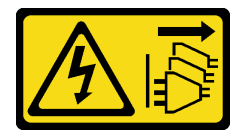

#### CAUTION:

The power-control button on the device and the power switch on the power supply do not turn off the electrical current supplied to the device. The device also might have more than one power cord. To remove all electrical current from the device, ensure that all power cords are disconnected from the power source.

Before removing the thermal sensor:

- 1. Read the safety information and installation guidelines (see "Safety" on page iii and "Installation guidelines" on page 33).
- 2. Turn off the server and peripheral devices, and disconnect the power cords and all external cables (see "Power off the server" on page 9).
- 3. If the server is in a rack, remove it from the rack.
- 4. Remove any locking device that secures the server cover, such as a Kensington lock or a pad lock.
- 5. Remove the server cover (see "Remove the server cover" on page 118).

#### CAUTION:

The heat sinks and processor could be very hot. To avoid from burning yourself, wait for a few minutes after turning off the server before you remove the server cover.

6. Remove the front bezel (see "Remove the front bezel" on page 85).

To remove the thermal sensor, complete the following steps:

Step 1. Disconnect the thermal sensor cable from the system board.

**Attention:** To avoid damaging the system board, make sure to follow the instructions in "Internal cable routing" on page 17 when disconnecting cables from the system board.

Step 2. Press the retaining clip on the top of the thermal sensor, and pull to remove the sensor from the chassis.

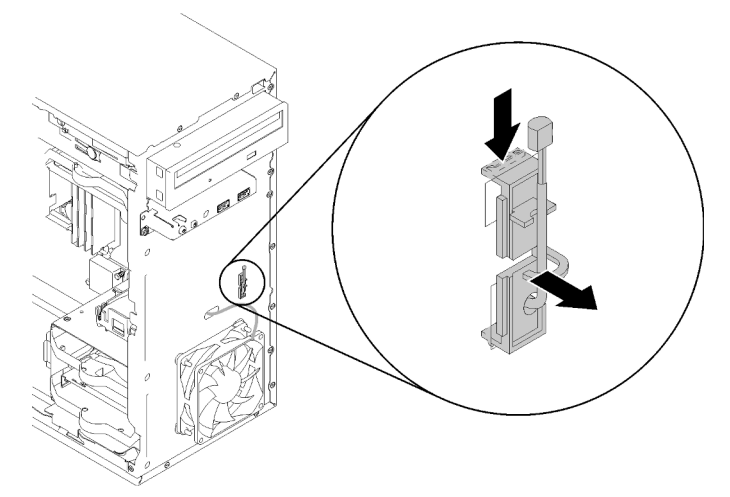

Figure 112. Removing the thermal sensor

After removing the thermal sensor:

- 1. Install another thermal sensor (see "Install the thermal sensor" on page 128).
- 2. If you are instructed to return the component or optional device, follow all packaging instructions, and use any packaging materials for shipping that are supplied to you.

#### Demo video

#### Watch the procedure on YouTube

### Install the thermal sensor

Follow this procedure to install the thermal sensor.

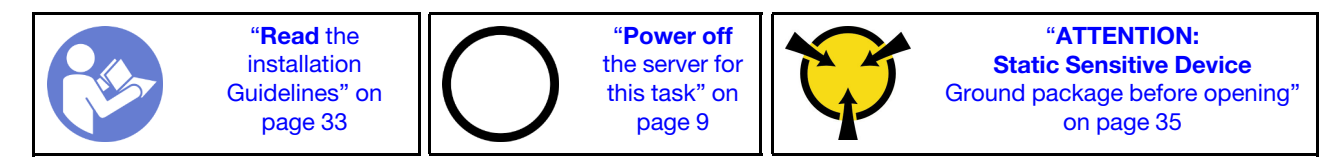

<u>S002</u>

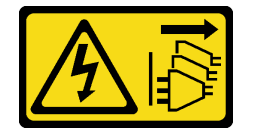

#### CAUTION:

The power-control button on the device and the power switch on the power supply do not turn off the electrical current supplied to the device. The device also might have more than one power cord. To remove all electrical current from the device, ensure that all power cords are disconnected from the power source.

Before installing the thermal sensor:

1. Touch the static-protective package that contains the component to any unpainted metal surface on the server; then, remove it from the package and place it on a static-protective surface.

To install a thermal sensor, complete the following steps:

Step 1. Route the thermal sensor cable through the hole on the front of the chassis as illustrated.

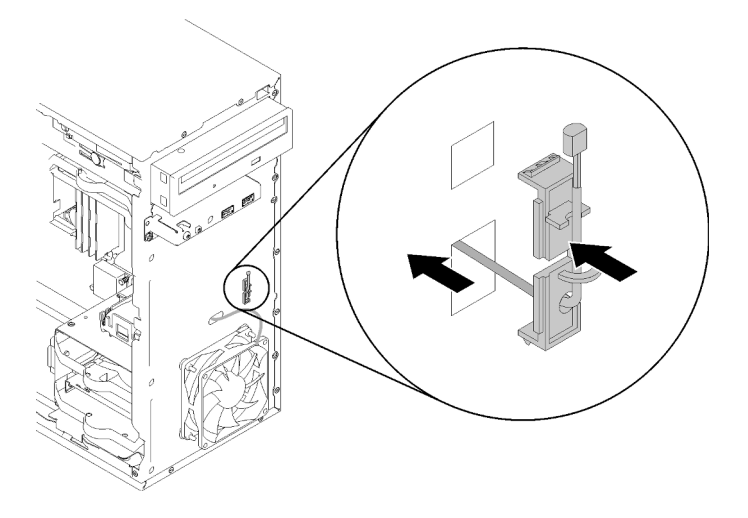

Figure 113. Installing the thermal sensor

- Step 2. Align the sensor to the corresponding holes on the front of the chassis, and push the sensor towards the chassis until it clicks into place.
- Step 3. Connect the thermal sensor cable to the system board. To locate the connector on the system board, see "System board components" on page 15.

After installing the thermal sensor:

- 1. Install the front bezel (see "Install the front bezel" on page 87).
- 2. Proceed to complete the parts replacement (see "Complete the parts replacement" on page 129).

#### Demo video

#### Watch the procedure on YouTube

# Complete the parts replacement

Follow this procedure to complete the parts replacement.

To complete the parts replacement, do the following:

- 1. Ensure that all the removed components have been reinstalled correctly and that no tools or loose screws are left inside the server.
- 2. Properly route and secure the cables in the server. Refer to the cable connecting and routing information for each component.
- 3. If the server cover has been removed, reinstall it. See "Install the server cover" on page 120.
- 4. If the server was removed from the rack previously, put it back into the rack.
- 5. Reconnect external cables and power cords to the server.

Attention: To avoid component damage, connect all the other cables before connecting the power cords .

- 6. Update the server configuration if necessary.
  - Download and install the latest device drivers: http://datacentersupport.lenovo.com
  - Update the system firmware.

# Chapter 4. Problem determination

Use the information in this section to isolate and resolve issues that you might encounter while using your server.

# **Event logs**

Logs of system events are available in Setup Utility.

Setup Utility provides the list of system event log that is available in the security tab. Start the server and press F1 to access Setup Utility, and go to Security  $\rightarrow$  System Event Log  $\rightarrow$  View System Event Log to access the list of events.

Following is the list of events that might appear in the system event log.

Table 30. List of log events in Setup Utility

| Event description                  |
|------------------------------------|
| Setup data integrity check failure |
| Memory size decreased              |
| Fan failure                        |
| Power supply overload              |
| BIOS password changed              |
| BIOS Setup data changed            |
| Chassis intrusion                  |
| Password retry count exceeded      |
| SATA device configuration changed  |
| BIOS updated                       |
| Option ROM over Shadow RAM size    |
| Hard disk password changed         |
| PCI Mem Conflict                   |
| System event log cleared           |

# **General problem determination procedures**

Use the information in this section to resolve problems if the event log does not contain specific errors or the server is inoperative.

If you are not sure about the cause of a problem and the power supplies are working correctly, complete the following steps to try to resolve the problem:

- 1. Check in Setup Utility and make sure all the installed components are enabled.
- 2. Make sure the firmware of the installed components are the latest version.
- 3. Turn off the server.
- 4. Ensure that the server is cabled correctly.

- 5. Remove or disconnect the following devices if applicable, one at a time, until you find the failure. Turn on and configure the server each time you remove or disconnect a device.
  - Any external devices
  - Surge-suppressor device (on the server)
  - Printer, mouse, and non-Lenovo devices
  - · Each adapter
  - Storage drives
  - One memory module at a time until you reach the minimum configuration that is supported for the server

Note: The minimum configuration required for the server to start is one processor and one 4 GB DIMM.

- 6. Turn on the server.
- 7. Listen to the POST error beeps.

Table 31. POST error beeps

| Веер                                      | Error description                                                                                                    |
|-------------------------------------------|----------------------------------------------------------------------------------------------------|
| Two short ones                            | There is one or more POST error.                                                                                                    |
| Three short one followed by one long one  | No memory is detected by the system.                                                                                                    |
| Two long one followed by three short ones | No video adapter is detected by the system.                                                                                                    |
| Four long ones                            | <ul> <li>Error "8998 - No enough shadow RAM resources for option<br/>ROM" on page 134: insufficient RAM resources</li> <li>Error "8999 - No enough PCIe/PCI MMIO resources" on page<br/>134: insufficient PCIe/PCI MMIO resources</li> </ul> |

Note: A short beep lasts about 0.5 second, while a long one lasts about one second.

If the problem is solved after an adapter is removed from the server, but recurs after it is reinstalled, suspect the adapter. If the problem recurs when the adapter is replaced with a different one, try the original adapter in a different PCIe slot.

If the problem appears to be a networking one while the server passes all system diagnostics, suspect a network cabling problem that is external to the server.

# List of POST error messages

See this section for the list of POST error and related information.

#### 00CE - Machine Type or Serial Number is INVALID

Machine type or serial number invalid.

This error message will be displayed if one of the following conditions is true:

- 1. Machine type and model name is invalid.
- 2. System serial number is invalid.

### 0135 - Fan Failure

Fan related failures.

This error message will be displayed if one of the following malfunctions occurs:

- 1. Heat sink fan failure
- 2. Front fan failure
- 3. Rear fan failure

4. Optical disk drive fan failure

### 0211 - Keyboard Not Found

No keyboard is found.

This error message will be displayed when no keyboard (PS/2 or USB) is detected.

### 0164 - Memory Size Decreased

Memory size is decreased.

When **Configuration Change Detection** is enabled, this error message will be displayed when the memory size is decreased.

To clear this error from the list of POST events, go to Setup Utility and select Save Changes and Exit.

### 1762 - SATA Device Configuration Change Has Occurred

SATA device configuration has been changed.

When **Configuration Change Detection** is enabled, this error message will be displayed when there is any configuration change related to SATA drives, including optical drives.

#### Notes:

- 1. Change the drive SATA connectors will cause this error.
- 2. To clear this error from the list of POST events, go to Setup Utility and select **Save Changes and Exit**.

### 1962 - No Operating System Found

No Operating System Found. Boot sequence will automatically repeat.

This error is not a general POST error, since it occurs after the POST finished. If there are no other bootable devices in the current boot sequence, this error message will be displayed and followed by an automatic boot sequence after one second.

### 0162 - Setup data integrity check failure

This error message indicates the checksum of BIOS Setup data in NVRAM is bad.

To clear this error from the list of POST events, go to Setup Utility and select **Save Changes and Exit**.

### 0167 - No Processor Microcode Update Found

This error message indicates that there is no microcode update image exists for the current processor.

### 0175 - System Security - Security data corrupted

This error message indicates the stored security data is corrupted.

To clear this error from the list of POST events, go to Setup Utility and select Save Changes and Exit.

### 0176 - System Security - The system has been tampered with

The system has been tampered with.

When **Chassis Intrusion Function** is enabled, this error will be displayed when the cover is not properly installed before the server is powered on.

To clear this error from the list of POST events, go to Setup Utility and select Save Changes and Exit.

### 0189 - System Security - Cannot read the Security EEPROM

The Security EEPROM cannot be accessed.

During POST, a read/write test is performed to verify access to the Security EEPROM. This error message indicates that the Security EEPROM may be corrupted or removed.

To clear this error from the list of POST events, go to Setup Utility and select Save Changes and Exit.

### 0197 - System Security - Unauthorized security data change detected

There is unauthorized security data change.

During POST, the hash of current security data is computed and compared with the one kept in security EEPROM. If they are not the same, this error will be displayed.

To clear this error from the list of POST events, go to Setup Utility and select Save Changes and Exit.

### 0190 - System Security - Invalid security change requested

An invalid request of security change is received.

During POST, CRC of the data stored in security EEPROM block 7 is computed and compared with the one kept in the block 7. If they do not match, this error will be displayed.

To clear this error from the list of POST events, go to Setup Utility and select Save Changes and Exit.

### 0199 - System Security - Security password retry count exceeded on last boot

Wrong passwords are inputted for more than the number of times that is allowed.

When **Security Password Count Exceeded Error** is enabled, this error will be displayed after wrong passwords are inputted over maximal number of times. Select **F2 to resume** and input the correct password.

To clear this error from the list of POST events, go to Setup Utility and select Save Changes and Exit.

# 8997 - System firmware has detected the system configuration may exceed the power supply capacity

The required amount of power of the present system configuration is more than the power supply could afford.

This error will be displayed when the system algorithm determines that present power consumption exceeds the capacity of the installed power supply unit. This error message is supposed to be displayed for at least five seconds and follow by another boot.

### 8998 - No enough shadow RAM resources for option ROM

Not enough shadow RAM resources for option ROM. Not all devices are initialized. Please remove some add-on cards or change to UEFI mode in BIOS Setup Utility.

This error message indicates some devices are not properly initiated. Remove them or change the settings in Setup Utility. It will be displayed for at least five seconds before the next boot.

### 8999 - No enough PCIe/PCI MMIO resources

Not enough PCIe/PCI MMIO resources. Currently only one video card is enabled. Please remove some PCIe cards, or enter BIOS Setup Utility and enable "Above 4GB Decode" if using a 64-bit OS.

This error will be displayed when there is no enough PCIe/PCI MMIO resources following a reboot and with the attempt to initialize the primary video device to display this error message. This error will be displayed for at least five seconds before the next boot. Remove some PCIe adapters in Setup Utility to solve this error.

# **Resolving suspected power problems**

Power problems can be difficult to solve. For example, a short circuit can exist anywhere on any of the power distribution buses. Usually, a short circuit will cause the power subsystem to shut down because of an overcurrent condition.

Complete the following steps to diagnose and resolve a suspected power problem.

- Step 1. Check for short circuits, for example, if a loose screw causes short circuit on a circuit board.
- Step 2. Remove the adapters and disconnect the cables and power cords to all internal and external devices until the server is at the minimum configuration that is required for the server to start. See "Specifications" on page 3 to determine the minimum configuration for the server.
- Step 3. Reconnect all AC power cords and turn on the server. If the server starts successfully, reseat the adapters and devices one at a time until the problem is isolated.

If the server does not start from the minimum configuration, replace the components in the minimum configuration one at a time until the problem is isolated.

# **Resolving suspected Ethernet controller problems**

The method that you use to test the Ethernet controller depends on which operating system you are using. See the operating-system documentation for information about Ethernet controllers, and see the Ethernet controller device-driver readme file.

Complete the following steps to try to resolve suspected problems with the Ethernet controller.

- Step 1. Make sure that the correct device drivers which come with the server are installed, and that they are at the latest level.
- Step 2. Make sure that the Ethernet cable is installed correctly.
  - The cable must be securely attached at all connections. If the cable is attached but the problem remains, try a different cable.
  - Make sure that the cable rating is applicable for the network speed selected. For example, an SFP+ cable is only suitable for 10G operation. An SFP25 cable is needed for 25G operation. Likewise for Base-T operation, a CAT5 cable is required for 1G Base-T operation while a CAT6 cable is required for 10G Base-T operation.
- Step 3. Set both the adapter port and the switch port to auto-negotiation. If auto-negotiation is not supported on one of the ports, try configuring both ports manually to match each other.
- Step 4. Check the Ethernet controller LEDs on the server. These LEDs indicate whether there is a problem with the connector, cable, or hub.

Although some adapters may vary, when installed vertically the adapter link LED is typically on the left of the port and the activity LED is typically on the right.

- The Ethernet link status LED is lit when the Ethernet controller receives a link indication from the switch. If the LED is off, there might be a defective connector or cable or a problem with the switch.
- The Ethernet transmit/receive activity LED is lit when the Ethernet controller sends or receives data over the Ethernet network. If the Ethernet transmit/receive activity is off, make sure that the hub and network are operating and that the correct device drivers are installed.

- Step 5. Check for operating-system-specific causes of the problem, and also make sure that the operating system drivers are installed correctly.
- Step 6. Make sure that the device drivers on the client and server are using the same protocol.

If the Ethernet controller still cannot connect to the network, but the hardware appears to be working, the network administrator must investigate other possible causes of the error.

# Troubleshooting by symptom

Follow this procedure to find solutions to problems that have identifiable symptoms.

To use the symptom-based troubleshooting information in this section, complete the following steps:

- 1. Review this section to find the symptoms that you are experiencing, and follow the suggested actions to resolve the issue.
- 2. If the problem persists, contact support (see "Contacting Support" on page 148).

# Power on and power off problems

Follow this procedure to resolve issues when powering on or powering off the server.

- "Embedded hypervisor is not in the boot list" on page 136
- "The server does not power on" on page 136
- "Server powers off unexpectedly" on page 137
- "Server does not power off" on page 137
- "Message "ME BIOS SYNC Get Redirection Features State Error" is displayed in the booting screen with Intel Celeron series (G49xx) processors" on page 137

#### Embedded hypervisor is not in the boot list

Complete the following steps until the problem is solved.

- 1. If the server has been installed, moved, or serviced recently, or if this is the first time the embedded hypervisor is being used, make sure that the device is connected properly and that there is no physical damage to the connectors.
- 2. See the documentation that comes with the optional embedded hypervisor device for setup and configuration information.
- 3. Make sure that software that is installed in the device works on another server to ensure that the device works properly.
- 4. Check <a href="https://serverproven.lenovo.com/">https://serverproven.lenovo.com/</a> to validate that the embedded hypervisor device is supported by the server.
- 5. Make sure that the embedded hypervisor device is included in the list of available boot options. To view the list of boot sequences, go to Setup Utility, select Startup → Primary Boot Sequence.
- 6. Check <a href="http://datacentersupport.lenovo.com">http://datacentersupport.lenovo.com</a> for any tech tips (service bulletins) related to the embedded hypervisor and the server.

#### The server does not power on

Complete the following steps until the problem is solved.

**Note:** The power button will not function until approximately one to three minutes after the server is connected to ac power.
- 1. Remove any optional devices that were installed recently. System power problems caused by addition of a device indicates this device is either incompatible or too much for the power supply to support.
- 2. Make sure the power cord is securely connected to the server and to a working electrical outlet. Disconnect and reconnect or replace the server power cord.
- 3. Remove and reinstall the power supply. If the problem persists, replace the power supply.
- 4. Disconnect and reconnect the front panel cable (see "System board components" on page 15 for the location of the connector on the system board). If the problem persists, replace the front panel.

### Server powers off unexpectedly

Complete the following steps until the problem is solved.

- 1. Make sure the room temperature does not cause overheating, and no object is blocking the airflow in front and back of the server.
- 2. Remove any optional devices that were installed recently. System power problems caused by addition of a device indicates this device is either incompatible or too much for the power supply to support.
- 3. Make sure the power cord is securely connected to the server and to a working electrical outlet. Disconnect and reconnect or replace the server power cord.
- 4. Reseat the power supply. If the problem persists, replace the power supply.

### Server does not power off

Complete the following steps until the problem is solved.

- 1. Determine whether you are using an Advanced Configuration and Power Interface (ACPI) or a non-ACPI operating system. If you are using a non-ACPI operating system, complete the following steps:
  - a. Press Ctrl+Alt+Delete.
  - b. Turn off the server by pressing and holding the power button for five seconds.
  - c. Power on the server.
  - d. If the server fails POST and the power button does not work, disconnect the power cord for 20 seconds; then, reconnect the power cord and power on the server.
- 2. If the problem persists or if you are using an ACPI-aware operating system, suspect the system board.

# Message "ME BIOS SYNC - Get Redirection Features State Error" is displayed in the booting screen with Intel Celeron series (G49xx) processors

- 1. Go to Setup Utility, select Advance  $\rightarrow$  Intel(R) Manageability, and select Disabled.
- 2. Select **Save & Exit**. The error message will not be displayed again in the next booting screen.

## **Memory problems**

Follow this procedure to resolve issues related to memory.

• "Displayed system memory less than installed physical memory" on page 137

### Displayed system memory less than installed physical memory

**Note:** Each time you install or remove a DIMM, you must disconnect the server from the power source; then, wait 10 seconds before restarting the server.

Complete the following steps until the problem is solved.

 Check the system event log and resolve any related problems. To view the system event log, go to Setup Utility and select Security → System Event Log → View System Event Log.

- 2. Make sure that:
  - The DIMMs are supported by the server (see https://serverproven.lenovo.com/).
  - The DIMMs are properly installed. Examine if there is any gap between the connector and the DIMM. Remove and install the DIMM if there is any.
- 3. If the server comes with Lenovo XClarity Provisioning Manager, go to **Diagnostics** → **Memory test** to perform diagnostics on the DIMMs. Replace the DIMM that is displayed as faulty. Otherwise, skip to the next step.
- 4. Remove the DIMMs until the system reaches minimal memory requirement; then, add one DIMM and reboot the server, and repeat the step if the problem does not recur. If the problem occurs after addition of a DIMM, replace it.

## Hard disk drive problems

Follow this procedure to resolve issues related to the hard disk drives.

- "Server cannot recognize a drive" on page 138
- "Multiple hard drives fail" on page 138
- "A replacement drive does not rebuild" on page 139
- "Suspected RAID volume failure" on page 139

### Server cannot recognize a drive

Complete the following steps until the problem is solved.

- Check the system event log and resolve any related problems. To view the system event log, go to Setup Utility and select Security → System Event Log → View System Event Log.
- 2. Make sure that:
  - The drive is supported by the server (see https://serverproven.lenovo.com/).
  - The drive is properly installed with signal and power cables properly connected.
- 3. Make sure the drive is enabled. Go to Setup Utility and select Devices → ATA Drive Setup to see if the drive in question is enabled. If not, enable it.
- If the server comes with LXPM Lite, go to Diagnostics → HDD test to perform diagnostics on the drives. Replace the drive that is displayed as faulty. Otherwise, skip to the next step.
- 5. Remove the drives until the system reaches minimal drive requirement; then, add one drive and restart the server, and repeat the step if the problem does not recur. If the problem occurs after addition of a drive, replace it.

### Multiple hard drives fail

- Check the system event log and resolve any related problems. To view the system event log, go to Setup Utility and select Security → System Event Log → View System Event Log.
- If the server comes with Lenovo XClarity Provisioning Manager, go to Diagnostics → HDD test to perform diagnostics on the drives. Replace the drive that is displayed as faulty. Otherwise, skip to the next step.
- 3. Remove the drives until the system reaches minimal drive requirement; then, add one drive and reboot the server, and repeat the step if the problem does not recur. If the problem occurs after addition of a drive, replace it.

### A replacement drive does not rebuild

Complete the following steps until the problem is solved.

- Check the system event log and resolve any related problems. To view the system event log, go to Setup Utility and select Security → System Event Log → View System Event Log.
- 2. If the server comes with Lenovo XClarity Provisioning Manager, go to **Diagnostics** → **RAID Log**. Look for related errors and solve them. Otherwise, skip to the next step.
- 3. Review the document that came with the RAID adapter to make sure RAID is set properly.

### Suspected RAID volume failure

The following two symptoms serve as indicator of ThinkSystem RAID adapter virtual driver failure:

- If the virtual driver application is installed in a bootable Operating System drive, the system, unable to boot, stays in POST screen with message of Error 1962: No Operating system found. Boot sequence will automatically resume.
- Otherwise, the drive is missing from disk management options in the operating system.

Complete the following steps until the problem is solved.

- 1. Reboot the system, press F1 to go to Setup Utility, and select Devices. See if the option of AVAGO MRAID <RAID xxx-xx> Configuration Utility xx.xx.xx exists in this tab.
- If the option is missing, select Driver Health → AVAGO EFI SAS Driver Failed → RAID xxx-xx Configuration Required → Enter Your Input Here, and type C then Y. After that, AVAGO MRAID Configuration Utility - xx.xx.xx should appear in Devices tab. If it is
- 3. If it is possible to replace the faulty drive immediately:
  - a. Go to AVAGO MRAID <RAID xxx-xx> Configuration Utility xx.xx.xx → Main Menu → Drive Management to identify the faulty drive.
  - b. Power off the system, and replace the drive (see "Drive replacement" on page 44).
  - c. Power on the system. The virtual driver will start rebuilding immediately.
  - If it requires Lenovo support to possible to replace:
  - a. Go to AVAGO MRAID <RAID xxx-xx> Configuration Utility xx.xx.xx → Controller Management → Advanced Controller Properties → Boot Mode → Ignore errors, and select Apply Changes.
  - b. Reboot the system. The virtual driver will be able to continue working.
  - c. Call Lenovo support to replace the drive.

## Monitor and video problems

Follow this procedure to solve problems related to a monitor or video.

- "Incorrect characters are displayed" on page 139
- "Screen is blank" on page 140
- "Screen goes blank when you start some application programs" on page 140
- "The monitor has screen jitter, or the screen image is wavy, unreadable, rolling, or distorted." on page 140

### Incorrect characters are displayed

Complete the following steps until the problem is solved.

1. Verify that the language and locality settings are correct for the keyboard and operating system.

2. If the wrong language is displayed, update the server firmware to the latest level.

### Screen is blank

Complete the following steps until the problem is solved.

- 1. If you have installed new DIMMs recently, make sure the capacity of the new DIMMs are the same as the previously installed ones. If not, remove the newly installed DIMMs, and power on the server again.
- 2. If a graphical adapter is installed, wait for a while as it takes about three minutes before Lenovo logo is displayed.
- 3. If there are other monitors that are connected to the server, remove them.
- 4. Make sure that:
  - The server is turned on.
  - The monitor cables are securely connected.
  - The monitor is turned on with brightness and contrast controls adjusted correctly.
- 5. Disconnect the cable and select another video connector for connection.
- 6. Replace the following components one at a time, in the order shown, restarting the server each time:
  - a. Monitor cable
  - b. Monitor
  - c. Video adapter (if one is installed)
  - d. (Trained technician only) System board

### Screen goes blank when you start some application programs

Complete the following steps until the problem is solved.

- 1. Make sure that:
  - The application program is not set in a display mode with resolution that is higher than the capability of the monitor (1152 x 864).
  - The necessary device drivers for the application are all installed.

### The monitor has screen jitter, or the screen image is wavy, unreadable, rolling, or distorted.

Complete the following steps until the problem is solved.

 If the monitor self-tests show that the monitor is working correctly, examine the location of the monitor. Magnetic fields around other devices (such as transformers, appliances, fluorescent, and other monitors) can cause screen jitter or wavy, unreadable, rolling, or distorted screen images. If this happens, turn off the monitor.

Attention: Moving a color monitor while it is turned on might cause screen discoloration.

Move the device and the monitor at least 305 mm (12 inches) apart, and turn on the monitor.

### Notes:

- a. To prevent diskette drive read/write errors, make sure that the distance between the monitor and any external diskette drive is at least 76 mm (3 inches).
- b. Non-Lenovo monitor cables might cause unpredictable problems.
- 2. Disconnect and reconnect the monitor cable.
- 3. Replace the following components one at a time, in the order shown, restarting the server each time:
  - a. Monitor cable
  - b. Monitor
  - c. Video adapter (if one is installed)

d. (Trained technician only) System board

## Keyboard, mouse, or USB-device problems

Follow this procedure to solve problems related to a keyboard, mouse, or USB device.

- "Keyboard or mouse does not work" on page 141
- "USB-device does not work" on page 141
- "Unable to use the configuration USB Key (setup.bin) to configure Intel AMT" on page 141

### Keyboard or mouse does not work

Complete the following steps until the problem is solved.

- 1. Make sure that:
  - The keyboard/mouse cable is securely connected.
  - The server and the monitor are both turned on.
  - The latest version of corresponding driver is installed.
  - USB keyboard/mouse function is enabled. Go to Setup Utility, and select Devices → USB Setup → USB Legacy Support to examine the status. If it is disabled, enable it.
- 2. If the keyboard/mouse is connected to a USB hub, remove the keyboard from the hub, and connect it directly to the server.
- 3. Disconnect the keyboard/mouse and connect it to another USB connector.
- 4. If the problem recurs, replace the keyboard/mouse.

### **USB-device does not work**

Complete the following steps until the problem is solved.

- 1. Make sure that:
  - The device is supported by the server (see https://serverproven.lenovo.com/).
  - The corresponding USB device driver is installed.
  - The operating system supports USB devices.
  - The USB port adopted is enabled. Go to **Setup Utility**, and select **Devices** → **USB Setup** to examine the status. If it is disabled, enable it. Make sure **USB Support** is enabled, too.
- 2. If the device is connected to a USB hub, remove the device from the hub, and connect it directly to the server.
- 3. Disconnect the keyboard and connect it to another USB connector.
- 4. If the problem recurs, replace the device.

### Unable to use the configuration USB Key (setup.bin) to configure Intel AMT

Complete the following steps until the problem is solved.

- 1. Reboot the system.
- 2. Go to Setup Utility, and select Advanced -> Intel 
  Manageability -> USB Provisioning, and enable it.
- 3. Press F10 to save the setting.

## **Optional-device problems**

Follow this procedure to solve problems related to optional devices.

- "PCIe adapter is not recognized or is not functioning" on page 142
- "A Lenovo optional device that worked previously does not work now." on page 142
- "A Lenovo optional device that was just installed does not work." on page 142

• "A Lenovo optional device that worked previously does not work now." on page 142

### PCIe adapter is not recognized or is not functioning

Complete the following steps until the problem is solved.

- Check the system event log and resolve any related problems. To view the system event log, go to Setup Utility and select Security → System Event Log → View System Event Log.
- 2. Make sure that:
  - The device is supported by the server (see https://serverproven.lenovo.com/).
  - The latest version of corresponding driver is installed.
  - The device is seated correctly without physical damage on the device or connector.
  - System firmware has been updated to the latest version.
- 3. Remove the device and install it to another PCIe slot if possible.
- 4. Check <a href="http://datacentersupport.lenovo.com">http://datacentersupport.lenovo.com</a> for any tech tips (also known as retain tips or service bulletins) that might be related to the adapter.

### Insufficient PCIe resources are detected.

Complete the following steps until the problem is solved.

- 1. Remove any devices that were installed recently, and restart the server. If none was recently installed, remove one of the PCIe adapters.
- 2. Go to Setup Utility and select Devices → PCI Express Configuration; then, modify the setting to a lower speed. For example, modify Auto or Gen3 to Gen2 or Gen1.
- 3. Save the settings and restart the server.
- 4. Depending on whether or not the restart is successful:
  - If it is successful, shut down the server and reinstall the removed PCIe adapters one at a time, and restart the server again after each addition.
  - If it fails, remove another PCIe adapter and restart the server again.

#### A Lenovo optional device that was just installed does not work.

Complete the following steps until the problem is solved.

- Check the system event log and resolve any related problems. To view the system event log, go to Setup Utility and select Security → System Event Log → View System Event Log.
- 2. Make sure that:
  - The device is supported by the server (see https://serverproven.lenovo.com/).
  - The latest version of corresponding driver is installed.
  - The device is seated correctly without physical damage on the device or connector.
  - System firmware has been updated to the latest version.
  - You followed the installation instructions that came with the device, and the device is installed properly.
  - You have not loosened any other installed devices or cables.
- 3. Reseat the device.
- 4. Replace the device.

#### A Lenovo optional device that worked previously does not work now.

- Check the system event log and resolve any related problems. To view the system event log, go to Setup Utility and select Security → System Event Log → View System Event Log.
- 2. Make sure that all of the cables are securely connected.

- 3. If the device comes with test instructions, use those instructions to test the device.
- 4. Reseat the failing device.
- 5. Replace the failing device.

## Intermittent problems

Follow this procedure to solve intermittent problems.

- "Intermittent external device problems" on page 143
- "Intermittent unexpected reboots" on page 143

### Intermittent external device problems

Complete the following steps until the problem is solved.

- 1. Check the system event log and resolve any related problems. To view the system event log, go to Setup Utility and select Security → System Event Log → View System Event Log.
- 2. Make sure that:
  - The latest version of corresponding driver is installed.
  - The device is seated correctly without physical damage on the device or connector.
  - System firmware has been updated to the latest version.
  - You followed the installation instructions that came with the device, and the device is installed properly.
  - You have not loosened any other installed devices or cables.
- 3. For a USB device:
  - a. Make sure that the device is properly configured and enabled in Setup Utility.
  - b. Connect the device to another USB port.
  - c. If the device is connected to a USB hub, remove the device from the hub, and connect it directly to the server.

### Intermittent unexpected reboots

Complete the following steps until the problem is solved.

- 1. Check the system event log and resolve any issues related to this device. To view the system event log, go to Setup Utility and select Security → System Event Log → View System Event Log.
- 2. If the reboot occurs after the operating system starts, disable any automatic server restart (ASR) utilities, such as the Automatic Server Restart IPMI Application for Windows, or any ASR devices that are installed.
- 3. Look into the event logs for an event code that indicates a reboot. See "Event logs" on page 131 for information about viewing the event log.

## **Network problems**

Follow this procedure to resolve issues related to networking.

- "Cannot wake server using Wake on LAN" on page 143
- "Could not log in using LDAP account with SSL enabled" on page 144

### Cannot wake server using Wake on LAN

- 1. Check the system event log and resolve any related problems. To view the system event log, go to Setup Utility and select Security → System Event Log → View System Event Log.
- Change the Wake on LAN setting. Go to Setup Utility and select Power → Automatic Power On → Wake on LAN. The default setting is automatic. Change it to primary.
- 3. Remove and reinstall the network adapter.
- 4. Turn off the server and disconnect it from the power source; then, wait 10 seconds before restarting the server.
- 5. If the problem recurs, replace the network adapter.

### Could not log in using LDAP account with SSL enabled

Complete the following steps until the problem is solved.

- 1. Make sure that the license key is valid.
- 2. Generate a new license key and log in again.

## **Observable problems**

Follow this procedure to solve observable problems.

- "The server immediately displays the POST Event Viewer when it is turned on" on page 144
- "Server is unresponsive (POST is complete and operating system is running)" on page 144
- "Server is unresponsive (cannot press F1 to start Setup Utility)" on page 145
- "Voltage planar fault is displayed in the event log" on page 145
- "Unusual smell" on page 145
- "Server seems to be running hot" on page 145
- "Cracked parts or cracked chassis" on page 146

### The server immediately displays the POST Event Viewer when it is turned on

Complete the following steps until the problem is solved.

1. Make sure that the server supports the processor.

To view processor details, go to Setup Utility and select Main -> System Summary.

To determine if the processor is supported for the server, see https://serverproven.lenovo.com/.

- 2. (Trained technician only) Make sure that the processor is installed properly.
- 3. Replace the following components one at a time, in the order shown, and restart the server after each replacement.
  - a. (Trained technician only) processor
  - b. (Trained technician only) system board

### Server is unresponsive (POST is complete and operating system is running)

- If you have direct access to the server, complete the following steps:
  - 1. If possible, log in to the system and verify that all applications are running without hanging.
  - 2. Restart the server.
  - 3. If the problem recurs, make sure that every newly installed software is configured correctly.

- 4. Contact the vendor or provider of the software for technical support.
- If you have remote access to the server, complete the following steps:
  - 1. If possible, log in to the system and verify that all applications are running without hanging.
  - 2. Log out of the system and log back in.
  - 3. Validate the network access by pinging or running traceroute to the server with a command line.
    - a. If you are unable to get a response during a ping test, try to ping another server in the same server room to determine whether the problem is caused by failed connection of the server.
    - b. Run traceroute to determine where the connection breaks down, and try to resolve the connection issue with VPN or avoiding where the connection breaks down.
  - 4. Restart the server remotely.
  - 5. If the problem recurs, make sure that every installed software is configured correctly.
  - 6. Contact the vendor or provider of the software for technical support.

### Server is unresponsive (cannot press F1 to start Setup Utility)

Complete the following steps until the problem is solved.

**Note:** Any configuration changes, such as system firmware update, device and corresponding driver installation, could cause failed POST.

If this occurs, the server responds in either of the following ways:

- The system restarts automatically and produces POST again.
- The server hangs, and you must manually reboot the system so that the system produces POST again.

### Voltage planar fault is displayed in the event log

Complete the following steps until the problem is solved.

- 1. Revert the system to the minimum configuration. See "Specifications" on page 3 for details.
- 2. Restart the server.
  - If the system does restart successfully, add the devices that are removed one at a time, and restart the server after each addition until the problem occurs. Replace the device that causes the problem.
  - If the system fails to restart, there might be a problem with the system board. Call Lenovo support.

### **Unusual smell**

Complete the following steps until the problem is solved.

- 1. Any unusual smell might come from newly installed devices. Examine the devices to identify the source of the smell, and remove the one that produces it.
- 2. If the problem recurs, contact Lenovo Support.

### Server seems to be running hot

- 1. Make sure that the room temperature is within the specified range (see "Specifications" on page 3).
- 2. Adjust the ICE Performance Mode (ICE) setting. Go to Setup Utility and select Power → Intelligent Cooling Engine (ICE) → ICE Performance Mode. If the server is set in Better Acoustic Performance, select Better Thermal Performance and press Enter.
- 3. Check the system event log and resolve any related problems. To view the system event log, go to Setup Utility and select Security → System Event Log → View System Event Log.

4. If there are no related events in the log, contact Lenovo Support.

### Cracked parts or cracked chassis

Contact Lenovo Support.

## Software problems

Follow this procedure to solve software problems.

- 1. To determine whether the problem is caused by the software, make sure that:
  - The server has the minimum memory that is needed to use the software. For memory requirements, see the information that comes with the software.

**Note:** If you have just installed an adapter or memory, the server might have a memory-address conflict.

- The software is designed to operate on the server.
- Other software works on the server.
- The software works on another server.
- 2. If you receive any error messages while you use the software, see the information that comes with the software for a description of the messages and suggested solutions to the problem.
- 3. Contact your place of purchase of the software.

# Appendix A. Getting help and technical assistance

If you need help, service, or technical assistance or just want more information about Lenovo products, you will find a wide variety of sources available from Lenovo to assist you.

On the World Wide Web, up-to-date information about Lenovo systems, optional devices, services, and support are available at:

#### http://datacentersupport.lenovo.com

**Note:** IBM is Lenovo's preferred service provider for ThinkSystem.

### Before you call

Before you call, there are several steps that you can take to try and solve the problem yourself. If you decide that you do need to call for assistance, gather the information that will be needed by the service technician to more quickly resolve your problem.

### Attempt to resolve the problem yourself

You can solve many problems without outside assistance by following the troubleshooting procedures that Lenovo provides in the online help or in the Lenovo product documentation. The Lenovo product documentation also describes the diagnostic tests that you can perform. The documentation for most systems, operating systems, and programs contains troubleshooting procedures and explanations of error messages and error codes. If you suspect a software problem, see the documentation for the operating system or program.

You can find the product documentation for your ThinkSystem products at https://pubs.lenovo.com/

You can take these steps to try to solve the problem yourself:

- Check all cables to make sure that they are connected.
- Check the power switches to make sure that the system and any optional devices are turned on.
- Check for updated software, firmware, and operating-system device drivers for your Lenovo product. The Lenovo Warranty terms and conditions state that you, the owner of the Lenovo product, are responsible for maintaining and updating all software and firmware for the product (unless it is covered by an additional maintenance contract). Your service technician will request that you upgrade your software and firmware if the problem has a documented solution within a software upgrade.
- If you have installed new hardware or software in your environment, check <a href="https://serverproven.lenovo.com/">https://serverproven.lenovo.com/</a> to make sure that the hardware and software are supported by your product.
- · Go to http://datacentersupport.lenovo.com and check for information to help you solve the problem.
  - Check the Lenovo forums at https://forums.lenovo.com/t5/Datacenter-Systems/ct-p/sv\_eg to see if someone else has encountered a similar problem.

#### Gathering information needed to call Support

If you require warranty service for your Lenovo product, the service technicians will be able to assist you more efficiently if you prepare the appropriate information before you call. You can also go to <a href="http://datacentersupport.lenovo.com/warrantylookup">http://datacentersupport.lenovo.com/warrantylookup</a> for more information about your product warranty.

Gather the following information to provide to the service technician. This data will help the service technician quickly provide a solution to your problem and ensure that you receive the level of service for which you might have contracted.

- Hardware and Software Maintenance agreement contract numbers, if applicable
- Machine type number (Lenovo 4-digit machine identifier)
- Model number
- Serial number
- Current system UEFI and firmware levels
- Other pertinent information such as error messages and logs

As an alternative to calling Lenovo Support, you can go to https://support.lenovo.com/servicerequest to submit an Electronic Service Request. Submitting an Electronic Service Request will start the process of determining a solution to your problem by making the pertinent information available to the service technicians. The Lenovo service technicians can start working on your solution as soon as you have completed and submitted an Electronic Service Request.

## **Contacting Support**

You can contact Support to obtain help for your issue.

You can receive hardware service through a Lenovo Authorized Service Provider. To locate a service provider authorized by Lenovo to provide warranty service, go to https://datacentersupport.lenovo.com/ serviceprovider and use filter searching for different countries. For Lenovo support telephone numbers, see https://datacentersupport.lenovo.com/supportphonelist for your region support details.

# Appendix B. Notices

Lenovo may not offer the products, services, or features discussed in this document in all countries. Consult your local Lenovo representative for information on the products and services currently available in your area.

Any reference to a Lenovo product, program, or service is not intended to state or imply that only that Lenovo product, program, or service may be used. Any functionally equivalent product, program, or service that does not infringe any Lenovo intellectual property right may be used instead. However, it is the user's responsibility to evaluate and verify the operation of any other product, program, or service.

Lenovo may have patents or pending patent applications covering subject matter described in this document. The furnishing of this document is not an offer and does not provide a license under any patents or patent applications. You can send inquiries in writing to the following:

Lenovo (United States), Inc. 1009 Think Place Morrisville, NC 27560 U.S.A. Attention: Lenovo VP of Intellectual Property

LENOVO PROVIDES THIS PUBLICATION "AS IS" WITHOUT WARRANTY OF ANY KIND, EITHER EXPRESS OR IMPLIED, INCLUDING, BUT NOT LIMITED TO, THE IMPLIED WARRANTIES OF NON-INFRINGEMENT, MERCHANTABILITY OR FITNESS FOR A PARTICULAR PURPOSE. Some jurisdictions do not allow disclaimer of express or implied warranties in certain transactions, therefore, this statement may not apply to you.

This information could include technical inaccuracies or typographical errors. Changes are periodically made to the information herein; these changes will be incorporated in new editions of the publication. Lenovo may make improvements and/or changes in the product(s) and/or the program(s) described in this publication at any time without notice.

The products described in this document are not intended for use in implantation or other life support applications where malfunction may result in injury or death to persons. The information contained in this document does not affect or change Lenovo product specifications or warranties. Nothing in this document shall operate as an express or implied license or indemnity under the intellectual property rights of Lenovo or third parties. All information contained in this document was obtained in specific environments and is presented as an illustration. The result obtained in other operating environments may vary.

Lenovo may use or distribute any of the information you supply in any way it believes appropriate without incurring any obligation to you.

Any references in this publication to non-Lenovo Web sites are provided for convenience only and do not in any manner serve as an endorsement of those Web sites. The materials at those Web sites are not part of the materials for this Lenovo product, and use of those Web sites is at your own risk.

Any performance data contained herein was determined in a controlled environment. Therefore, the result obtained in other operating environments may vary significantly. Some measurements may have been made on development-level systems and there is no guarantee that these measurements will be the same on generally available systems. Furthermore, some measurements may have been estimated through extrapolation. Actual results may vary. Users of this document should verify the applicable data for their specific environment.

## Trademarks

Lenovo, the Lenovo logo, and ThinkSystem are trademarks of Lenovo in the United States, other countries, or both.

Intel and Xeon are trademarks of Intel Corporation in the United States, other countries, or both.

Microsoft and Windows are trademarks of the Microsoft group of companies.

Linux is a registered trademark of Linus Torvalds.

Other company, product, or service names may be trademarks or service marks of others.

### Important notes

Processor speed indicates the internal clock speed of the microprocessor; other factors also affect application performance.

CD or DVD drive speed is the variable read rate. Actual speeds vary and are often less than the possible maximum.

When referring to processor storage, real and virtual storage, or channel volume, KB stands for 1 024 bytes, MB stands for 1 048 576 bytes, and GB stands for 1 073 741 824 bytes.

When referring to hard disk drive capacity or communications volume, MB stands for 1 000 000 bytes, and GB stands for 1 000 000 000 bytes. Total user-accessible capacity can vary depending on operating environments.

Maximum internal hard disk drive capacities assume the replacement of any standard hard disk drives and population of all hard-disk-drive bays with the largest currently supported drives that are available from Lenovo.

Maximum memory might require replacement of the standard memory with an optional memory module.

Each solid-state memory cell has an intrinsic, finite number of write cycles that the cell can incur. Therefore, a solid-state device has a maximum number of write cycles that it can be subjected to, expressed as total bytes written (TBW). A device that has exceeded this limit might fail to respond to system-generated commands or might be incapable of being written to. Lenovo is not responsible for replacement of a device that has exceeded number of program/erase cycles, as documented in the Official Published Specifications for the device.

Lenovo makes no representations or warranties with respect to non-Lenovo products. Support (if any) for the non-Lenovo products is provided by the third party, not Lenovo.

Some software might differ from its retail version (if available) and might not include user manuals or all program functionality.

## **Telecommunication regulatory statement**

This product may not be certified in your country for connection by any means whatsoever to interfaces of public telecommunications networks. Further certification may be required by law prior to making any such connection. Contact a Lenovo representative or reseller for any questions.

## **Electronic emission notices**

When you attach a monitor to the equipment, you must use the designated monitor cable and any interference suppression devices that are supplied with the monitor.

Additional electronic emissions notices are available at:

https://pubs.lenovo.com/important\_notices/

## Taiwan Region BSMI RoHS declaration

|                                                                                                    | 限用物質及其化學符號<br>Restricted substances and its chemical symbols |                          |                  |                                                      |                                              |                                                      |
|----------------------------------------------------------------------------------------------------|--------------------------------------------------------------|--------------------------|------------------|------------------------------------------------------|----------------------------------------------|------------------------------------------------------|
| 單元 Unit                                                                                                    | 鉛Lead<br>(Pb)                                                | 汞 <b>Mercury</b><br>(Hg) | 鎘Cadmium<br>(Cd) | 六價鉻<br>Hexavalent<br>chromium<br>(Cr <sup>*6</sup> ) | 多溴聯苯<br>Polybrominated<br>biphenyls<br>(PBB) | 多溴二苯醚<br>Polybrominated<br>diphenyl ethers<br>(PBDE) |
| 機架                                                                                                    | 0                                                            | 0                        | 0                | 0                                                    | 0                                            | 0                                                    |
| 外部蓋板                                                                                                    | 0                                                            | 0                        | 0                | 0                                                    | 0                                            | 0                                                    |
| 機械組合件                                                                                                    | _                                                            | 0                        | 0                | 0                                                    | 0                                            | 0                                                    |
| 空氣傳動設備                                                                                                    | _                                                            | 0                        | 0                | 0                                                    | 0                                            | 0                                                    |
| 冷卻組合件                                                                                                    | _                                                            | 0                        | 0                | 0                                                    | 0                                            | 0                                                    |
| 內存模塊                                                                                                    | _                                                            | 0                        | 0                | 0                                                    | 0                                            | 0                                                    |
| 處理器模塊                                                                                                    | _                                                            | 0                        | 0                | 0                                                    | 0                                            | 0                                                    |
| 電纜組合件                                                                                                    | _                                                            | 0                        | 0                | 0                                                    | 0                                            | 0                                                    |
| 電源                                                                                                    | _                                                            | 0                        | 0                | 0                                                    | 0                                            | 0                                                    |
| 儲備設備                                                                                                    | _                                                            | 0                        | 0                | 0                                                    | 0                                            | 0                                                    |
| 電路卡                                                                                                    | _                                                            | 0                        | 0                | 0                                                    | 0                                            | 0                                                    |
| 光碟機                                                                                                    | _                                                            | 0                        | 0                | 0                                                    | 0                                            | 0                                                    |
| 雷射器                                                                                                    | —                                                            | 0                        | 0                | 0                                                    | 0                                            | 0                                                    |
| 備考1. <sup>*</sup> 超出0.1 wt %″及 <sup>*</sup> 超出0.01 wt %″ 係指限用物質之百分比含量超出百分比含量基準值。<br>Note1 : "exceeding 0.1 wt%" and "exceeding 0.01 wt%" indicate that the percentage content<br>of the restricted substance exceeds the reference percentage value of presence condition. |                                                              |                          |                  |                                                      |                                              |                                                      |
| 備考2. "○″係指該項限用物質之百分比含量未超出百分比含量基準值。<br>Note2 : "○"indicates that the percentage content of the restricted substance does not exceed the percentage of reference value of presence.                                                                                          |                                                              |                          |                  |                                                      |                                              |                                                      |
| /佣亏3 除疽故坝阪用彻筫為排际坝日。<br>Note3 : The "-" indicates that the restricted substance corresponds to the exemption.                                                                                                    |                                                              |                          |                  |                                                      |                                              |                                                      |

## Taiwan Region import and export contact information

Contacts are available for Taiwan Region import and export information.

委製商/進口商名稱: 台灣聯想環球科技股份有限公司 進口商地址: 台北市南港區三重路 66 號 8 樓 進口商電話: 0800-000-702

# Index

## С

cable routing fan 26 front panel 26 hard-disk drive 18, 26 optical drive 20 power supply unit 24 RAID 22 simple-swap drive 18 slim odd 20 solid-state drive 18, 26 tape drive 20 thermal sensor 27 CMOS battery install 39 remove 37 replacing 37 completing parts replacement 129 contamination, particulate and gaseous 7 CR2032 37 creating a personalized support web page 147 custom support web page 147

# D

devices, static-sensitive handling 35 DIMM installing 42 removing 41 replacing 41 DIMM installation rules 35 drive replacing 44 drive activity LED 11 dual SD card adapter installing 70 replacing 68 dual SD card adapter module 16

# Ε

Ethernet controller troubleshooting 135 Ethernet controller problems solving 135 expansion drive cage removing 68

# F

fan installing 74, 78 removing 73, 76 replacing 73 fixed power supply removing 107 flash power module installing 82 replacing 79 form factor 3 front bezel

installing 87 removing 85 replacing 85 front fan installing 74 removing 73 front panel 11 installing 90 removing 89 replacing 89 front view 11 front view of the server 11

## G

gaseous contamination 7 Getting help 147 guidelines options installation 33 system reliability 34

## Η

handling static-sensitive devices 35 hard disk drive problems 138 hardware service and support telephone numbers 148 heat sink installing 94 removing 92 help 147

# I

ID label 1 important notices 150 install CMOS battery 39 116 processor installation guidelines 33 installation guidelines 33 installing 42 DIMM dual SD card adapter 70 fan 74, 78 flash power module 82 front bezel 87 front fan 74 front panel 90 heat sink 94 intrusion switch 99 optical drive 57 power supply unit 110 processor fan 94 RDX/LTO 57 rear fan 78 server cover 120 49 simple-swap drive slim optical drive 64 super capacity module 82 system board 124 tape drive 57 insufficient PCIe resource solving 141

intermittent problems 143 internal cable routing 17 introduction 1 intrusion switch installing 99 removing 98 replacing 98

## J

jumper 15

## Κ

keyboard problems 141

# Μ

memory problems 137 monitor problems 139 mouse problems 141

# Ν

network problems 143 network access label 1 notes, important 150 notices 149

# 0

observable problems 144 optical disk 44 optical drive installing 57 removing 54, 60 replacing 53 optional-device problems 141

## Ρ

particulate contamination 7 parts list 27 parts replacement, completing 129 PCle troubleshooting 141 PCIe adapter replacing 101 power button 11 power cords 31 power LED 11 power off the server 9 power on the server 9 power problems 135 power supply unit installing 110 power supply unit. replacing 107 problem determination 131 problems Ethernet controller 135 hard disk drive 138 intermittent 143 keyboard 141

137 memorv monitor 139 mouse 141 network 143 observable 144 optional devices 141 PCle 141 power 135 power on and power off 136 software 146 USB device 141 video 139 processor install 116 removing 114 replacing 114 processor fan installing 94 removing 92

## R

rear fan installing 78 removing 76 **1**2 rear view remove CMOS battery 37 removing DIMM 41 expansion drive cage 68 fan 73,76 front bezel 85 front fan 73 front panel 89 heat sink 92 intrusion switch 98 optical drive 54, 60 power supply unit 107 processor 114 processor fan 92 RDX/LTO 54 rear fan 76 server cover 118 simple-swap drive 45 system board 123 tape drive 54, 60 replacing CMOS battery 37 DIMM 41 drive 44 dual SD card adapter 68 fan 73,92 flash power module 79 front bezel 85 front panel 89 heat sink 92 intrusion switch 98 optical drive 53 PCle adapter 101 107 power supply unit. processor 114 server cover 118 simple-swap drive 45 system board 122 tape drive 53 127 thermal sensor

## S

safety iii safety inspection checklist iv security advisories 9 server components 11 server cover 120 installing removing 118 replacing 118 server power on or power off problems 136 server, front view 11 service and support before you call 147 hardware 148 software 148 simple-swap drive 64 installing 49 replacing 45 simple-swap drives removing 45 slim optical drive installing 64 software problems 146 software service and support telephone numbers 148 solving Ethernet controller problems 135 insufficient PCIe resource 141 solving power problems 135 Specifications 3 static-sensitive devices handling 35 support web page, custom 147 system board installing 124 removing 123 replacing 122 system board components 15 system reliability guidelines 34

### Т

Taiwan Region BSMI RoHS declaration151Taiwan Region import and export contact information151tape drive44installing57

removing 54, 60 replacing 53 ech Tips 9 Tech Tips telecommunication regulatory statement 150 telephone numbers 148 thermal sensor replacing 127 trademarks 150 troubleshooting 139, 141, 146 by symptom 136 hard disk drive problems 138 intermittent problems 143 keyboard problems 141 memory problems 137 mouse problems 141 network problems 143 observable problems 144 power on and power off problems 136 symptoms-based troubleshooting 136 USB-device problems 141 video 139

## U

update the firmware 8 updating VPD 126 VPD (Vital Product Data) 126 USB connector 11 USB-device problems 141

## V

video problems 139

## W

warranty 1

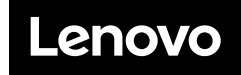

Part Number: SP47A37799

Printed in China

(1P) P/N: SP47A37799

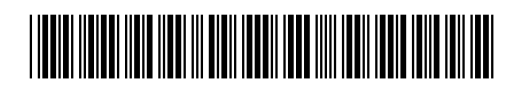